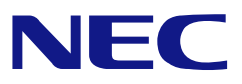

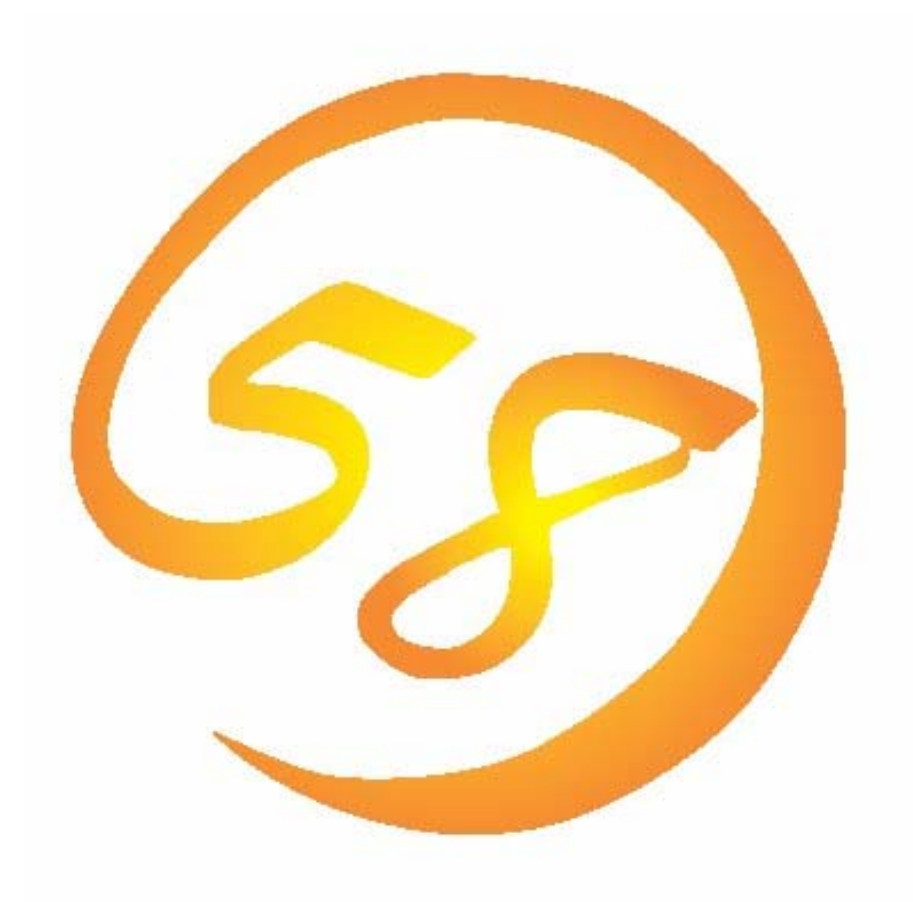

# N8103-105 Web-based Promise Array Management Professional ユーザーズガイド

2007年 9月 第3版 856-840000-289-C はじめに

本書では、N8103-105 ディスクアレイコントローラ用管理ユーティリティ「Web-based Promise Array Management Professional」について説明しています。

本書は、N8103-105 ディスクアレイコントローラについて記載していますが、お使いの環境によっては未サ ポートとなる内容も記載しています。Web-based Promise Array Management Professionalを使用される際 は、本体装置のユーザーズガイドを必ず最初にお読みください。

本書の内容は、Windowsの機能や操作方法について十分に理解されている方を対象に説明しています。 Windowsに関する操作や不明点については、Windowsのオンラインヘルプやマニュアルなどを参照してください。

#### 商標

Promise®とそのロゴは、米国Promise Technology Inc.の登録商標です。

ESMPRO、EXPRESSBUILDERは、日本電気株式会社の登録商標です。

Microsoftとそのロゴおよび、Windows、Windows Server、MS-DOSは米国Microsoft Corporationの米国およびその他の国における登録商標または商標です。

記載の会社名および商品名は各社の商標または登録商標です。

#### ご注意

(1)本書の内容の一部または全部を無断転載することは禁止されています。

(2)本書の内容に関しては将来予告なしに変更することがあります。

(3)NECの許可無く複製・改変などを行うことはできません。

(4)本書は内容について万全を期して作成いたしましたが、万一ご不審な点や誤り、記載もれ

などお気づきのことがありましたら、お買い求めの販売店にご連絡ください。

(5)運用した結果の影響については(4)項に関わらず責任を負いかねますのでご了承ください。

© NEC Corporation 2007

| 1. 概要 .         |                                                   | 4   |
|-----------------|---------------------------------------------------|-----|
| 1.1 Web         | b-based Promise Array Management Professionalについて | 4   |
| 1.2 注意          | 「事項                                               | 4   |
| 2. インス          | トール                                               | 6   |
| 2.1 Web         | bPAM PROのインストール                                   | 6   |
| 2.2 Web         | bPAM PROのアンインストール                                 | 9   |
| 3. 操作.          | •••••••••••••••••••••••••••••••••••••••           | 11  |
| 3.1 Web         | bPAM PROの起動と終了                                    | .11 |
| 3.2 Web         | bPAM PROの操作                                       | .14 |
| 3.3 各ア          | イコンの説明                                            | .17 |
| 3.4 I-          | ザの管理                                              | .18 |
| 3.5 各種          | 「設定と情報参照                                          | .21 |
| 3.6 Ŧ1          | スクアレイ、ロジカルドライブの作成                                 | .34 |
| 3.7 <b>デ</b> ィン | スクアレイ、ロジカルドライブの削除                                 | .39 |
| 3.8 リダ          | ンダンシチェック                                          | .40 |
| 3.9 メデ.         | ィアパトロール                                           | .45 |
| 3.10 YE         | ゴルド                                               | .50 |
| 3.11 PD         | DM                                                | .52 |
| 3.12 トラ         | ランジション                                            | .54 |
| 3.13 FƏ         | ランスポート                                            | .58 |
| 3.14 DÌ         | ジカルドライブのイニシャライズ                                   | .60 |
| 3.15 X1         | ペアドライブの作成と削除                                      | .61 |
| 3.16 I?         | クスパンション                                           | .63 |
| 3.17 <b>1</b> 1 | ベント                                               | .66 |
| 3.18 Co.        | nfiguration情報の採取                                  | .68 |

付録

A. WebPAM PROをInternet Explorer上で使用する場合の準備

- B. 通報監視について
- C. 電源制御抑止ドライバ

# 1. 概要

# 1.1 Web-based Promise Array Management Professional について

N8103-105用Web-based Promise Array Management Professional (以降WebPAM PROと略記します) はローカルまたはリモートのN8103-105ディスクアレイコントローラを管理するためのWebベースのアプリ ケーションです。WebPAM PROを操作するブラウザとしてはMicrosoft Internet Explorer(IE)6.0以降の みをサポートしています。WebPAM PROをインストールすると、以下の機能が使用できるようにな ります。

- ・ ブラウザのグラフィカルな操作画面で、以下のロジカルドライブの作成と削除する機能
  - RAID0(1台以上のハードディスクドライブでデータのストライピング)
  - RAID1(2台のハードディスクドライブでデータのミラーリング)
  - RAID5(3台以上のハードディスクドライブでデータのパリティ付ストライピング)
  - RAID1のスパン (RAID10と同義です。4台のハードディスクドライブでデータの ミラーリング+ストライピング)
- ロジカルドライブの整合性をチェックする機能(リダンダンシチェック)
- ・ ハードディスクドライブ(HDD)のメディアエラーをチェックする機能(メディアパトロール)
- ・ ロジカルドライブ縮退時の自動復旧機能(リビルド)

N8103-105ディスクアレイコントローラをリモートの管理コンピュータから管理する場合は、N8103-105ディスク アレイコントローラが接続されたマシンにWebPAM PROをインストールします。この2つのコンピュータの間は TCP/IPを経由した通信ができるよう設定していなければなりません。このTCP/IPを経由する通信では、 HTTPSまたはSSLをセキュリティとデータ転送の暗号化のために使用しています。

# 1.2 注意事項

WebPAM PROをご使用になる場合、下記の注意事項があります。

 本RAIDシステムをご使用の場合、接続されるすべてのロジカルドライブやHDDを対象に、定期的にメディ アパトロールまたはリダンダンシチェックを行うことを強く推奨します。
 以下にそれぞれの機能を実施する場合の推奨環境を示します。

|            | 機能の概要          | 推奨される環境               |
|------------|----------------|-----------------------|
| リダンダンシチェック | ・ロジカルドライブの整合性を | <頻繁にHDDにアクセスがあるような、常時 |
|            | チェックします。       | 負荷のかかるシステム環境>         |
|            | ・整合性チェック中に不良セ  | システムの負荷状況を問わず実行可能な    |
|            | クタを検出した場合は修復し  | ため、頻繁にHDDに対するアクセスが発生  |
|            | ます。            | し、常時高負荷のかかっている様なシステ   |
|            |                | ム環境で利用してください。         |
| メディアパトロール  | ・HDDの全領域をリードし不 | <夜間を含む、負荷の比較的小さいシステ   |
|            | 良セクタを検出した場合は修  | ム環境>                  |
|            | 復します。          | システムの負荷が軽いタイミングを見計らっ  |
|            |                | てチェックを行う機能であるため、常時高負  |
|            |                | 荷状態のシステムでは処理が進まない可能   |
|            |                | 性があります。このため、夜間を含む、比較  |
|            |                | 的負荷の軽いシステム環境で利用してくだ   |
|            |                | さい。                   |

上記を実施することにより、アクセス頻度の低いファイルや未使用領域の後発不良を早期に発見すること ができます。故障などによるHDD交換時のリビルドで、残りのHDDで後発不良が発見された場合、システ ムは復旧できないため、リダンダンシチェックやメディアパトロールによる早期発見は、予防保守として非常 に効果があります。定期的に実施することで、システムの安定した運用を保つ効果があり、週に1回、少な くとも1か月に1回は実施していただくことを強く推奨します。機能の詳細及び定期的な実施方法について は、本書のリダンダンシチェックまたはメディアパトロールのスケジューリングの説明を参照してください。な お、WebPAM PROのインストール直後は、毎週水曜日のAM0:00にメディアパトロールを実行するように デフォルト設定されています。

- ESMPRO/ServerManagerによる通報監視、またはエクスプレス通報サービスを利用する場合は、 WebPAM PROのインストール前にESMPRO/ServerAgentをインストールする必要があります。「SAS Array Management Software」CD-ROMに格納されているESMPROモジュールを適用してください。詳 細はこのCD-ROMに格納されているセットアップカードを参照してください。
- WebPAM PROを使用する場合は、事前にInternet Explorerのデフォルト設定を変更する必要があります。
   付録Aの「WebPAM PROをInternet Explorerで使用する場合の準備」を参照し、必要な場合はデフォルトの設定を変更してください。
- ・ WebPAM PROのインストール後、巻末の付録Cを参照し、必ず「電源制御抑止ドライバ」をインストールしてください。本RAIDシステムは電源制御機能をサポートしていません。
- ・ WebPAM PROの起動には、画面設定で256色以上となっている必要があります。256色を下回る設定の 場合、256色以上の設定を要求するポップアップが表示され、WebPAM PROを起動できません。
- WebPAM PRO画面に表示されるログの時刻は、実際にそのイベントが発生した時刻より遅延した時間で 表示されます。イベント発生時刻は、OSのアプリケーションログで確認してください。
- WebPAM PROの操作中、「このページにはセキュリティで保護されている項目と保護されていない項目 が含まれています。保護されていない項目を示しますか?」というセキュリティ情報画面が表示されること がありますが、WebPAM PROの動作に問題はありません。この場合「はい」をクリックして処理を続行し てください。
- WebPAM PROの操作中、特に複数のバックグラウンドタスク実行中などの負荷がかかった場合に 「HTTP500エラー」の画面が表示されることがありますが、WebPAM PROの動作に問題はありません。
   通常、自動的な画面ポーリングで本表示は消えますが、しばらく待っても戻らない場合はF5キーで画面更 新を行うか、Refreshタブで情報を再取得してください

<u>〕</u> 注意

- ・ WebPAM PROはEXPRESSBUILDERのシームレスセットアップに対応していません。
- ・ WebPAM PROのインストールは管理者(Administrator)権限を持つユーザが行ってください。
- これまでPromise Array Management (PAM, N8103-78用管理ユーティリティ)またはWebbased Promise Array Manager (WebPAM、N8103-89/N8103-101/N8103-103用管理 ユーティリティ)を使用していた場合、WebPAM PROをインストールする前に、必ずPAM/Web PAMのアンインストールを実施してください。WebPAM PROとPAM/WebPAMは同じ装置内で 使用することはできません。PAM/WebPAMのアンインストールについては、それぞれのユー ザーズガイドを参照してください。

# 2.1 WebPAM PRO のインストール

<u>
 ヒント
 </u>

ご購入のシステムによっては、すでにWebPAM PROがインストールされている場合があります。特に指示がない場合は、下記インストール手順を行う必要はありません。

インストールには、お使いの装置に添付されている「EXPRESSBUILDER」CD-ROMを使用します。

- 1. コンピュータのCD-ROMドライブに「EXPRESSBUILDER」CD-ROMをセットする。
- 2. 画面に表示された「マスターコントロールメニュー」の「ソフトウェアのセットアップ」をクリックし、「WebPAM PRO」をクリックする。

「インストール/アンインストール選択」のダイアログボックスが表示されます。

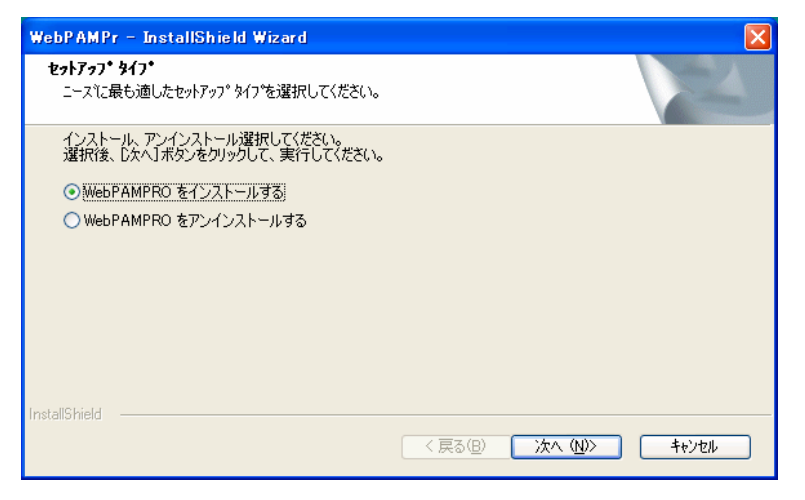

3.「WebPAMPROをインストールする」を選択し、[次へ]をクリックする。

「インストール先ディレクトリの指定」のダイアログボックスが表示されます。

インストール先を変更する場合は、[参照]をクリックし、表示されるダイアログボックスに従ってください。

| WebPAMPr - InstallShield Wizard                      | × |
|------------------------------------------------------|---|
| インストール先ディレクトリの指定                                     |   |
| セットアップは次のディレクトリにWebPAMPROをインストールします。                 |   |
| インストール先ディレクトリを変更するには、[参照] ボタンをクリックしてディレクトリを指定してください。 |   |
| インストール先のフォルダ<br>C:¥Program Files¥WebPAMPRO 参照(R)     |   |
| Instalionield                                        |   |

4. [次へ]をクリックする。

インストールが開始され、「WebPAMPROをインストール中です」のポップアップメッセージが表示されます。

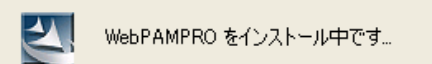

インストール処理中、DOS画面が自動的に表示されますが、インストール処理の一部であり問題はありません。

しばらくすると「セットアップの終了」のダイアログボックスが表示されます。

| セットアップの終了                                                              |    |
|------------------------------------------------------------------------|----|
| WebPAMPROのセットアップは終了しました。<br>設定を有効にするためにはシステムの再起動が必要です。<br>直ちに、再起動しますか? |    |
| ⊙はい、今すぐコンピュータを再起動します。                                                  |    |
| ○いいえ、後でコンピュー%を再起動します。                                                  |    |
|                                                                        | ОК |

5.「はい、今すぐコンピュータを再起動します。」を選択し、[OK]をクリックする。

システムが再起動し、インストールが完了します。

<u>注意</u> インストール直後WebPAM PROのサービスのエラーが発生することがまれにあります が、システム再起動にて正しく稼動しますので問題はありません。 WebPAM PROをInternet Explorer上で使用する場合は、事前にInternet Explorerのデ フォルト設定を変更する必要があります。付録Aの「WebPAM PROをInternet Explorer で使用する場合の準備」を参照し必要な場合はデフォルトの設定を変更してください。 WebPAM PROのインストール後、巻末の付録Cを参照し、必ず「電源制御抑止ドライ バ」をインストールしてください。本RAIDシステムは電源制御機能をサポートしていま せん。

※ ESMPRO/ServerManagerにイベントメッセージ表示を行う場合、またはエクスプレス通報サービスを利用 する場合、設定が必要な場合があります。付録Bを参照し、設定を行ってください。

イベントの一覧は付録Bを参照してください。

# □ 注意

「コントロールパネル」の「アプリケーションの追加と削除」または「プログラムの追加と削除」からのWebPAM PROのアンインストールは行わないでください。アンインストールは、本章に記載の手順にて行ってください。

- ・WebPAM PROは本RAIDシステムを管理するために必要なソフトウェアです。ユーティリティの アップデートなど、保守作業で必要な場合以外はアンインストールしないでください。
- 1. コンピュータのCD-ROMドライブに「EXPRESSBUILDER」CD-ROMをセットする。
- 2. 画面に表示された「マスターコントロールメニュー」の「ソフトウェアのセットアップ」をクリックし、「WebPAM PRO」をクリックする。

「インストール/アンインストール選択」のダイアログボックスが表示されます。

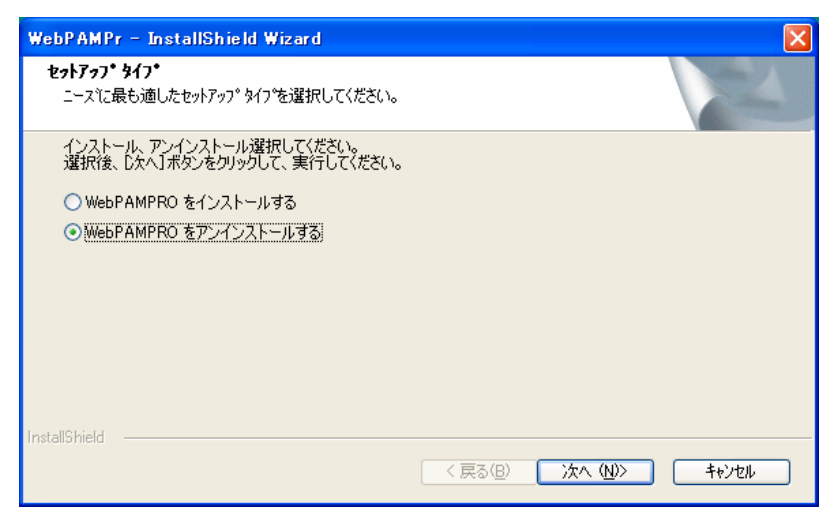

3.「WebPAMPROをアンインストールする」を選択し、[次へ]をクリックする。

アンインストールが開始され、「WebPAMPROをアンインストール中です」のポップアップメッセージが表示されます。

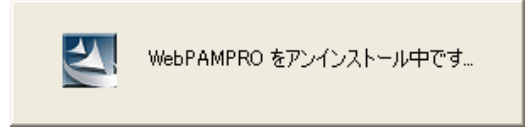

アンインストールが完了すると「セットアップの終了」ダイアログボックスが表示されます。

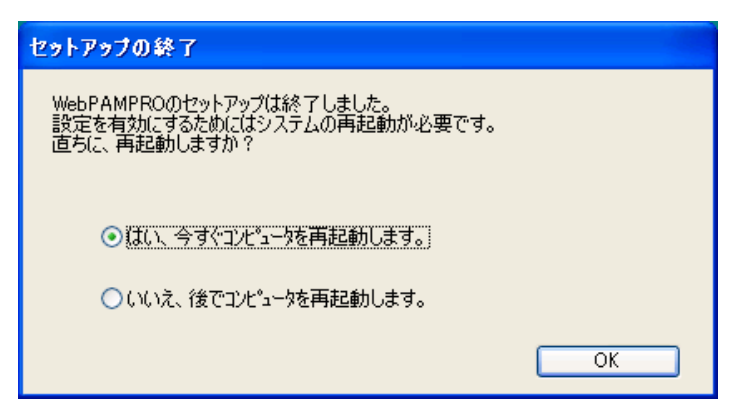

4.「はい、今すぐコンピュータを再起動します。」を選択し、[OK]をクリックする。

システムが再起動し、アンインストールが完了します。

※ この後は、付録Cを参照し、「電源制御抑止ドライバ」をシステムの状況によりアンインストールしてください。

WebPAM PROの起動方法や表示される画面操作方法などについて説明します。

# 3.1 WebPAM PRO の起動と終了

# <u> 注意</u>

- 同一のコントローラに対し複数のWebブラウザまたはブラウザ内のタブを同時に起動 しないでください。
- ・ WebPAM PROを起動するたびに、セキュリティの警告画面が現れます。「はい」をクリックしてWebPAM PRO操作画面を表示してください。この時、「証明書のインストール…」をクリックしてインストールを実施しても、次回起動時に再びセキュリティの警告画面が現れます。
- InternetExplorer7 で WebPAM PRO の画面を開くと、Internet Explorer の上部に常に「証明書エラー」が表示されますが、WebPAM PRO の動作には問題はありません。
- ユーザ名及びパスワードは、デフォルトで administrator が用意されています。 初回ログオン時は、ユーザ名を「administrator」、パスワードを「password」にしてログオンしてください。
   ログオン後、administrator のパスワードを変更する場合は、「3.4 ユーザアカウントの設定変更」を参照してください。なお、WebPAM PRO のログオンユーザ名及びパスワードはWebPAM PRO専用アカウントであり OS へのログオン時に使用するユーザ名及びパスワードとは別のものです。
- WebPAM PRO 起動時、アプリケーションログに crypt32 エラー(ID:8)が複数登録される場合がありますが、WebPAM PRO の動作に影響はありません。
- N8103-105 環境で初めて WebPAM PRO を起動した時、WebPAM PRO 内のログに 1970 年のメッセージが載ることがありますが、WebPAM PRO の動作に問題はありません。また、 アプリケーションログには正しい時間で登録されます。

#### 3.1.1 ローカルコンピュータで制御する

1. 「スタート」→「すべてのプログラム」→「WebPAMPRO」を選択し、「Open」をクリッ クする。

# <u> ヒント</u>

- ・ご使用のOS、コントローラ、ブラウザ、カラースキームにより、マニュアル中の画像 が実際の画面と異なる場合があります。
- Internet Explorerを初めて使用する場合、WebPAM PRO起動時に「インターネットの接続画面」が表示されることがあります。お使いの環境に合わせてインターネットの初期設定を実施してください。

| 71 2012-9      |                                                                                                    | 100  |           |
|----------------|----------------------------------------------------------------------------------------------------|------|-----------|
|                |                                                                                                    |      |           |
| Administrator  |                                                                                                    |      |           |
| しまた サーバーの役割管理  | פ-בשעב אד                                                                                                    |      |           |
| ≷~۵٫۶ (کړ ت    | <ul> <li>ジ・コントロールパネル(©)</li> <li>●</li> <li>●</li></ul> |      |           |
| ללעסל אעדם 💷   | 🗞 Windows Update                                                                                                    | 12 1 |           |
| HTML /         | 🕪 Windows カタログ                                                                                                    |      |           |
|                | 💼 ESMPRO ServerAgent<br>m ESMPRO ServerAgent ディスクアレイ監                                                                                                    | ▶    |           |
|                | m WebPAMPRO                                                                                                    | Dpen | Microsoft |
|                | 💼 アクセサリ                                                                                                    | •    | vvina     |
|                | 💼 スタートアップ                                                                                                    | •    |           |
|                | 💼 管理ツール                                                                                                    | •    |           |
|                | 😹 Internet Explorer                                                                                                    |      |           |
|                | 🗐 Outlook Express                                                                                                    |      |           |
| すべてのプログラム(Ⴒ) 👂 | 💫 リモート アシスタンス                                                                                                    |      |           |
|                | 💋 ৫७४७८) 🧿 ১৯৬৮४७८८                                                                                                    |      |           |
| 🛃 Z&-ト 🛛 🖉 🙆   | 3                                                                                                    |      |           |

- 2. セキュリティの警告画面が現れたら[はい]をクリックする。
- 3. ログオン画面で以下の操作をする。
  - 「User Name」フィールドと「Password」フィールドに、それぞれユーザIDとパス ワードを入力する。(初回ログオン時は、ユーザIDを「administrator」、パスワードを 「password」にしてログオンしてください。)
  - [Login]をクリックする。

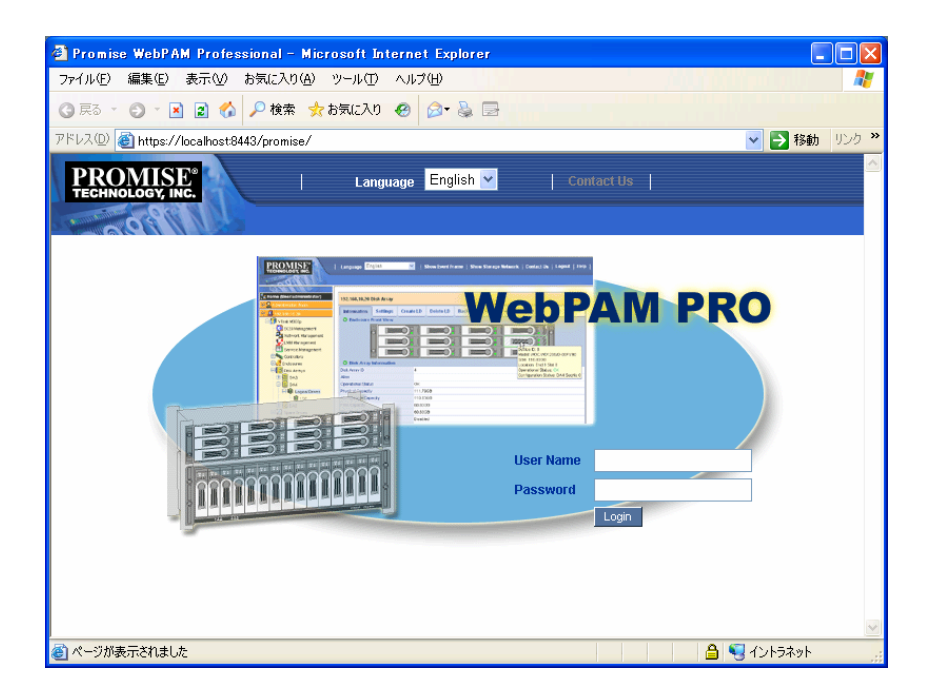

# 3.1.2 リモートコンピュータで制御する

- 1. Webブラウザを起動する。
- ブラウザのアドレスに制御するPromise RAIDシステムのIPアドレスを入力し、<Enter>キーを押す。 IPアドレスが「10.10.10.10」の場合は「https://10.10.10.10.8443/promise」とタイプしてください。

リモートシステムとのセッションが開設できたとき、WebPAM PROのログオン画面が表示されます。

セキュリティの警告画面が現れたら[はい]をクリックする。
 「セキュリティ強化によるブロック」の画面が表示される場合があります。「追加」をクリックして「信頼済みサイトのゾーン」に登録してください。

- 4. ログオン画面で、以下の操作をする。
  - 「User Name」フィールドと「Password」フィールドに、それぞれユーザIDとパス ワードを入力する。(初回ログオン時は、ユーザIDを「administrator」、パスワードを 「password」にしてログオンしてください。)
  - ・ [Login]をクリックする。

# <u> ヒント</u>

インターネットへのアクセスにプロキシサーバを使用している場合はプロキシサーバをバ イパスしてください。設定方法は付録Aを参照してください。

#### 3.1.3 WebPAM PROの終了

WebPAM PROの操作画面のWebPAM PRO Header部分より[Logout]をクリックしてWebPAM PROの操作画面を終了してください。WebPAM PROのログオン画面は右上の x をクリックし て終了させてください。

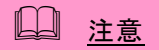

- WebPAM PROの操作中、「このページにはセキュリティで保護されている項目と保護されていない項目が含まれています。保護されていない項目を示しますか?」というセキュリティ情報 画面が表示されることがありますが、WebPAM PROの動作に問題はありません。この場合「はい」をクリックして処理を続行してください。
- WebPAM PROの操作中、特に複数のバックグラウンドタスク実行中などの負荷がかかった場合に「HTTP500エラー」の画面が表示されることがありますが、WebPAM PROの動作に問題はありません。通常、自動的な画面ポーリングで本表示は消えますが、しばらく待っても戻らない場合はF5キーで画面更新を行うか、Refreshタブで情報を再取得してください。

# 3.2.1 WebPAM PROを初めて使用する

初めてWebPAM PROを使用する場合は、WebPAM PROにホストPCを登録する必要があります。

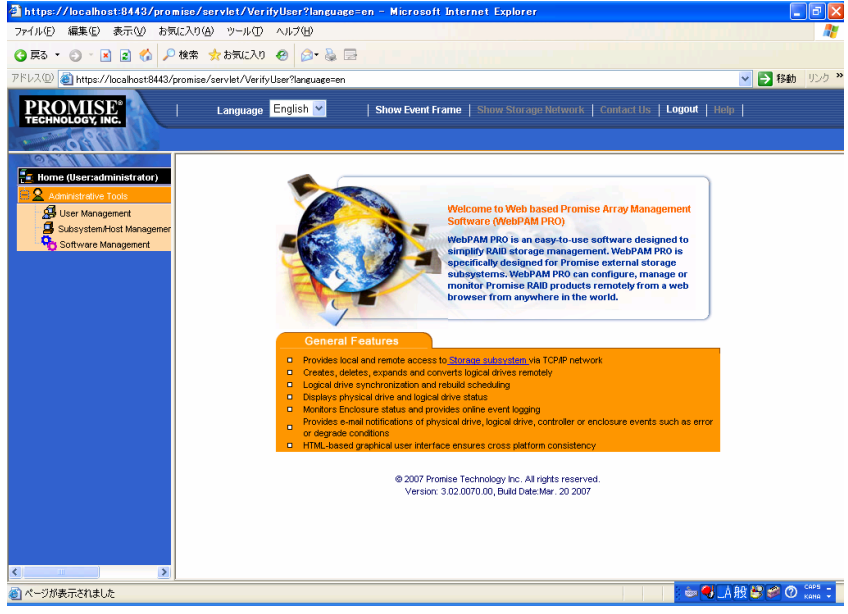

1. 画面左側のTreeViewのSubsystem/Host Managementアイコンをクリックする。

2. 画面右側に表示された画面のAdd Subsystem/Hostタブをクリックする。

| https://localhost:8443/promi         | ise/servlet/VerifyUser?language=en   | – Microsoft Internet Exp  | lorer           |                            | - 7 🛛                                                                                                    |
|--------------------------------------|--------------------------------------|---------------------------|-----------------|----------------------------|----------------------------------------------------------------------------------------------------|
| ファイル(E) 編集(E) 表示(⊻) お気に              | 入り(4) ツール(1) ヘルプ(11)                 |                           |                 | - /40.5 Million            | an 1997 - 1997 - 1997 - 1997 - 1997 - 1997 - 1997 - 1997 - 1997 - 1997 - 1997 - 1997 - 1997 - 1997 - 1997 - 199 |
| 🔾 戻る 🝷 🗇 🔺 📓 🐔 🔎 t                   | 黄索 📩 お気に入り 🥝 🎯 🍃 📄                   |                           |                 |                            |                                                                                                    |
| アドレス(D) 💰 https://localhost:8443/pro | omise/servlet/VerifyUser?language=en |                           |                 |                            | 🔽 🄁 移動 リンク 🌺                                                                                                    |
| PROMISE*<br>TECHNOLOGY, INC.         | Language <mark>English 💌</mark>   S  | Show Event Frame   Show S | Storage Network | Contact Us   Logout   Help | I                                                                                                    |
| Home (User:administrator)            | Subsystem/Host Management            |                           |                 |                            | Help                                                                                                    |
| User Management                      | Information Add Subsystem / Host     | Delete Subsystem / Host   | User Privilege  |                            |                                                                                                    |
| Subsystem/Host Managemer             | Subsystem/Host IP Address            |                           |                 |                            |                                                                                                    |
| Software Management                  | Subsystem/Host Port IP address       | 127.0.0.1                 |                 |                            |                                                                                                    |
|                                      |                                      | Reset Subm                |                 |                            |                                                                                                    |

3. Subsystem/Host Port IP address欄に「127.0.0.1」と入力されていることを確認し、Submitボタン をクリックする。

| 🚰 https://localhost:8443/promise/servle       | t/VerifyUse    | r?language=en         | - Microsoft Internet Exp        | lorer           |                  |                                                                                                    |
|-----------------------------------------------|----------------|-----------------------|---------------------------------|-----------------|------------------|----------------------------------------------------------------------------------------------------|
| ファイル(E) 編集(E) 表示(V) お気に入り(A) り                | /-//(II) ////: | <b>*①</b>             |                                 |                 | 1000             |                                                                                                    |
| ③ 戻る * ③ * 図 🚳 🔎 検索 📌 お気に入り ④ Ø * 🌡 🚍         |                |                       |                                 |                 |                  |                                                                                                    |
| アドレス(D) 🍘 https://localhost8443/promise/servl | et/VerifyUser? | anguage=en            |                                 |                 |                  | No. 10 No. 10 No. |
| PROMISE<br>TECHNOLOGY, INC.                   | nguage Engl    | ish 💌 🏻 🛛 ! :         | Show Event Frame   Show S       | Storage Network | Contact Us   Lo  | yout   Help                                                                                                    |
| Home (User:administrator)                     | m/Host Mana(   | jement - Subsyste     | em Added Successfully           |                 |                  | Help                                                                                                    |
| Administrative Tools                          | tion Add S     | ubsystem / Host       | Delete Subsystem / Host         | User Privilege  |                  |                                                                                                    |
| Subsystem/Host Managemer                      | stem/Host Lis  | t                     | ·                               | !               |                  |                                                                                                    |
| Software Management Subsyste                  | em/Host IP     | Product Informa       | tion                            |                 |                  |                                                                                                    |
| 🛱 🛃 127.0.0.1                                 |                | Management Po         | ort IP Health Model/Alias       | Firmware Vo     | ersion Interface | e WAWN                                                                                                    |
| Controllers                                   |                | 127.0.0.1             | <ul> <li>ST EX4650EL</li> </ul> | Ctrl 1: 1.01.00 | 170.01 PCI       | 2000-0001-55FF-F93F                                                                                                    |
| Gradination                                   |                | <b>O</b> Hould Hild H |                                 |                 |                  |                                                                                                    |
| Disk Arrays                                   |                |                       |                                 |                 |                  |                                                                                                    |
| Spare Drives      Logical Drive Summary       |                |                       |                                 |                 |                  |                                                                                                    |
|                                               |                |                       |                                 |                 |                  |                                                                                                    |
|                                               |                |                       |                                 |                 |                  |                                                                                                    |
|                                               |                |                       |                                 |                 |                  |                                                                                                    |
|                                               |                |                       |                                 |                 |                  |                                                                                                    |
|                                               |                |                       |                                 |                 |                  |                                                                                                    |
|                                               |                |                       |                                 |                 |                  |                                                                                                    |
|                                               |                |                       |                                 |                 |                  |                                                                                                    |
|                                               |                |                       |                                 |                 |                  |                                                                                                    |
|                                               |                |                       |                                 |                 |                  |                                                                                                    |
|                                               |                |                       |                                 |                 |                  |                                                                                                    |
| < >                                           |                |                       |                                 |                 |                  |                                                                                                    |

TreeViewにホストPC情報が表示されます。

# 3.2.2 WebPAM PROの操作画面

起動WebPAM PROの画面は、主にTree View、Management Window、Event Frameの3つのパートで構成されます。

| 🗿 https://localhost:8443/promi       | ise/html/         | Tree.faces?method             | l=show_   | hide&withFi    | ame=tru  | ie – Microsoft Int  | ernet Explorer 📃 🗗              | × |
|--------------------------------------|-------------------|-------------------------------|-----------|----------------|----------|---------------------|---------------------------------|---|
| ファイル(E) 編集(E) 表示(⊻) お気(2             | :入り( <u>A</u> ) ツ | ール① ヘルプ(出)                    |           |                |          |                     |                                 | 7 |
| 😋 戻る 🔹 🕤 🔹 😰 🍫 🏓 t                   | 食索 숡 お            | 気に入り 🔗 🎯 🍓                    |           |                |          |                     |                                 |   |
| アドレス(D) 🍘 https://localhost:8443/pro | omise/html/       | Tree.faces?method=show        | w_hide&wi | thFrame=true   |          |                     | ▼ → 移動 リンク                      | » |
| PDOMISE*                             |                   | English M                     | -         | USI- Frank F   | · ···    |                     |                                 |   |
| TECHNOLOGY, INC.                     | Lan               | iguage <mark>English v</mark> |           | Hide Event F   | We       | bPAM PRO            | Header Luguut Help              |   |
| 111900                               |                   |                               |           |                | <u> </u> |                     |                                 |   |
| ON MARKEN                            |                   |                               | Fund      | ction t        | ab       |                     |                                 | ^ |
| Home (User:administrator)            | 127.0.0.1         | Logical Drive                 |           |                |          |                     | Help                            |   |
| Administrative Tools                 | Informa           | tion • Settings               | Backgro   | ound Activitie | s 🔻 C    | heck Table          |                                 |   |
| Tree View nagemen                    | C Logica          | I Drive Information           |           |                | Ma       | nagement            | Window                          |   |
| Software Management                  | Logical Dr        | ive ID                        |           | 0              |          |                     |                                 |   |
| 🕀 💁 127.0.0.1                        | Alias             |                               |           | BootRAID0      |          |                     |                                 |   |
| EX4650EL                             | RAID Leve         | el                            |           | RAIDO          |          |                     |                                 |   |
| Controllers                          | Operation         | al Status                     |           | OK             |          |                     |                                 |   |
| Controller1                          | Capacity          |                               |           | 33.75GB        |          |                     |                                 |   |
|                                      | Physical C        | apacity                       |           | 33.75GB        |          |                     |                                 |   |
| Enclosure 1                          | Number of         | Land Divisional Driver        |           | 1              |          |                     |                                 |   |
| Physical Drives                      | String Size       | osed Physical Drives          |           | EAL/E          |          |                     |                                 |   |
|                                      | Sector Size       |                               |           | 512Bytes       |          |                     |                                 |   |
|                                      | Disk Array        | .e<br>/ID                     |           | 0              |          |                     |                                 | ~ |
|                                      | Disk Array        |                               |           | •              |          |                     |                                 |   |
|                                      | O Frankl          | 1-4                           |           |                |          |                     |                                 | - |
| E B Logical Drives                   | U Event i         | List                          |           |                |          | Event Fr            | ame Delete Events Save Events   |   |
| LD0 (BootRAID0                       |                   |                               |           | Heat ID All    | ~        | All                 |                                 |   |
| Spare Drives                         | Hoet IP           | 100001                        | Deuice    | Fuent ID       | Severity | Time                | Pescription                     |   |
| 🖽 👹 Logical Drive Summary            | 127.0.01          | 2000-0001-55EE-E93E           | PD 2      |                | info     | 2007 04 09 21:30:50 | Physical Disk has been inserted |   |
|                                      | 127.0.0.1         | 2000-0001-55FF-F93F           | PD 3      | 0x000D000A     | info     | 2007 04 09 21:30:48 | Physical Disk has been inserted |   |
|                                      | 127.0.0.1         | 2000-0001-55FF-F93F           | PD 2      | 0x000D000B     | error    | 2007 04 09 21:30:11 | Physical Disk has been removed  |   |
|                                      | 127.0.0.1         | 2000-0001-55FF-F93F           | PD 3      | 0x000D000B     | error    | 2007 04 09 21:30:11 | Physical Disk has been removed  |   |
|                                      | 127.0.0.1         | 2000-0001-55FF-F93F           | LD 1      | 0x00090001     | info     | 2007 04 09 21:09:22 | Logical drive has been deleted  | ~ |
|                                      |                   | 1                             | -         | -              | -        | 1                   |                                 |   |

#### **Tree View**

Tree Viewでは、RAIDシステムの構成をWindowsのExplorerのように階層的に表示することができます。各階層のそれぞれの項目は、より下の階層を表示することで拡張して表示することができます。

#### **Management Window**

Management Windowに表示される内容はTree Viewで選択した項目によって異なります。このウィンドウでは、ユーザやデバイスに関する設定情報の確認や更新、ロジカルドライブの作成、保守、削除、監視が可能です。表示される内容にはテキストボックスやリストボックス、フィールドやボタンが含まれています。Function Tabでは様々なタスクやプロセスを制御します。ロジカルドライブやHDDの状態によって、使用できない Function Tabはグレイアウトされます。

#### **Event Frame**

イベントの一覧が表示されます。WebPAM PRO Headerの「Show Event Frame/Hide Event Frame」で表示/非表示の切り替えができます。詳しくは「3.17 イベント」を参照してください。

# 3.3 各アイコンの説明

Tree View の各アイコンのリンクをクリックすると、Management Window に各種設定画面や状況表示画面が現れます。Management Window でグレイアウトされている機能は使用できません。それぞれの機能の詳細についてはこの後の各章を参照してください。

| Tree View                                                                    | Management Window表示                                                                                                    |
|------------------------------------------------------------------------------|----------------------------------------------------------------------------------------------------|
| Homeアイコン<br>E Home (User:administrator)<br>かっこ内に、今ログオンしているユーザ名が              | WebPAM PRO のバージョン情報が表示されます。                                                                                                    |
| 表示されます。                                                                      |                                                                                                    |
| Administrative Tools アイコン<br>WebPAM PRO でのユーザ管理、ホスト管<br>理、ソフトウェア管理情報が表示されます。 | User Management タブ<br>Subsystem/Host Management タブ<br>Software Management タブ<br>Information タブに、現在登録されているユーザ名のリストが表示さ              |
| <u>User Management アイコン</u> 🏭                                                | れます。Super 権限ユーザでログオンした場合、Create タ<br>ブ、Delete タブでユーザの作成、削除、設定が可能です。そ<br>れ以外のユーザでログオンした場合は、自パスワードと<br>DisplayName(表示名)の設定のみ変更が可能です。 |
| Subsystem/Host Management アイコン<br>(Super権限ユーザでログオンしたとき<br>表示されます。)           | ホストの IP アドレスやコントローラのファームウェアバージョン<br>情報、Display Name(表示名)が表示されます。<br>User Privilege タブでユーザの権限レベルの変更が可能で<br>す。                       |
| 現在のホストの情報が表示されます。                                                            |                                                                                                    |
| Software Management アイコン<br>(Super権限ユーザでログオンしたとき表示<br>されます。)                 | Super 権限ユーザでログオンした場合、Event Frame のリフ<br>レッシュ間隔を設定できます。Event Frame は 15 秒、30<br>秒、60 秒、300 秒のいずれかから選択できます。デフォルト<br>は 30 秒です。        |
|                                                                              | WebPAM PROのバージョン、ファームウェアのバージョン、<br>IPアドレス等のホスト情報が表示されます。                                                                           |
| ホストのIPアドレスの情報が表示されます。                                                        | Super権限ユーザでログオンした場合、User Rightsタブで<br>ユーザの権限レベルの変更が可能です。                                                                           |
|                                                                              | RefreshタブでSubmitをクリックすると画面の状態を最新にします。 クリックすると、「Are you sure you want to refresh」という確認画面が表示されますので、[OK]をクリックします。                     |
| ST EX4650EL アイコン<br>(サブシステムアイコン)                                             | 装着しているRAIDカードの情報を表示します。リダンダンシ<br>チェックやメディアパトロールなどのバックグラウンドタスクの<br>設定、スケジューリングの設定、コンフィグレーション情報取<br>得ができます。詳細は後述の説明を参照してください。        |
| <u>Controllers アイコン</u>                                                      | BIOSやドライバの情報の表示の他に、パフォーマンス等の<br>各種設定、バッテリ状態の表示、ブザーの設定表示や変更<br>ができます                                                                |
| Enclosures アイコン                                                              | エンクロージャの情報が表示されます。詳細は後述の説明を<br>参照してください。                                                                                           |

| Tree View                            | Management Window表示                                                                       |
|--------------------------------------|-------------------------------------------------------------------------------------------|
| Physical Drives アイコン                 | 接続されているすべてのHDDの情報が表示されます。                                                                 |
| エンクロージャ内のHDD、あるいは接続されているHDDが表示されます。  |                                                                                           |
| <u>Disk Arrays アイコン</u> 😂            | ディスクアレイの情報が表示されます。ディスクアレイの作成<br>や削除、リビルド、トランジション、PDM等はここで行います。                            |
| Logical Drives アイコン<br>を論理ドライブを示します。 | 論理ドライブの情報が表示されます。イニシャライズ、個々の<br>論理ドライブのリダンダンシチェックが行えます。                                   |
| Spare Drives アイコン                    | スペアドライブの情報が表示されます。スペアの作成や削除<br>はここで行います。                                                  |
| Logical Drive Summary アイコン           | コントローラ配下の全論理ドライブ情報がまとめて表示されます。表示される内容は、Disk Arraysの配下のLogical Driveをクリックしたときと同じ表示内容になります。 |

# 3.4 ユーザの管理

#### <u>ユーザアカウントの作成</u>

新たなユーザアカウントを作成するには、以下の手順で行ってください。

- 1. 管理者(Super 権限)として WebPAM PRO にログオンする。
- 2. Tree View の User Management をクリックし、Management Window に表示された Create タブをクリッ クする。

| User Management -         |                      | Help |
|---------------------------|----------------------|------|
| Information Create Delete |                      |      |
| O User Settings           |                      |      |
| User Name                 |                      |      |
| New Password              |                      |      |
| Retype Password           |                      |      |
| Display Name              |                      |      |
| Privilege                 | Subsystem Name Privi | lege |
|                           | 127.0.0.1 Vie        | N 💌  |
| Enable                    |                      |      |
|                           | Reset Submit         |      |

3. 以下のように入力する。

| 項目名             | 説明                    | 入力可能文字           |
|-----------------|-----------------------|------------------|
| User Name       | ログオン時に使用するアカウント       | 1~31 バイトの半角英数字   |
| New Password    | パスワード                 | 0~31 バイトの半角英数字   |
|                 |                       | (※セキュリティ強化のため、必  |
|                 |                       | ず設定するようにしてください。) |
| Retype Password | New Password 欄に入力した内容 |                  |
| Display Name    | ユーザの名前                | 0~10 バイトの半角英数字   |
| Privilege       | このユーザに付与したい権限         |                  |
| Enable          | チェックを入れてください          |                  |

Privilege の各権限の意味は以下の通りです。

| 権限          | 定義                                   |
|-------------|--------------------------------------|
| View        | すべてのステータスや設定の確認が可能。作成や修正は実施不可。       |
| Maintenance | リビルド、PDM、トランジション、メディアパトロール、リダンダンシチェッ |
|             | クの実行が可能。                             |
| Power       | ディスクアレイの作成(削除不可)、ロジカルドライブの作成(削除不     |
|             | 可)、RAID レベルの変更、ストライプサイズの変更、ディスクアレイ、ロ |
|             | ジカルドライブ、物理ドライブのコンポーネントの設定変更が可能       |
| Super       | すべてのフルアクセス権限を持つ。ディスクアレイ、ロジカルドライブ、    |
|             | 物理ドライブ、ユーザに関するすべての作成、削除、変更が可能。       |

 入力が完了したら、[Submit]をクリックします。 作成が成功すると、「User was created successfully」と表示されます。 作成したユーザは Information タブの一覧に追加されます。

#### <u>ユーザアカウントの設定変更</u>

既存の User を選択し、Settings タブで表示名を、Password タブでパスワードを変更することができます。

| User Manag   | Jser Management Help |             |                                                                                                    |           |   |  |  |
|--------------|----------------------|-------------|----------------------------------------------------------------------------------------------------|-----------|---|--|--|
| Settings     | Event Subscription   | Pase        | sword                                                                                                    |           |   |  |  |
| 🗢 User Sett  | ings                 |             |                                                                                                    |           |   |  |  |
| User Name    | User Name            |             |                                                                                                    |           |   |  |  |
| Enable       | Enable               |             | <ul> <li>Image: A start of the start of the start of</li></ul> |           |   |  |  |
| Display Name |                      |             | hama                                                                                                    |           |   |  |  |
| Privilege    |                      | Subsystem N | ame                                                                                                    | Privilege |   |  |  |
|              |                      | 127.0.0.1   |                                                                                                    | View      | * |  |  |
|              |                      |             |                                                                                                    |           |   |  |  |

Reset Submit

Super 権限ユーザでログオンしている場合は、Subsystem/Host Management から User Privilege タブを選び各ユーザの権限レベルの変更が実施できます。

(User Privilege タブを選択し、表示された IP アドレスのリンクをクリックすると、登録済みのユーザの権限が プルダウンで変更できます。)

| Subsystem/Hos | ubsystem/Host Management Help |              |                        |     |                |  |
|---------------|-------------------------------|--------------|------------------------|-----|----------------|--|
| Information   | Add Subsystem / Host          |              | Delete Subsystem / Hos | t ( | User Privilege |  |
| Subsystem     | Information                   |              |                        | _   |                |  |
| Host IP       |                               |              | 127.0.0.1              |     |                |  |
| 🗢 Subsystem I | Management Right              | s            |                        |     |                |  |
| User Name     |                               | Privilege    |                        |     |                |  |
| User01        |                               | View         |                        | ~   |                |  |
| User02        |                               | Maintainance |                        | ~   |                |  |
| User03        |                               | Power        |                        | ~   |                |  |
| User04        |                               | Super        |                        | ~   |                |  |
| administrator | trator Super                  |              | v                      |     |                |  |
|               | Reset Submit                  |              |                        |     |                |  |

#### <u>ユーザアカウントの削除</u>

- 1. 管理者(Super 権限)として WebPAM PRO にログオンする。
- 2. Tree View の User Management をクリックし、Management Window に表示された Delete タブをクリックする。

| User Mana  | Jser Management Help |                 |                   |   |              |
|------------|----------------------|-----------------|-------------------|---|--------------|
| Informatio | on Create            | n Create Delete |                   |   |              |
| OUser Lis  | t                    |                 |                   |   |              |
|            | User Name            |                 | Operational Statu | s | Display Name |
|            | User01               |                 | Enabled           |   | hama         |
|            | User02               |                 | Enabled           |   | User02       |
|            | User03               |                 | Enabled           |   | User03       |
|            | User04               |                 | Enabled           |   | User04       |
|            | administrator        |                 | Enabled           |   | Super User   |

Reset Submit

3. 削除するユーザの左側のチェックボックスにチェックを入れて[Submit]をクリックする。 確認ダイアログボックスが表示されますので[OK]をクリックしてください。

| Microsoft Internet Explorer 🛛 🗙 |  |  |
|---------------------------------|--|--|
| Are you sure to delete user(s)? |  |  |
| OK キャンセル                        |  |  |

以上でユーザアカウントが削除されます。

# □ 注意

・ administratorアカウントは削除できません。

# 3.5 各種設定と情報参照

Tree Viewの各アイコンをクリックすると、Management Windowに情報が表示されます。 ここでは、次の様な情報の参照や機能設定が可能です。

# 3.5.1 サブシステムアイコン (ST EX4650EL)

Tree Viewのサブシステム(ST EX4650EL)アイコンを選択すると、Management Windowにコントローラ情報の画面が表示されます。この画面では、BIOSやドライバの情報の表示の他に、パフォーマンス等の各種設定、 リダンダンシチェックやメディアパトロールのスケジュール設定状況の確認、削除ができます。

| PROMISE®<br>TECHNOLOGY, INC. | Language English 🗸                  | Show Event Frame   Show Storage Network   Contact Us   Logout   Help            |  |  |  |  |
|------------------------------|-------------------------------------|---------------------------------------------------------------------------------|--|--|--|--|
| Home (User:administrator)    | 127.0.0.1 Subsystem Information     | Help                                                                            |  |  |  |  |
| Subsystem/Host Managemen     | Subsystem Information               |                                                                                 |  |  |  |  |
| Software Management          | Alias                               |                                                                                 |  |  |  |  |
| ■ ■ 127.0.0.1                | Vendor                              | Promise Technology,Inc.                                                         |  |  |  |  |
| C R ST EX4650EL              | Model                               | ST EX4650EL                                                                     |  |  |  |  |
| Controllers                  | Serial Number                       | H04D07102300056                                                                 |  |  |  |  |
| Controller1                  | WWN                                 | 2000-0001-55FF-F93F                                                             |  |  |  |  |
|                              | Part Number                         | F29S46542000000                                                                 |  |  |  |  |
| 😑 🌽 Enclosure 1              | Revision Number                     | A3                                                                              |  |  |  |  |
| 😑 🔟 Physical Drives          | Manufacturing Date                  | Mar 02,2007 00:00:00                                                            |  |  |  |  |
| Slot 1 FUJITSU N             | Number of JBOD Enclosures Connected | 0                                                                               |  |  |  |  |
| Slot 2 HITACHI H             | Number of Controller Present        | 1                                                                               |  |  |  |  |
| Slot 3 HITACHI H             | System Date & Time                  | Apr 07,2007 15:27:46                                                            |  |  |  |  |
| Disk Arrays                  | Subsystem Tools List                |                                                                                 |  |  |  |  |
| DA0 (BootDA)                 | Tool List                           | Description                                                                     |  |  |  |  |
| E B Logical Drives           | Restore Factory Defaults            | Restore factory default settings for the functions you select.                  |  |  |  |  |
| ELD0 (BootRAID0              | Clear Statistics                    | Clear statistical data for all controllers, physical drives and logical drives. |  |  |  |  |
| DA1                          | Shutdown                            | Shutdown or restart the subsystem.                                              |  |  |  |  |
| Spare Drives                 |                                     |                                                                                 |  |  |  |  |
| Eligical Drive Summary       |                                     |                                                                                 |  |  |  |  |
| BLD0 (BOORADO)               |                                     |                                                                                 |  |  |  |  |
| BB LD1                       |                                     |                                                                                 |  |  |  |  |
| < > > <                      |                                     |                                                                                 |  |  |  |  |

#### <u>Informationタブ</u>

サブシステムの情報が表示されます。 Clear Statistics-コントローラの蓄積統計情報をクリアします。保守用であるため操作しないでください。

#### <u>Settingsタブ</u>

サブシステムのエイリアス(別名)設定が可能です。Aliasの欄に名称を入力しSubmitをクリックすると、画面更 新のタイミングでTreeViewのサブシステム名が入力した名前に変更されます。

#### Firmware Updateタブ

WebPAM PROからRAIDカードのファームウェアをアップデートできます。保守用であるため通常は操作しない でください。

#### <u>Healthタブ</u>

コントローラ、ディスクアレイ、論理ドライブ、スペアドライブ、接続されているHDDのヘルス状況が表示されます。

#### <u>Eventタブ</u>

タブの中央をクリックすると、RAIDカードのRAM内に保存されているログ情報(Runtime Events)が表示されます。

タブ右側の下向き矢印をクリックすると、Runtime Eventsの他、NVRAM(不揮発性メモリ)に保存されているログ情報(Subsystem Events in NVRAM)が表示されます。

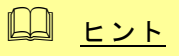

・ リストの各項目のリンクをクリックすると、その項目をキーにソートできますが、現在表示されているページ内でのみのソートとなります。また、Event IDでは正しくソートされません。

#### <u>Background Activitiesタブ</u>

タブの中央をクリックすると、現在実行中のタスクの進行状況と、各タスクの優先度設定等が表示されます。

| 127.0.0.1 Background Activities   | 7.0.0.1 Background Activities Help                                        |  |  |  |  |
|-----------------------------------|---------------------------------------------------------------------------|--|--|--|--|
| Information Settings 🔻 Firmware   | Update • Health Event • Background Activities • Scheduler • Configuration |  |  |  |  |
| Sackground Activities             |                                                                           |  |  |  |  |
| Media Patrol                      | Running - 1 %                                                             |  |  |  |  |
| Background Activity Parameters    |                                                                           |  |  |  |  |
| Rebuild Rate                      | Medium                                                                    |  |  |  |  |
| Logical Drive Initialization Rate | Medium                                                                    |  |  |  |  |
| Media Patrol Rate                 | Low                                                                       |  |  |  |  |
| Redundancy Check Rate             | Medium                                                                    |  |  |  |  |
| Migration Rate                    | Low                                                                       |  |  |  |  |
| PDM Rate                          | Medium                                                                    |  |  |  |  |
| Transition Rate                   | Medium                                                                    |  |  |  |  |
| Reassigned Block Threshold        | 32 Blocks                                                                 |  |  |  |  |
| Error Block Threshold             | 32 Blocks                                                                 |  |  |  |  |
| Media Patrol                      | Enabled                                                                   |  |  |  |  |
| Auto Rebuild                      | Enabled                                                                   |  |  |  |  |
| Last Media Patrol Start Time      | Apr 07,2007 16:32:39                                                      |  |  |  |  |
| Last Media Patrol Stop Time       | Mar 28,2007 13:17:28                                                      |  |  |  |  |

進行中のタスクがある場合は、表示されているタスクのリンクをクリックすると、さらに詳細情報が表示されます。

| 127.0.0.1 Background Activities     | 27.0.0.1 Background Activities Help                                       |  |  |  |  |
|-------------------------------------|---------------------------------------------------------------------------|--|--|--|--|
| Information Settings - Firmware     | Update   Health Event   Background Activities   Scheduler   Configuration |  |  |  |  |
| Media Patrol Status                 |                                                                           |  |  |  |  |
| Media Patrol Status                 | Running                                                                   |  |  |  |  |
| Media Patrol Overall Progress       | 1%                                                                        |  |  |  |  |
| Current Physical Drive ID           | 1                                                                         |  |  |  |  |
| Progress on Current Physical Drive  | 9%                                                                        |  |  |  |  |
| Number of Physical Drives Completed | 0                                                                         |  |  |  |  |
| Number of Physical Drives Queued    | 2                                                                         |  |  |  |  |
| Completed Physical Drives IDs       |                                                                           |  |  |  |  |
| Queued Physical Drives IDs          | 23                                                                        |  |  |  |  |
| h                                   | Stop Pause                                                                |  |  |  |  |

タブ右側の下向き矢印をクリックすると、各タスクの優先度設定を変更するためのメニュー項目(Settings)と、 各タスク起動メニュー項目が表示されます。

| 27.0.0.1 Background Activities    |                             |                            |                          |  |  |  |
|-----------------------------------|-----------------------------|----------------------------|--------------------------|--|--|--|
| Information Settings - Firmware   | Update 🔻 Health Event 💌     | Background Activities 🔻    | Scheduler  Configuration |  |  |  |
| Seckground Activities             |                             | Settings                   |                          |  |  |  |
| Media Patrol                      | Running - 6 %               | Start Media Patrol         |                          |  |  |  |
| Sackground Activity Parameters    |                             | Start Rebuild<br>Start PDM |                          |  |  |  |
| Rebuild Rate                      | Medium                      | Start Transition           |                          |  |  |  |
| Logical Drive Initialization Rate | Medium Start Initialization |                            |                          |  |  |  |
| Media Patrol Rate                 | Low                         | Start Redundancy Check     |                          |  |  |  |
| Redundancy Check Rate             | Medium                      |                            |                          |  |  |  |
| Migration Rate                    | .0W                         |                            |                          |  |  |  |
| PDM Rate                          | Medium                      |                            |                          |  |  |  |
| Transition Rate                   | Medium                      |                            |                          |  |  |  |
| Reassigned Block Threshold        | 32 Blocks                   |                            |                          |  |  |  |
| Error Block Threshold             | 32 Blocks                   |                            |                          |  |  |  |
| Media Patrol                      | Enabled                     |                            |                          |  |  |  |
| Auto Rebuild                      | Enabled                     |                            |                          |  |  |  |
| Last Media Patrol Start Time      | Apr 07,2007 16:32:39        |                            |                          |  |  |  |
| Last Media Patrol Stop Time       | Mar 28,2007 13:17:28        |                            |                          |  |  |  |

| Settings                     |                                          |
|------------------------------|------------------------------------------|
| Rebuild Rate                 | リビルド処理の優先度を設定します。デフォルトはMediumです。         |
| Logical Drive Initialization | Logical Driveのイニシャライズ処理の優先度を設定します。 デフォルト |
| Rate                         | はMediumです。                               |
| Media Patrol Rate            | メディアパトロール処理の優先度を設定します。デフォルトはLowです。       |
| Redundancy Check Rate        | リダンダンシチェック処理の優先度を設定します。デフォルトはMedium      |
|                              | です。                                      |
| Migration Rate               | エクスパンション処理の優先度を設定します。デフォルトはLowです。        |
| PDM Rate                     | PDM処理の優先度を設定します。デフォルトはMediumです。          |
| Transition Rate              | トランジション処理の優先度を設定します。デフォルトはMediumです。      |
| Reassigned Block Threshold   | リアサインブロックのしきい値を設定します。デフォルトは32です。         |
| Error Block Threshold        | エラーブロックのしきい値を設定します。デフォルトは32ブロックです。       |
| Enable Media Patrol          | メディアパトロール機能を有効にするかどうか設定します。デフォルトは        |
|                              | 「設定する」です。                                |
| Enable Auto Rebuild          | 自動リビルドの有効/無効を有効にするかどうか設定します。 デフォルト       |
|                              | は「設定する」です。                               |

<u>〕</u> 注意

本設定値は、原則変更しないでください。

#### <u>Schedulerタブ</u>

タブの中央をクリックすると、スケジュール済みのタスクの一覧を表示します。

| 127.0.0.1 Background Activity Scheduler - schedule was created successfully. |                |                |                           |                                                  |  |  |
|------------------------------------------------------------------------------|----------------|----------------|---------------------------|--------------------------------------------------|--|--|
| Information Settings  Firm                                                   | nware Update 🔻 | Health Event 🔻 | Background Activities 🔻 🛛 | Scheduler   Configuration                        |  |  |
| Туре                                                                         | Recurrence     | Start Time     | Operational Status        | Target                                           |  |  |
| Redundancy Check 1                                                           | Weekly         | 02:00 4/9/2007 | Enabled                   | LD: 1<br>Auto Fix: true<br>Pause on Error: false |  |  |
| <u>Media Patrol 1</u>                                                        | Weekly         | 00:00 4/9/2007 | Enabled                   | PD: 1,2,3                                        |  |  |

スケジュール済みのタスクがある場合、そのタスク名のリンクをクリックすると、設定内容の詳細が表示されま す。

| 127.0.0.1 Background Activity Schedules Help |                                                                           |  |  |  |
|----------------------------------------------|---------------------------------------------------------------------------|--|--|--|
| Information Settings - Firmware              | Update   Health Event  Background Activities  Configuration Configuration |  |  |  |
| Current BGA Scheduler                        |                                                                           |  |  |  |
| Scheduler Name                               | Media Patrol                                                              |  |  |  |
| Enable This Schedule                         |                                                                           |  |  |  |
| Recurrence Pattern                           | ◯ daily ④ weekly ◯ monthly                                                |  |  |  |
|                                              |                                                                           |  |  |  |

Cancel Next ->

この画面で、スケジュールされたタスクの内容の変更ができます。手順はスケジュール作成時と同様です。

タブ右側の下向き矢印をクリックすると、新しいスケジュールの作成や既存スケジュールの削除を実施できます。詳細は各タスクの説明の項を参照してください。

#### <u>Configurationタブ</u>

詳細は「3.18 Configuration情報の採取」を参照してください。

# 3.5.2 Controller

Tree ViewのControllersアイコンを展開すると、現在接続されているコントローラの情報が表示されます。展開 して表示されたコントローラのアイコンをクリックすると、Management Windowに表示されます。この画面では、 コントローラのステータス情報の確認、バッテリやブザーの設定を実施します。

| 가만자만 @ https://localhost8443/promise/servlet/VerifyUser?language=en |                                                 |          |              |              |   |                     |      |
|---------------------------------------------------------------------|-------------------------------------------------|----------|--------------|--------------|---|---------------------|------|
| PROMISE®<br>TECHNOLOGY, INC.                                        | Language English N                              |          | Show Eve     | nt Frame   S |   | Contact Us   Logout | Help |
| Home (User:User01)                                                  | 127.0.0.1 Controller Informat                   | ion      |              |              |   |                     | Help |
| Administrative Tools                                                | Information   Settings                          | Clear    | Battery      | Buzzer 🔻     | • |                     |      |
|                                                                     | Controller Information                          |          |              |              |   |                     |      |
|                                                                     | Controller ID                                   |          | 1            |              |   |                     |      |
| Controllers                                                         | Alias                                           |          |              |              |   |                     |      |
| Controller1                                                         | Vendor                                          |          | PROMISE      |              |   |                     |      |
|                                                                     | Model                                           |          | ST EX465     | EL           |   |                     |      |
| Disk Arrays                                                         | Operational Status                              |          | ок           |              |   |                     |      |
| Spare Drives                                                        | Power On Time                                   |          | 41 hours 1   |              |   |                     |      |
| 🕀 🔀 Logical Drive Summary                                           | Cache Usage                                     |          | 0%           |              |   |                     |      |
|                                                                     | Dirty Cache Usage                               | 0%       |              |              |   |                     |      |
|                                                                     | Part Number                                     | F29S4654 | 2000000      |              |   |                     |      |
|                                                                     | Serial Number                                   |          | H04D0710     | 2300056      |   |                     |      |
|                                                                     | Hardware Revision                               |          | A3           |              |   |                     |      |
|                                                                     | VWWN                                            |          | 2000-0001    | -55FF-F93F   |   |                     |      |
|                                                                     | Manufacturing Date                              |          | 3 2 2007     |              |   |                     |      |
|                                                                     | SCSI Protocols Supported                        |          | SCSI-2       |              |   |                     |      |
|                                                                     | Host Driver Version                             |          | 3.00.0000    | 11           |   |                     |      |
|                                                                     |                                                 |          | 3.00.0000.35 |              |   |                     |      |
|                                                                     | Firmware version                                |          | 1.01.0070    | 01           |   |                     |      |
|                                                                     | Single Image Version<br>Single Image Build Date |          | 4.4.2007     | 01           |   |                     |      |
|                                                                     | Advanced Controller Infor                       | mation   | 4 4 2007     |              |   |                     |      |
|                                                                     | Memory Type                                     |          | DDR2 SDR     | AM           |   |                     |      |
|                                                                     | Mamoru Siza                                     |          |              |              |   |                     |      |

#### <u>Informationタブ</u>

コントローラの情報が表示されます。

#### <u>Settingsタブ</u>

コントローラのエイリアス名設定、S.M.A.R.T.検出に関する設定、コントローラのライトキャッシュ設定をここで 行います。

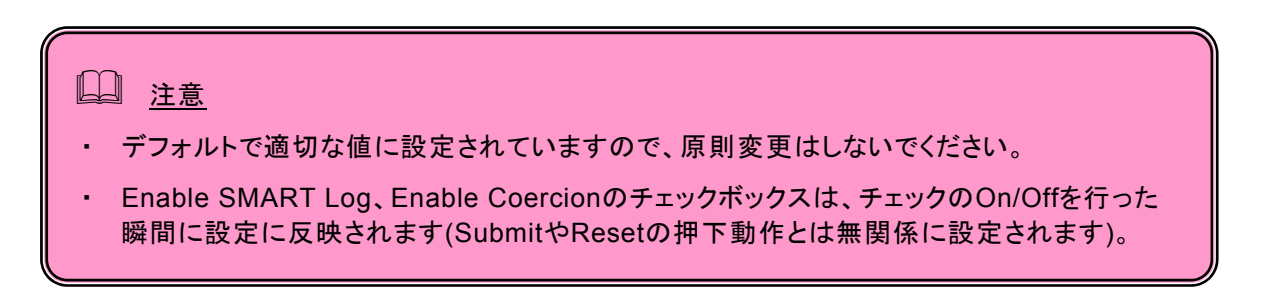

| 127.0.0.1 Controller Information       | Π.               | elp |
|----------------------------------------|------------------|-----|
| Information 🔻 Settings Clear           | Battery Buzzer - |     |
| Controller Settings                    |                  |     |
| Controller ID                          | 1                |     |
| Alias                                  |                  |     |
| Enable SMART Log                       |                  |     |
| SMART Polling Interval [1-1440]        | 10 minutes       |     |
| Enable Coercion                        |                  |     |
| Coercion Method                        | GBTruncate       |     |
| Write Back Cache Flush Interval [1-12] | 3 seconds        |     |
| Enclosure Polling interval [15-255]    | 15 seconds       |     |
| Adaptive Writeback Cache               |                  |     |
|                                        | Reset Submit     |     |

# <主な項目の説明>

| Adaptive Writeback Cache | Adaptive Writeback Cacheは、コントローラ配下の全ロジカルドライブ<br>のライトキャッシュを制御するオプションです。<br>チェックあり:以下の条件に合致した場合、個々のロジカルドライブのラ<br>イトキャッシュ設定に関わらず、すべてのロジカルドライブの設定が<br>「Write Through」へ自動的に変更されます。<br>ーバッテリ状態がFully Charged以外<br>ーバッテリの保持時間の目安が70時間未満の場合<br>ー温度が異常状態にある場合(温度が10℃未満か60℃超の場合)<br>チェックなし:個々のロジカルドライブのライトキャッシュ設定に従って現<br>在のライトキャッシュ設定が変化します。 |
|--------------------------|----------------------------------------------------------------------------------------------------|
|                          | バッテリについては、後述の「Battery」の項を参照してください。個々の<br>ロジカルドライブのライトキャッシュ設定については「3.5.9 Logical<br>Drive」の項を参照してください。                                                                                                    |

# <u>Batteryタブ</u>

バッテリが接続されている場合、バッテリの現在の情報を表示します。

| 127.0.0.1 Controller            | Help             |  |  |  |  |  |
|---------------------------------|------------------|--|--|--|--|--|
| Information   Settings Clear    | Battery Buzzer - |  |  |  |  |  |
| Satteries Information           |                  |  |  |  |  |  |
| Device                          | 1                |  |  |  |  |  |
| Operational Status              | Fully Charged    |  |  |  |  |  |
| Battery Chemistry               | Hon              |  |  |  |  |  |
| Manufacturing Date              | 7 26 2006        |  |  |  |  |  |
| Remaining Capacity              | 100 %            |  |  |  |  |  |
| Battery Cell Type               | 1-cell           |  |  |  |  |  |
| Estimated Hold Time             | 92 Hours         |  |  |  |  |  |
| Temperature Threshold Discharge | 60 °C / 140 °F   |  |  |  |  |  |
| Temperature Threshold Charge    | 60 °C / 140 °F   |  |  |  |  |  |
| Battery Temperature             | 45 °C / 113 °F   |  |  |  |  |  |
| Cycle Count                     | 0                |  |  |  |  |  |
| Voltage                         | 4168 mV          |  |  |  |  |  |
| Current                         | ) mA             |  |  |  |  |  |

<主な項目の説明>

| Operation Status    | Fully Charged: バッテリは充電完了しています。<br>Charging: バッテリは充電中です。 |
|---------------------|---------------------------------------------------------|
| Estimated Hold Time | バッテリの保持時間の目安を表示します。                                     |
| Battery Temperature | バッテリの温度を表示します。                                          |

バッテリが接続されていない場合、No Battery detected.と表示されます。

#### <u>Buzzerタブ</u>

タブの中央をクリックすると、現在のブザーの設定が表示されます。

タブ右側の下向き矢印をクリックしてSettingsを選ぶと、設定の変更ができます。設定を変更した場合は、 Submitをクリックして設定を有効にします。デフォルトでは、ブザー鳴動は無効に設定されています。

#### 3.5.3 Enclosure

Tree ViewのEnclosureアイコンを展開すると、現在のエンクロージャの概要と、接続されている物理ドライブの 情報が表示されます。

#### <u>Informationタブ</u>

エンクロージャの情報が表示されます。

| 127.0.0.1 Enclosure           |                                |                  |            |                   |                |               |  |  |
|-------------------------------|--------------------------------|------------------|------------|-------------------|----------------|---------------|--|--|
| Information Setting           | js FRU VPD                     | PD               |            |                   |                |               |  |  |
| © Enclosure Information       |                                |                  |            |                   |                |               |  |  |
| Enclosure ID                  |                                |                  | 1          |                   |                |               |  |  |
| Enclosure Type                |                                |                  | NEC        |                   |                |               |  |  |
| SEP Firmware Version          |                                |                  |            |                   |                |               |  |  |
| Max Number of Controllers     |                                |                  | 1          |                   |                |               |  |  |
| Max Number of Physical D      | rive Slots                     |                  | 4          |                   |                |               |  |  |
| Max Number of Fans            |                                |                  | 0          |                   |                |               |  |  |
| Max Number of Blowers         |                                |                  | 0          |                   |                |               |  |  |
| Max Number of Temperatu       | re Sensors                     |                  | 0          |                   |                |               |  |  |
| Max Number of Power Sup       | oply Units                     |                  | 0          |                   |                |               |  |  |
| Max Number of Batteries       |                                |                  | 1          |                   |                |               |  |  |
| Max Number of Voltage Sensors |                                |                  | 0          |                   |                |               |  |  |
| Power Supply Units            |                                |                  |            |                   |                |               |  |  |
| Device ID                     |                                | Operatio         | nal Status |                   |                |               |  |  |
| C Fans                        |                                |                  |            |                   |                |               |  |  |
| Device ID Loca                | tion Op                        | erational Status |            | Healthy Threshold |                | Current Speed |  |  |
| © Blowers                     |                                |                  |            |                   |                |               |  |  |
| Device ID Loca                | ID Location Operational Status |                  |            | Healthy Threshold |                | Current Speed |  |  |
| Temperature Sensor            | s                              |                  |            |                   |                |               |  |  |
| Device ID L                   | ocation                        | Healthy Thr      | eshold     | Curre             | nt Temperature | e             |  |  |
| 🗢 Voltage Sensors             |                                |                  |            |                   |                |               |  |  |

### <u>FRU VPDタブ</u>

コントローラとバッテリの情報が表示されます。

# 3.5.4 Physical Drives

Tree ViewのEnclosureアイコンの下にあるPhysical Drivesをクリックすると、エンクロージャに接続されている物理ドライブの情報が表示されます。

#### <u>Informationタブ</u>

全物理ドライブのリストが表示されます。

#### <u>Global Settingsタブ</u>

| 127.0.0.1 Settings for All Physical Drives | in All Enclosures Help |  |  |  |  |
|--------------------------------------------|------------------------|--|--|--|--|
| Information Global Settings BBM            |                        |  |  |  |  |
| SATA Drive Settings                        |                        |  |  |  |  |
| Enable Write Cache                         |                        |  |  |  |  |
| Enable Read Look Ahead Cache               |                        |  |  |  |  |
| Enable Command Queuing                     |                        |  |  |  |  |
| DMA Mode                                   | MDMA0                  |  |  |  |  |
| SAS Drive Settings                         |                        |  |  |  |  |
| Enable Write Cache                         |                        |  |  |  |  |
| Enable Read Look Ahead Cache               |                        |  |  |  |  |
| Enable Command Queuing                     |                        |  |  |  |  |
| Enable Read Cache                          |                        |  |  |  |  |
|                                            | Reset Submit           |  |  |  |  |

全物理ドライブに対するライトキャッシュ、リードキャッシュの設定をここで行います。

# 注意 ・ SATA Drive Settingsはサポートしていません。

- 本オプションのライトキャッシュ設定はHDDに対するものであり、ディスクアレイコントロー ラ上のキャッシュとは別のものです。バッテリ実装時のロジカルドライブのライトキャッシュ 設定については、「3.6.5 Logical Drive」の各ロジカルドライブのライトキャッシュ設定の説 明を参照してください。
- ・ HDDのライトキャッシュの設定は「無効」(チェックなし)を推奨します。もし性能不足を感じられた場合は、無停電電源装置(UPS)を利用するなど電源瞬断への防止策をはかった 上で「有効」(チェックあり)に設定してください。
- 以下の設定を変更後にシステムを再起動すると、設定はデフォルト設定に戻ります。
   Enable Write Cache
   Enable Read Lock Ahead Cache
   Enable Command Queuing
   Enable Read Cache

#### <u>BBMタブ</u>

このBBM(Bad Block Mapping)タブで、全物理ドライブの不良ブロック情報を収集し確認できます。物理ドライブに修復不能なブロックを発見すると、WebPAM PROはその情報をこのリストに登録します。

| 127.0.0.1 Physic                           | cal Drives Bad Bloc | k Mapp   | ing                    | Help |  |  |
|--------------------------------------------|---------------------|----------|------------------------|------|--|--|
| Information                                | Global Settings     | BBM      |                        |      |  |  |
| Sad Block M                                | apping-Drive on End | I 1 Slot | 1                      |      |  |  |
| Bad Block Count                            |                     | C        | )                      |      |  |  |
| Bad Block Forma                            | at                  | C        | Cylinder, Head, Sector |      |  |  |
| Bad Block List                             |                     |          |                        |      |  |  |
| O Bad Block M                              | apping-Drive on End | l 1 Slot | 2                      |      |  |  |
| Bad Block Count                            |                     | C        | )                      |      |  |  |
| Bad Block Forma                            | at                  | C        | Cylinder, Head, Sector |      |  |  |
| Bad Block List                             |                     |          |                        |      |  |  |
| © Bad Block Mapping-Drive on Encl 1 Slot 3 |                     |          |                        |      |  |  |
| Bad Block Count                            |                     | C        | )                      |      |  |  |
| Bad Block Forma                            | at                  | C        | Cylinder, Head, Sector |      |  |  |
| Bad Block List                             |                     |          |                        |      |  |  |
|                                            |                     |          |                        |      |  |  |

# 3.5.5 Physical Drive

Tree ViewのPhysical Drives配下にある個々のSlotアイコンをクリックすると、Management Windowにその HDDの情報が表示されます。

| The strain of the strain of th | UIIIIS | sernality meenaces in                 | ethod=show] | nueowinni | ame-Idis      | 0        |                          |                | L 12          | 20 177 |
|----------------------------------------------------------------------------------------------------|--------|---------------------------------------|-------------|-----------|---------------|----------|--------------------------|----------------|---------------|--------|
| PROMISE <sup>®</sup><br>TECHNOLOGY, INC.                                                                                                    |        | Language <mark>En</mark> g            | glish 💌     | Sh        | ow Event      | Frame    | e   Show Storage Network | Contact Us   L | .ogout   Help |        |
|                                                                                                    |        |                                       |             |           |               |          |                          |                |               |        |
| <u></u>                                                                                                    |        |                                       |             |           |               |          |                          |                |               | ^      |
| E Home (User:administrator)                                                                                                    |        | 127.0.0.1 Physical                    | Drive       |           |               |          |                          |                |               | Help   |
| Administrative Tools                                                                                                    |        |                                       |             | _         |               |          | -                        |                |               |        |
| S User Management                                                                                                    |        | Information   Settings Force Of       |             |           |               | Clear    |                          |                |               |        |
| Subsystem/Host Managemen                                                                                                    |        | O Physical Drive I                    | nformation  | -         |               |          |                          |                |               |        |
| Software Management                                                                                                    |        | Physical Drive ID                     |             |           | 1             |          |                          |                |               |        |
| A 127.0.01                                                                                                    |        | Location                              |             |           | Encl 1 Sk     | xt 1     |                          |                |               |        |
| E ST EX4650E                                                                                                    |        | Alias                                 |             |           |               |          |                          |                |               |        |
| Controllers                                                                                                    |        | Physical Capacity                     |             |           |               | 33.87GB  |                          |                |               |        |
| Controller1                                                                                                    |        | Configurable Capacity                 |             |           |               | 33.75GB  |                          |                |               |        |
| Enclosures                                                                                                    |        | Used Capacity                         |             |           |               | 33.75GB  |                          |                |               |        |
| Enclosure 1                                                                                                    |        | Block Size                            |             |           | 512 Bytes     |          |                          |                |               |        |
| 🕀 🖾 Physical Drives                                                                                                    |        | Operational Status                    |             |           | OK            |          |                          |                |               |        |
| Slot 1 FUJITSU M                                                                                                    |        | Configuration Status                  | 3           |           | DA0 Seq       | Vo 0     |                          |                |               |        |
| Slot 2 HITACHI HI                                                                                                    |        | Model                                 |             |           | FUJITSU       | MAX3036  | 36RC                     |                |               |        |
| - 🔽 Slot 3 HITACHI HI                                                                                                    |        | Drive Interface                       |             |           | SAS 30b       | ls       |                          |                |               |        |
| 🗆 🧱 Disk Arrays                                                                                                    |        | Serial Number                         |             |           | DQQ9P6700175  |          |                          |                |               |        |
| 🕀 🧱 DA0 (BootDA)                                                                                                    |        | Firmware Version                      |             |           | 2903          |          |                          |                |               |        |
| 🕀 🐯 Logical Drives                                                                                                    |        | Protocol Version                      |             |           | SPC           |          |                          |                |               |        |
| LD0 (BootRAID0)                                                                                                    |        | C Advanced Physical Drive Information |             |           |               |          |                          |                |               |        |
| 🖂 🧱 DA1                                                                                                    |        | Write Cache                           |             |           | Disabled      |          |                          |                |               |        |
| 🕀 🕮 Logical Drives                                                                                                    |        | Read Look Ahead Cache                 |             |           | Not Supported |          |                          |                |               |        |
| Spare Drives                                                                                                    |        | Enable Read Cache                     |             |           | Enabled       |          |                          |                |               |        |
| 🖃 👹 Logical Drive Summary                                                                                                    |        | Command Queuing                       |             |           | Enabled       |          |                          |                |               |        |
| ELD0 (BootRAID0)                                                                                                    |        | Command Queuing S                     | Support     |           | Yes           |          |                          |                |               |        |
|                                                                                                    |        | World Wide Name                       |             |           | 5000-00B      | 0-1248-6 | 1-69D0                   |                |               |        |
| c                                                                                                    | -      |                                       |             |           |               |          |                          |                |               | - V    |

#### <u>Informationタブ</u>

<主な項目の説明> **Operational Status** 物理ドライブは正常です。 OK Rebuilding リビルド中です。 OK, PDM Running PDM実行中です。 OK, Media Patrol Running メディアパトロール実行中です。 OK, Transition Running トランジション実行中です。 エクスパンション実行中です。 OK, Migration Running Dead, Forced Offline Force Offlineが実行されました。 OK, Forced Online Force Onlineが実行されました。 構成しているディスクアレイが縮退または故障状態です。 Dead Stale, PFA S.M.A.R.T.エラーが発生しています。

#### <u>Settingsタブ</u>

| 127.0.0.1 Physical Drive Help             |  |  |  |  |  |  |
|-------------------------------------------|--|--|--|--|--|--|
|                                           |  |  |  |  |  |  |
| Information  Settings Force Offline Clear |  |  |  |  |  |  |
| O Physical Drive Settings                 |  |  |  |  |  |  |
| Physical Drive Alias                      |  |  |  |  |  |  |
| Reset Submit                              |  |  |  |  |  |  |

エイリアス名を登録できます。

値を変更した場合は、Submitをクリックして決定してください。

#### <u>Force Offline/Onlineタブ</u>

選択している物理ドライブを強制的にオフラインまたはオンラインにする機能です。

注意:この機能を実施することによりデータの消失をまねきますので、実施する必要がある場合は必ずデータのバックアップをとってください。

#### <u>Clearタブ</u>

このタブは、以下のいずれかの状態に陥った場合に有効になります。

・論理ドライブを構成していた物理ドライブに何らかの障害が発生し、物理ドライブ内に論理ドライブ情報が不 完全に残ってしまっているとき

・物理ドライブに予防保守エラーが発生したとき。

#### 3.5.6 Disk Arrays

Tree ViewのDisk Arraysアイコンを選択すると、Management Windowにディスクアレイ全体のリストが表示されます。

#### <u>Informationタブ</u>

現在存在するディスクアレイのリストが表示されます。

#### <u>Createタブ</u>

「3.6 ディスクアレイ、ロジカルドライブの作成」を参照してください。

#### <u>Deleteタブ</u>

「3.7 ディスクアレイ、ロジカルドライブの削除」を参照してください。

# 3.5.7 Disk Array

Tree ViewのDisk Arrays配下にある各ディスクアレイ(DA)アイコンをクリックすると、Management Windowに そのディスクアレイの情報が表示されます。

| Information                                | Settings            | Create LD    | Delete LD  | Backgro     | und Activities        | -     | Transport |       |                   |    |
|--------------------------------------------|---------------------|--------------|------------|-------------|-----------------------|-------|-----------|-------|-------------------|----|
| © Disk Array Information                   |                     |              |            |             |                       |       |           |       |                   |    |
| Disk Array ID                              |                     |              | 0          |             |                       |       |           |       |                   |    |
| Alias                                      |                     |              | BootDA     |             |                       |       |           |       |                   |    |
| Operational State                          | ls                  |              | ок         |             |                       |       |           |       |                   |    |
| Total Physical Ca                          | pacity              |              | 33.87GB    |             |                       |       |           |       |                   |    |
| Configurable Ca                            | bacity              |              | 33.75GB    |             |                       |       |           |       |                   |    |
| Free Capacity                              |                     |              | 0 Byte     |             |                       |       |           |       |                   |    |
| Max Contiguous                             | Free Capacity       |              | 0 Byte     |             |                       |       |           |       |                   |    |
| Media Patrol                               |                     |              | Enabled    |             |                       |       |           |       |                   |    |
| PDM                                        |                     |              | Enabled    |             |                       |       |           |       |                   |    |
| Number of Physi                            | cal Drives          |              | 1          |             |                       |       |           |       |                   |    |
| Number of Logic                            | al Drives           |              | 1          |             |                       |       |           |       |                   |    |
| Available RAID L                           | evels               |              | 0          |             |                       |       |           |       |                   |    |
| 🗢 Physical Driv                            | es in the Dis       | k Array      |            |             |                       |       |           |       |                   |    |
| Device I                                   | Nodel               |              | Тур        | e Cont      | figurable Capacity    |       |           | Ope   | rational Status   |    |
| PD1 F                                      | FUJITSU MAX3036RC S |              |            | SAS 33.75GB |                       |       |           | OK    |                   |    |
| C Logical Drive                            | s in the Disk       | Аггау        |            |             |                       |       |           |       |                   |    |
| Device                                     | Alias               | RAID L       | .evel      | Configur    | Configurable Capacity |       |           | Opera | tional Status     |    |
| LDO                                        | BootRAID0           | tRAID0 RAID0 |            |             | 33.75GB OK            |       |           |       |                   |    |
| 🗘 Available Spare Drives to the Disk Array |                     |              |            |             |                       |       |           |       |                   |    |
| Device Pt                                  | vsical Brive I      | n            | Revertible | Time        | Configurable          | e Can | acity     |       | Operational Statu | 10 |

No hot spare drive available in the disk array

#### <主な項目の説明> Operational Status 現在のディスクマレイの状態をまっします

| 現在のノイベンノレイの状態を表示       |                             |
|------------------------|-----------------------------|
| OK                     | ディスクアレイは正常です。               |
| Degraded               | ディスクアレイを構成する物理ドライブに異常があります。 |
| Offline                | ディスクアレイはオフラインです。            |
| OK, Rebuilding         | ディスクアレイはリビルド中です。            |
| OK, PDM Running        | ディスクアレイはPDM中です。             |
| OK, Transition Running | ディスクアレイはトランジション中です。         |
| Transport Ready        | ディスクアレイはトランスポートの準備ができました。   |
| OK, Migration Running  | ディスクアレイはエクスパンション中です。        |

#### <u>Settingsタブ</u>

エイリアス名、メディアパトロールの有効無効、PDMの有効無効を設定します。

# 〕 注意

PDM を有効にしていると、ロジカルドライブを構成している HDD に問題が発生した場合に、自動的にスペアドライブにデータがコピーされます。そのため、当初作成したロジカルドライブを構成する物理ドライブのスロット位置が変わってしまう可能性があります。PDM 機能を利用する場合はこの点に留意して使用してください。PDM 機能の詳細は「3.11 PDM」を参照してください。

#### <u>Create LDタブ</u>

「3.6 ディスクアレイ、ロジカルドライブの作成」を参照してください。

#### <u>Delete LDタブ</u>

「3.7 ディスクアレイ、ロジカルドライブの削除」を参照してください。

#### <u>Background Activitiesタブ</u>

タブの中央をクリックすると、選択したディスクアレイで現在実行中のBGAが表示されます。タブ右側矢印をクリックすると、そのRAIDレベルで実行可能なBGA開始メニュー(エクスパンション、リビルド、PDM、トランジション)が表示されます。詳細は各BGAの説明の章を参照してください。

#### <u>Transportタブ</u>

「3.13 トランスポート」の章を参照してください。

#### 3.5.8 Logical Drives

Tree ViewのLogical Drivesアイコンを選択すると、Management Windowにロジカルドライブ全体のリストが 表示されます。

#### <u>Informationタブ</u>

現在存在するディスクアレイのリストが表示されます。

#### 3.5.9 Logical Drive

Tree ViewのLogical Drive View配下にある個々のLogical Driveアイコンをクリックすると、Management WindowにそのHDDの情報が表示されます。

#### <u>Informationタブ</u>

| 127.0.0.1 Logical Drive         | Нер                                    |  |
|---------------------------------|----------------------------------------|--|
| Information   Settings Backgro  | und Activities 👻 Check Table           |  |
| C Logical Drive Information     |                                        |  |
| Logical Drive ID                | 0                                      |  |
| Alias                           | BootRAID0                              |  |
| RAID Level                      | RAIDO                                  |  |
| Operational Status              | ОК                                     |  |
| Capacity                        | 33.75GB                                |  |
| Physical Capacity               | 33.75GB                                |  |
| Number of Axles                 | 1                                      |  |
| Number of Used Physical Drives  | 1                                      |  |
| Stripe Size                     | 64KB                                   |  |
| Sector Size                     | 512Bytes                               |  |
| Disk Array ID                   | 0                                      |  |
| Read Policy                     | Read Ahead                             |  |
| Write Policy                    | Write Through                          |  |
| Current Write Policy            | Write Through                          |  |
| Serial Number                   | 00000000000000000000000000000000000000 |  |
| VWWN                            | 22DE-0001-5548-9F4F                    |  |
| Synchronized                    | Yes                                    |  |
| Tolerable Number of Dead Drives | N/A                                    |  |
| Parity Pace                     | N/A                                    |  |
| Codec Scheme                    | N/A                                    |  |

#### <主な項目の説明>

Operational Status

現在のロジカルドライブの状態を表示します。

| OK                       | ロジカルドライブは正常です。          |
|--------------------------|-------------------------|
| Critical                 | ロジカルドライブは縮退しています。       |
| Offline                  | ロジカルドライブはオフラインです。       |
| Offline, Transport Ready | トランスポートの準備ができています。      |
| Critical, Rebuilding     | ロジカルドライブはリビルド中です。       |
| OK, Redundancy Checking  | ロジカルドライブはリダンダンシチェック中です。 |
| OK, Initializing         | ロジカルドライブはイニシャライズ中です。    |

**Current Write Policy** 

このロジカルドライブの、現在のライトキャッシュの状態を表示します。個々のロジカルドライブのライトキャッシュ設定、コントローラ全体のライトキャッシュ設定(Adaptive Writeback Cache)と、バッテリ接続の有無、バッテリ接続環境の場合バッテリ状態によって状態が変化します。Adaptive Writeback Cacheについては「3.5.2 Controller」の説明を参照してください。

| Adaptive Writeback | バッテリ状態   | Write Policy(個々のロジカルド | Current Write Policy |
|--------------------|----------|-----------------------|----------------------|
| Cacheの設定           |          | ライブのライトキャッシュ設定)       |                      |
| Disable            | なし、または異常 | Write Back            | Write Back           |
|                    |          | Write Through         | Write Through        |
|                    | あり正常     | Write Back            | Write Back           |
|                    |          | Write Through         | Write Through        |
| Enable             | なし、または異常 | Write Back            | Write Through        |
|                    |          | Write Through         | Write Through        |
|                    | あり正常     | Write Back            | Write Back           |
|                    |          | Write Through         | Write Through        |

#### <u>Settingsタブ</u>

| Alias        | エイリアス名                                            |
|--------------|---------------------------------------------------|
| Read Policy  | Read Cache: 読み込み時にキャッシュを使用します。                    |
|              | Read Ahead: 読み込み時にキャッシュを使用し、さらに先                  |
|              | 読みを実施します。要求前に先読みを行うことで性能を向                        |
|              | 上させます。                                            |
|              | No Cache:読み込み時にキャッシュを使用しません。                      |
| Write Policy | Write Through:書き込み時にキャッシュを使用しません。                 |
|              | Write Back:書き込み時に常にキャッシュを使用します。こ                  |
|              | の設定をすることで書き込み性能の向上が期待できます。                        |
|              | ただし、ここで設定しても、コントローラのライトキャッシュ設                     |
|              | 定(Adaptive Writeback Cache)の設定とバッテリ状態に            |
|              | よって実際のライトキャッシュ状態は変化します。詳細は                        |
|              | 「3.5.9 Logical Drive」のInformationタブのCurrent Write |
|              | Policyの説明を参照してください。                               |

変更した場合は、[Submit]をクリックして変更を有効にしてください。

# <u>〕</u><u>注意</u>

· Read Policyのオプションは設定変更を行った瞬間に設定に反映されます(SubmitやReset の押下動作とは無関係に設定されます)。

#### <u>Background Activitiesタブ</u>

タブの中央をクリックすると、選択したディスクアレイで現在実行中のBGAが表示されます。タブ右側矢印をクリックすると、そのRAIDレベルで実行可能なBGA開始メニュー(イニシャライズ、リダンダンシチェック)が表示されます。詳細は各BGAの説明の章を参照してください。

#### <u>Check Tableタブ</u>

リダンダンシチェック実行中に整合性エラーを検出し、修復できなかった場合、ここにエラーが登録されます。

| Check Table Type            | All: すべてのエラータイプを表示します。                       |
|-----------------------------|----------------------------------------------|
|                             | Read Check: 読み込みエラーの一覧を表示します。                |
|                             | Write Check:書き込みエラーの一覧を表示します。                |
|                             | Inconsistent Block: リダンダンシチェックで検出された非        |
|                             | 整合ブロックの一覧を表示します。                             |
| #                           | 項番                                           |
| Table Type                  | Read Check、Write Check、Inconsistent Blockの種類 |
| Start Logical Block Address | 最初のブロックのLBA                                  |
| Count                       | 上記LBAを起点とした連続するブロック数                         |

# 3.5.10 Spare Drives

Tree ViewのSpare Drivesアイコンをクリックすると、Management Windowにスペアドライブの情報が表示されます。

#### <u>Informationタブ</u>

現在設定されているスペアドライブの状態が表示されます。

#### <u>Createタブ</u>

「3.15.1 スペアドライブの作成」を参照してください。

#### <u>Deleteタブ</u>

「3.15.2 スペアドライブの削除」を参照してください。

# 3.5.11 Logical Drive Summary

コントローラ配下の全論理ドライブ情報がまとめて表示されます。表示される内容は、Disk Arraysの配下の Logical Driveをクリックしたときと同じ表示内容になります。

# 3.6 ディスクアレイ、ロジカルドライブの作成

| Automatic Configuration | 現在接続されている、アレイに未構成のHDDの数をチェックし、適切な容量  |
|-------------------------|--------------------------------------|
|                         | とRAIDレベルのディスクアレイとロジカルドライブを自動的に作成します。 |
| Express Configuration   | お使いの環境にあったRAIDレベルと、作成するロジカルドライブの数を選択 |
|                         | するだけで、ディスクアレイとロジカルドライブを半自動的に作成します。   |
| Advanced Configuration  | すべてのパラメータをユーザが選択・入力して、ディスクアレイとロジカルドラ |
|                         | イブを作成します。                            |

ディスクアレイの作成方法には以下の3種類があります。

#### 3.6.1 Automatic Configuration

- 1. Tree View で、Disk Arrays をクリックする。
- 2. Management Window で Create タブをクリックし Automatic Configuration を選択する。

| Information C         | reate 🔻 Delete             |             |          |             |              |
|-----------------------|----------------------------|-------------|----------|-------------|--------------|
| 🗘 Disk Arrays         |                            |             |          |             |              |
| Number of Physical D  | Drives                     | 2           |          |             |              |
| Physical Drive IDs    |                            | 23          | 23       |             |              |
| Total Configurable Ca | apacity                    | 136.10GB    |          |             |              |
| Number of Logical Dr  | ives                       | 1           |          |             |              |
| C Logical Drives      |                            |             |          |             |              |
| # RAID Level          | Capacity                   | Stripe Size | Sector   | Read Policy | Write Policy |
| 1 RAID1               | 68.05GB                    | 64KB        | 512Bytes | Read Ahead  | Write Back   |
| Spare Drives          |                            |             |          |             |              |
| # Physical D          | rive IDs                   |             |          | Spare Type  |              |
| No bot onore drive or | vailable in the dick error |             |          |             |              |

3. Submit をクリックする。

ディスクアレイとロジカルドライブが自動的に作成されます。 Automatic Configuration の場合、Free の HDD の数により作成される RAID レベルが自動的に決まりま す。 HDD1 台: RAID0 HDD2 台: RAID1 HDD3 台: RAID5 HDD4 台: RAID5

# 3.6.2 Express Configuration

- 1. Tree View で、Disk Arrays をクリックする。
- 2. Management Window で Create タブをクリックし Express Configuration を選択する。

| Information Cre        | ate 🔻 Delete             |             |          |             |              |
|------------------------|--------------------------|-------------|----------|-------------|--------------|
| C Express Configur     | ation                    |             |          |             |              |
| Redundancy             |                          |             |          |             |              |
| Capacity               |                          |             |          |             |              |
| Performance            |                          |             |          |             |              |
| Number of Logical Driv | es                       | 1           | M        | ax:31       |              |
| Application Type       |                          | File Server | *        |             |              |
| Automatic Update       |                          | Update      |          |             |              |
| O Disk Arrays          |                          |             |          |             |              |
| Number of Physical Dr  | ves                      | 2           |          |             |              |
| Physical Drive IDs     |                          | 23          |          |             |              |
| Total Configurable Cap | acity                    | 136.10GB    |          |             |              |
| Number of Logical Driv | es                       | 1           |          |             |              |
| C Logical Drives       |                          |             |          |             |              |
| # RAID Level           | Capacity                 | Stripe Size | Sector   | Read Policy | Write Policy |
| 1 RAID1                | 68.05GB                  | 64KB        | 512Bytes | Read Ahead  | Write Back   |
| Spare Drives           |                          |             |          |             |              |
| # Physical Dri         | ve IDs                   |             |          | Spare Type  |              |
| No hot spare drive ava | ilable in the disk array |             |          |             |              |

以下のオプションが設定できます。

| Redundancy               | <ul> <li>冗長性のあるロジカルドライブを作成するかどうかを決定します。チェックを入れた場合、ロジカルドライブ作成に使用可能な、接続されているHDDの数によって、RAID1、RAID5、またはRAID10が作成されます。チェックなしの場合、RAID0が作成されます。</li> <li>注意:ロジカルドライブ作成に使用可能な、接続されているHDDが1台のみの場合、このオプションにチェックのあるなし</li> </ul>                                        |
|--------------------------|----------------------------------------------------------------------------------------------------|
|                          | に関わらずRAIDOが作成されます。)                                                                                                    |
| Capacity                 | チェックを入れた場合、作成できる最大容量が設定されま<br>す。                                                                                                    |
| Performance              | チェックを入れた場合、読み込み・書き込み性能を最大に設<br>定します。                                                                                                    |
| Number of Logical Drives | 作成するロジカルドライブの数を入力します。                                                                                                    |
| Application Type         | 使用する目的に合わせて選択します。<br>・ File Server:ファイルサーバ<br>・ Video Stream:ビデオストリーム<br>・ Transaction Data:トランザクションデータ<br>・ Transaction Log:トランザクションログ<br>・ Other:その他<br>選択するオプションにより、各目的に最適な構成(ストライプ<br>サイズ、ライトポリシーなど)が設定されますが、より詳細に<br>設定したい場合はAdvanced Configuration」を照) |
| Automatic Update         | Updateボタンをクリックすると、下欄のLogical Drivesに反映されます。チェックボックスにチェックを入れておくと、<br>Number of Logical Drivesの値を変更するだけで自動的に<br>反映されます。                                                                                                    |

Application Type の各オプションでの設定値の違いを、例として以下に示します。

| Туре             | Stripe Size | Read Policy | Write Policy    |
|------------------|-------------|-------------|-----------------|
| File Server      | 64KB        | Read Ahead  | Write Back      |
| Video Stream     | 1MB         | Read Ahead  | Write Through   |
| Transaction Data | 64KB        | No Cache    | Write Through - |
| Transaction Log  | 64KB        | Read Cache  | Write Back -    |
| Other            | 64KB        | Read Ahead  | Write Back      |

#### 以下は自動的に設定されるオプションです。

| Disk Arrays | Number of Physical Drives:物理ドライブの数           |
|-------------|----------------------------------------------|
|             | Physical Drive IDs:物理ドライブのID                 |
|             | Total Configurable Capacity:ロジカルドライブに構成可能    |
|             | な全容量                                         |
|             | Number of Logical Drives:上のNumber of Logical |
|             | Drivesで設定したロジカルドライブ数が設定されます。                 |

3. Submit をクリックする。

ディスクアレイとロジカルドライブが自動的に作成されます。

# 3.6.3 Advanced Configuration

- 1. Tree View で、Disk Arrays をクリックする。
- 2. Management Window で Create タブをクリックし Advanced Configuration を選択する。

| 127.0.0.1 Advanced Configuration      | Нер                               |  |
|---------------------------------------|-----------------------------------|--|
| Information Create   Delete           |                                   |  |
| Advanced Configuration (Step 1 - Disk | Array Creation)                   |  |
| Disk Array Alias                      |                                   |  |
| Enable Media Patrol                   |                                   |  |
| Enable PDM                            |                                   |  |
| Physical Drives                       | Available Selected ID2:68.05GB >> |  |
|                                       | Cancel Next ->                    |  |

# 以下のように入力してください。

Advanced Configuration (Step 1 - Disk Array Creation)

| V                   |                                         |
|---------------------|-----------------------------------------|
| Disk Array Alias    | エイリアス名(任意)                              |
| Enable Media Patrol | メディアパトロールを有効にします。デフォルトはチェックありです。メディア    |
|                     | パトロールの詳細は「3.9 メディアパトロール」を参照してください。      |
| Enable PDM          | PDM を有効にします。デフォルトはチェックありです。             |
|                     | PDM を有効にしていると、ロジカルドライブを構成している HDD に問題が  |
|                     | 発生した場合に、自動的にスペアドライブにデータがコピーされます。その      |
|                     | ため、当初作成したロジカルドライブを構成する物理ドライブのスロット位      |
|                     | 置が変わってしまう可能性があります。PDM 機能を利用する場合はこの      |
|                     | 点に留意して使用してください。PDM 機能の詳細は「3.11 PDM」を参照し |
|                     | てください。                                  |
| Physical Drives     | ディスクアレイに構成したい物理ドライブを選択し、>>ボタンをクリックし     |
|                     | て選択リストに移動させます。                          |

| Information Create   Dele      | te                                       |  |
|--------------------------------|------------------------------------------|--|
| Advanced Configuration (Step 1 | - Disk Array Creation)                   |  |
| Disk Array Alias               |                                          |  |
| Enable Media Patrol            |                                          |  |
| Enable PDM                     |                                          |  |
| Physical Drives                | Available Selected D2-68.05GB D3-68.05GB |  |

Next をクリックする。

3. ロジカルドライブの詳細設定画面が表示されます。
| 27.0.0.1          | Advanced Config   | juration        |                      |          |     |           |             | He           |
|-------------------|-------------------|-----------------|----------------------|----------|-----|-----------|-------------|--------------|
| Informat          | tion Create       | Delete          |                      |          |     |           |             |              |
| 🗢 Advanc          | ced Configuration | n (Step 2 - Log | ical Drive Creation) |          |     |           |             |              |
| Alias             |                   |                 | [                    |          |     |           |             |              |
| RAID Leve         | ł                 |                 | RAID1                |          | ~   |           |             |              |
| Capacity          |                   |                 | 0.00                 | .00 GB   |     | Max:0.0GB |             |              |
| Stripe Block Size |                   |                 | 64K                  |          | ~   |           |             |              |
| Sector            |                   |                 | 512Bytes             |          | ~   |           |             |              |
| Read Policy       |                   |                 | Read Ahead           |          | ~   |           |             |              |
| Write Polic       | у                 |                 | Write Back           |          | ~   |           |             |              |
| Initialization    |                   |                 | None                 |          | ~   |           |             |              |
| Update            | Delete            |                 |                      |          |     |           |             |              |
| Capaci            | ty Usage          |                 |                      |          |     |           |             |              |
| 1                 |                   |                 |                      |          |     |           |             |              |
| Logica            | al Drive Entered  | Free Capacity   |                      |          |     |           |             |              |
| New Lo            | ogical Drives     |                 |                      |          |     |           |             |              |
| # Alias           | RAID Level        | Configura       | ble Capacity         | Stripe S | ize | Sector    | Read Policy | Write Policy |
| 1                 | RAID1             | 68.05GB         |                      | 64KB     |     | 512Bytes  | Read Ahead  | Write Back   |

#### <- Back Cancel Next ->

Advanced Configuration (Step 2 - Logical Drive Creation)

| Alias            | エイリアス名(任意)                                |
|------------------|-------------------------------------------|
| RAID level       | 前画面で選択した物理ドライブの数により、作成可能な RAID レベルが表      |
|                  | 示されます。                                    |
|                  | 物理ドライブ 1 台 : RAID0                        |
|                  | 物理ドライブ 2 台 : RAID0 または RAID1              |
|                  | 物理ドライブ 3 本 : RAID0 または RAID5              |
|                  | 物理ドライブ4本:RAID0、RAID5、またはRAID10            |
| Capacity         | 作成するロジカルドライブの容量を指定します。作成可能な最大容量は右         |
|                  | 側に「Max:」という表示で示されています。                    |
| Strip Block Size | ロジカルドライブのブロックサイズ。デフォルトは 64KB です。          |
| Sector           | セクタサイズ。デフォルトは 512 バイトです。                  |
| Read Policy      | 読み込みポリシーを設定します。                           |
|                  | Read Cache: 読み込み時にキャッシュを使用します。            |
|                  | Read Ahead: 読み込み時にキャッシュを使用し、さらに先読みを実施し    |
|                  | ます。要求前に先読みを行うことで性能を向上させます。(デフォルト)         |
|                  | No Cache:読み込み時にキャッシュを使用しません。              |
| Write Policy     | 書き込みポリシーを設定します。                           |
|                  | Write Through:書き込み時にキャッシュを使用しません。         |
|                  | Write Back:書き込み時に常にキャッシュを使用します。この設定をするこ   |
|                  | とで書き込み性能の向上が期待できます。                       |
|                  | ただし、ここで設定しても、コントローラのライトキャッシュ設定(Adaptive   |
|                  | Writeback Cache)の設定とバッテリ状態によって実際のライトキャッシュ |
|                  | 状態は変化します。                                 |
| Initialization   | 作成直後にイニシャライズするかどうかを設定します。                 |
|                  | None:ロジカルドライブのイニシャライズ処理を行いません。(デフォルト)     |
|                  | Quick:マスタブートセクタのみ初期化します。                  |
|                  | Full:ロジカルドライブ全体に対してイニシャライズします。            |
|                  | ※RAID0 の場合は None または Quick のみ選択できます。      |

- 選択後、「Update」をクリックする。 ロジカルドライブが追加され、Capacity Usage にグラフィカル表示されます。「Capacity」欄の「Max:」に表示されている残り容量がまだあれば、Update ボタンをクリックしてロジカルドライブを追加できます。各ロジカルドライブで上記の Configuration 設定を変えることができます。
- 5. 必要なロジカルドライブを追加し終えたら、Next をクリックする。 Summary が表示されます。

#### Advanced Configuration (Step 3 - Summary)

| Informat                  | ion Create       | Delete        |              |             |          |             |              |  |
|---------------------------|------------------|---------------|--------------|-------------|----------|-------------|--------------|--|
| 🗢 Advanc                  | ed Configuration | (Step 3 - Sur | nmary)       |             |          |             |              |  |
| Alias                     |                  |               |              |             |          |             |              |  |
| Number of Physical Drives |                  |               | 2            |             |          |             |              |  |
| Physical Drive IDs        |                  |               | 23           |             |          |             |              |  |
| Configurable Capacity     |                  |               | 136.10GB     |             |          |             |              |  |
| Free Capa                 | city             |               | 68.05GB      |             |          |             |              |  |
| Media Patr                | ol               |               | Enabled      |             |          |             |              |  |
| PDM                       |                  |               | Enabled      | Enabled     |          |             |              |  |
| O New Lo                  | gical Drives     |               |              |             |          |             |              |  |
| # Alias                   | RAID Level       | Configura     | ble Capacity | Stripe Size | Sector   | Read Policy | Write Policy |  |
| 1                         | RAID1            | 68.05GB       |              | 64KB        | 512Bytes | Read Ahead  | Write Back   |  |

問題なければ、Submit をクリックします。 ディスクアレイとロジカルドライブが作成されます。

## 3.6.4 ロジカルドライブの追加

既に作成してあるディスクアレイ配下に空き容量がある場合、ロジカルドライブを後から追加できます。 1. TreeViewで、ロジカルドライブを追加したいディスクアレイを選択し、Create LDタブをクリックする。

| PROMISE*<br>TECHNOLOGY, INC.                | Language English V   Show Event Frame   Show Storage Network   Contact Us   Last Event 127.0.0.1,2007.04.10.19.24 Physical Disk is marked online                                                                                                    |
|---------------------------------------------|----------------------------------------------------------------------------------------------------|
| Home (User:administrator)                   | 127.0.0.1 Disk Array                                                                                                    |
| User Management                             | Information         Settings         Create LD         Delete LD         Background Activities         Transport           • Add Logical Drives         • • • • • • • • • • • • • • • • • • •                                                                                                    |
| Software Management                         | Allas                                                                                                    |
| Controllers                                 | Capacity 116.09 OB Max:116.09GB                                                                                                    |
| Controller1                                 | Stripe         64K         Image: Constraint of the stripe of the stripe |
| Physical Drives                             | Read Policy         Read Ahead           Write Policy         Write Back                                                                                                    |
| Slot 2 HITACHI H                            | Initialization None V                                                                                                    |
| Disk Arrays                                 | Capacity Usage                                                                                                    |
| DA1                                         | Existing Logical Drive RAID0 RAID1 RAID10                                                                                                    |
| 🔁 Spare Drives<br>🕀 🐯 Logical Drive Summary | Logical Drive Entered Free Capacity                                                                                                    |
|                                             | # Alias RAID Level Configurable Capacity Stripe Sector Read Policy Write Policy No new locid drive available.                                                                                                    |
| < >                                         |                                                                                                    |

既に作成されているロジカルドライブは、RAIDレベルの色でグラフィカルに表示されます。

この後の手順は、「3.6.3 Advanced Configuration」の「Advanced Configuration (Step 2 - Logical Drive Creation)」での設定方法と同じです。

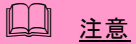

Windowsシステムファイルが入ったディスクアレイやロジカルドライブは絶対に削除しないで ください。ディスクアレイやロジカルドライブの削除を行う場合は必ず確認してから削除してく ださい。

## 3.7.1 ディスクアレイの削除

- 1. Tree View で、削除したいディスクアレイアイコンをクリックする。
- 2. Management Window で Delete タブをクリックする。

| 27.0.0.1 Disk Arrays Help  |                                                              |                                                                                                    |                                                                                                    |                                                                                                    |  |  |  |  |
|----------------------------|--------------------------------------------------------------|----------------------------------------------------------------------------------------------------|----------------------------------------------------------------------------------------------------|----------------------------------------------------------------------------------------------------|--|--|--|--|
| Information Create  Delete |                                                              |                                                                                                    |                                                                                                    |                                                                                                    |  |  |  |  |
| 🗘 Delete Disk Arrays       |                                                              |                                                                                                    |                                                                                                    |                                                                                                    |  |  |  |  |
| Device                     | Alias                                                        | Operational Status                                                                                                    | Configurable Capacity                                                                                                    | Free Capacity                                                                                                    |  |  |  |  |
| 0                          | BootDA                                                       | ок                                                                                                    | 33.75GB                                                                                                    | 0 Byte                                                                                                    |  |  |  |  |
| 1                          |                                                              | ок                                                                                                    | 136.10GB                                                                                                    | 126.10GB                                                                                                    |  |  |  |  |
|                            | 1 Disk Arra<br>nation C<br>ste Disk Arra<br>Device<br>0<br>1 | L1 Disk Arrays       nation     Create ▼     D       cte Disk Arrays       Device     Alias       0     BootDA       1 | L Disk Arrays       nation     Create ▼       Delete       Ite Disk Arrays       Device     Alias       Operational Status       O     BootDA       OK | A lias     Operational Status     Configurable Capacity       Device     Alias     Operational Status     Configurable Capacity       0     BootDA     OK     33.75GB       1     OK     136.10GB |  |  |  |  |

Reset Submit

削除するロジカルドライブのチェックボックスにチェックを入れ、[Submit]をクリックします。 3. 確認画面が表示されるので、「confirm」と入力して OK をクリックする。

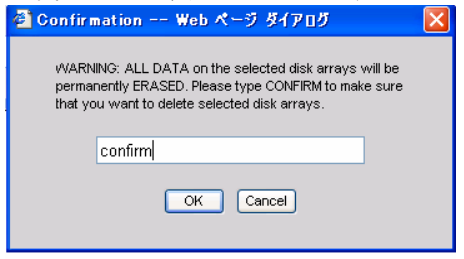

## 3.7.2 ロジカルドライブの削除

ディスクアレイ配下のロジカルドライブのみを削除できます。

1. TreeView で、削除したいロジカルドライブが含まれるディスクアレイを選択し、Delete LD タブをクリック する。

|      |             |        |             |                 |          |                  |           | 1      |                    |
|------|-------------|--------|-------------|-----------------|----------|------------------|-----------|--------|--------------------|
| Info | rmation     | Settin | gs Create L | D Delete LD     | Backgrou | und Activities 🔻 | Transport |        |                    |
| L    | ogical Driv | e List |             |                 |          |                  |           |        |                    |
|      | Device      | Alias  | RAID Level  | Configurable Ca | apacity  | Disk Array ID    | Stripe    | Sector | Operational Status |
|      |             |        |             |                 |          |                  | 0.41/0    | 540D 4 |                    |

削除するロジカルドライブのチェックボックスにチェックを入れ、[Submit]をクリックします。 4. 確認画面が表示されるので、「confirm」と入力して OK をクリックする。

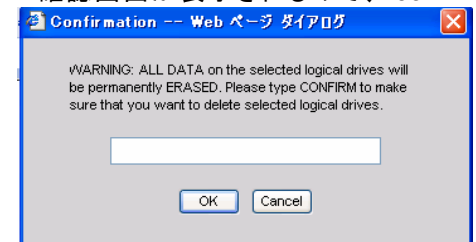

## 3.8 リダンダンシチェック

定期的にリダンダンシチェックを実施することで、検出した不整合をチェック・修復し、HDD障害時のリビルド失敗を未然に防ぐことができます。これはRAID1、10、5のRAIDレベルのロジカルドライブで実施可能です。リダンダンシチェックは、整合性チェック中に不良セクタを検出した場合も修復します。RAIDシステムの安定した運用を保つために、スケジューリング機能による定期的な実施を強くお勧めします。

リダンダンシチェックは、システムの負荷状況を問わず実行可能なため、頻繁にHDDに対するアクセスが発生し、常時高負荷のかかっているようなシステム環境で利用してください。

## □□ 注意

- フルイニシャライズしていないか、または一度も「Auto Fix」モードでリダンダンシチェックを実施していないロジカルドライブへのリダンダンシチェックは、強制的 AutoFix モードになります。
  - リダンダンシチェック中は負荷がかかり、処理速度が低下することに注意してください。

ロジカルドライブにリダンダンシチェックを実施する場合は、以下の操作を行ってください。

- 1. Tree View でサブシステム(ST EX4650EL)アイコンをクリックする。
- 2. Management Window で Background Activities タブ右側の下向き矢印をクリックし、Start Redundancy Check をクリックする。
- 3. リダンダンシチェックに必要な設定を実施する。

| Redundant Logical<br>Drive | プルダウンメニューからリダンダンシチェックを実行するロジカルドライブ<br>を選択します。                                                                                                    |
|----------------------------|----------------------------------------------------------------------------------------------------|
| AutoFix                    | 整合性エラーを検出した場合の処理を設定します。<br>チェックあり: 整合性エラーを検出した場合、RAIDを構成する他方の<br>HDDからデータを修復します。<br>チェックなし: 整合性エラーを検出してもエラーを修復しません。                                           |
| Pause On Error             | 整合性エラーを検出した場合に処理を停止するかどうか設定します。<br>チェックあり:整合性エラーを検出した場合、処理を停止します。ただし<br>同時にAutoFixにもチェックが入っている場合は、エラーが修復できな<br>かったときのみ停止します。<br>チェックなし:整合性エラーを検出しても処理を停止しません。 |

4. [Submit]をクリックする。

リダンダンシチェックが開始されます。

リダンダンシチェックの進捗は、Background Activitiesタブに表示されます。また、表示されている進行中のタスクのリンクをクリックすると、現在の進捗状況が表示されます。この画面で、一時停止(Pause)や停止(Stop)ができます。

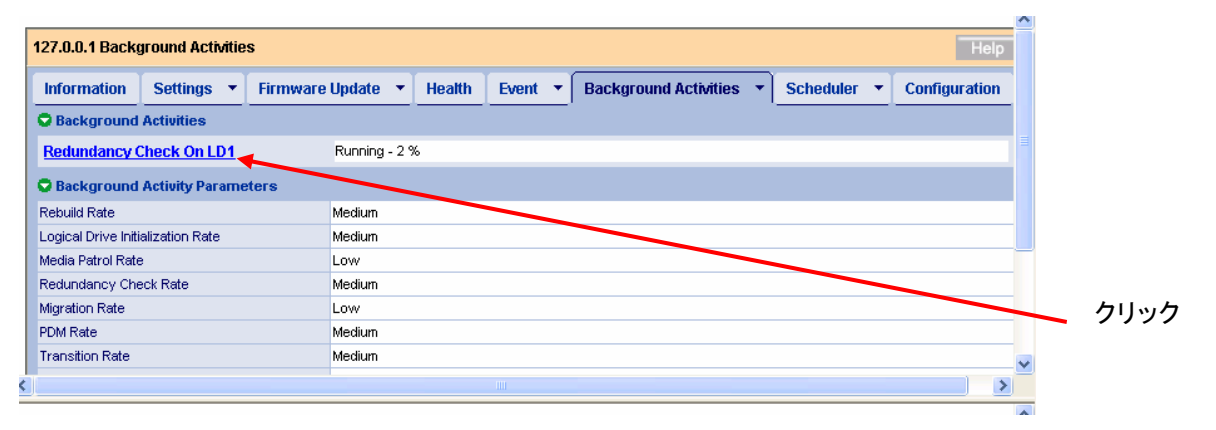

↓進捗バーが表示される

| 127.0.0.1 Subsystem Information Help |                                 |  |          |         |         |                       |   |             |               |  |
|--------------------------------------|---------------------------------|--|----------|---------|---------|-----------------------|---|-------------|---------------|--|
| Information                          | Information Settings 🔻 Firmware |  | Update 💌 | Health  | Event - | Background Activities | • | Scheduler 💌 | Configuration |  |
| Redundancy                           | © Redundancy Check Progress     |  |          |         |         |                       |   |             |               |  |
| Logical Drive ID                     | Logical Drive ID                |  |          | 1       |         |                       |   |             |               |  |
| State                                | State                           |  |          | Running |         |                       |   |             |               |  |
| Redundancy Check Progress            |                                 |  | 8%       |         |         |                       |   |             |               |  |
|                                      | Stor. Danse                     |  |          |         |         |                       |   |             |               |  |

## 作成後フルイニシャライズしていないロジカルドライブに初めてAutoFixモードでリダン ダンシチェックを実施しようとすると、以下のメッセージが登録されますが、処理に問題 はありません。 Redundancy check is started on unsyncronized logical drive (イベントID:1547) リダンダンシチェックの終了後は必ずイベントログを参照し、リダンダンシチェック処理 中に発生したエラーの有無を確認してください。メディアエラーが発生していた場合は、 リダンダンシチェックが問題なく終了したというメッセージの前に、エラーの発生を示す メッセージが表示されています。 あらかじめリダンダンシチェックがスケジュールされている時間に、そのロジカルドライブ に対してリビルドが実行中であった場合、その回のリダンダンシチェックはスキップされ ます。 リダンダンシチェック実施中、同じロジカルドライブに対する、スケジューリングされた別 のリダンダンシチェックの設定時間が来た場合、その回のスケジュールリダンダンシ チェックはスキップされます。 あらかじめリダンダンシチェックがスケジュールされている時間に電源がOFFの状態で あった場合、その回のスケジュールリダンダンシチェックはスキップされます。

## 3.8.1 リダンダンシチェックのスケジューリング

スケジューリングを組んで定期的にリダンダンシチェックを行う場合は以下の操作を行ってください。

- 1. Tree View でサブシステム(ST EX4650EL)アイコンをクリックする。
- 2. Management Window で Scheduler タブ右側の下向き矢印をクリックし Add BGA Scheduler をクリックする。
- 3. 以下の値を設定し、Nextをクリックする。

| 127.0.0.1 Background Activity Schedules Help |                                                                                 |  |  |  |  |  |
|----------------------------------------------|---------------------------------------------------------------------------------|--|--|--|--|--|
| Information Settings - Firmw                 | are Update 🔹 Health 🛛 Event 🔹 Background Activities 🔹 Scheduler 👻 Configuration |  |  |  |  |  |
| © New BGA Scheduler                          |                                                                                 |  |  |  |  |  |
| Scheduler Name                               | Redundancy Check                                                                |  |  |  |  |  |
| Enable This Schedule                         |                                                                                 |  |  |  |  |  |
| Recurrence Pattern                           | ◯ daily ⓒ weekly ◯ monthly                                                      |  |  |  |  |  |
| Cancel Next->                                |                                                                                 |  |  |  |  |  |

| Scheduler Name       | Redundancy Check のラジオボタンを選択する。(上の画面では   |
|----------------------|-----------------------------------------|
|                      | Redundancy Check の選択肢のみですが、環境によって Media |
|                      | Patrolの選択肢も表示されている場合があります。)             |
| Enable This Schedule | チェックを入れてください。                           |
| Recurrence Pattern   | daily: 毎日決まった時刻に実施する。                   |
|                      | weekly: 毎週決まった曜日に実施する。                  |
|                      | monthly:毎月決まった日に実施する。                   |

#### 4. 以下の値を設定する。

(以下は weekly を選択したときの図です。)

| New BGA Scheduler                 |                                                                   |                                                                                                    |                    |                  |  |  |  |
|-----------------------------------|-------------------------------------------------------------------|----------------------------------------------------------------------------------------------------|--------------------|------------------|--|--|--|
| Scheduler Name                    | Redundancy Check                                                  | < Contract of the second second second second second second second second second second second second second se |                    |                  |  |  |  |
| Enable This Schedule              | Enable                                                            |                                                                                                    |                    |                  |  |  |  |
| Run Time                          |                                                                   |                                                                                                    |                    |                  |  |  |  |
| Start Time                        | 2 💙 : 0 💙                                                         |                                                                                                    |                    |                  |  |  |  |
| Recurrence Pattern                |                                                                   |                                                                                                    |                    |                  |  |  |  |
| weekly                            | Every 1 we<br>Sunday<br>Thursday                                  | Every 1 weeks<br>Sunday                                                                                         |                    |                  |  |  |  |
| Range of Recurrence               |                                                                   |                                                                                                    |                    |                  |  |  |  |
| Start From                        | April 🖌 9                                                         | 2007 💌                                                                                                    |                    |                  |  |  |  |
| End On                            | <ul> <li>No End Date</li> <li>End After</li> <li>Until</li> </ul> | <ul> <li>No End Date (recommend)</li> <li>End After 1 times</li> <li>Until April 9 2007 V</li> </ul>            |                    |                  |  |  |  |
| Redundancy Check Options          |                                                                   |                                                                                                    |                    |                  |  |  |  |
| Auto Fix                          |                                                                   |                                                                                                    |                    |                  |  |  |  |
| Pause on Error                    |                                                                   |                                                                                                    |                    |                  |  |  |  |
| Apply to Redundant Logical Drives |                                                                   |                                                                                                    |                    |                  |  |  |  |
| Logical Drive ID                  | RAID Level                                                        | Capacity                                                                                                    | Operational Status | Full Initialized |  |  |  |
| 1                                 | RAID1                                                             | 68.05GB                                                                                                    | ок                 | No               |  |  |  |
|                                   |                                                                   |                                                                                                    |                    |                  |  |  |  |

(「※使用できません」と書かれたオプションは設定しないでください。正しく動作しません。)

| Run Time - Start Time | 開始時間を入れてください。左側のプルダウンは時を、右側のプ                                      |  |  |  |  |
|-----------------------|--------------------------------------------------------------------|--|--|--|--|
|                       | ルダウンは分を示します。5 分刻みで設定できます。                                          |  |  |  |  |
| Recurrence Pattern    | その前の画面で選択した Recurrence Pattern によって表示され                            |  |  |  |  |
|                       | る画面が異なります。                                                         |  |  |  |  |
|                       | [daily]                                                            |  |  |  |  |
|                       | ・「Every-days」(※使用できません。)                                           |  |  |  |  |
|                       | [weekly]                                                           |  |  |  |  |
|                       | ・「Every-weeks」(※使用できません。)                                          |  |  |  |  |
|                       | ・実行したい曜日のチェックボックスにチェックを入れます。                                       |  |  |  |  |
|                       | [monthly]                                                          |  |  |  |  |
|                       | ・「Day of Month」毎月何日に実行するかを設定します。                                   |  |  |  |  |
|                       | 「The」(※使用できません。)                                                   |  |  |  |  |
|                       | ・実行したい月のチェックボックスにチェックを入れます。                                        |  |  |  |  |
| Range of Recurrence   | Start from: 開始日                                                    |  |  |  |  |
|                       | End on-No End Date: これを選択してください。                                   |  |  |  |  |
|                       | ーEnd After: (※使用できません。)                                            |  |  |  |  |
|                       | ーUntil: (※使用できません。)                                                |  |  |  |  |
| Redundancy Check      | [Auto Fix]整合性エラーを検出した場合の処理を設定します。                                  |  |  |  |  |
| Options               | チェックあり: 整合性エラーを検出した場合、RAID を構成する他                                  |  |  |  |  |
|                       | 方の HDD からデータを修復します。                                                |  |  |  |  |
|                       | チェックなし: 整合性エラーを検出してもエラーを修復しません。                                    |  |  |  |  |
|                       | [Pause on Error]整合性エラーを検出した場合に処理を停止する                              |  |  |  |  |
|                       | かどうか設定します。                                                         |  |  |  |  |
|                       | チェックあり: 整合性エラーを検出した場合、処理を停止します。                                    |  |  |  |  |
|                       | ただし同時に AutoFix にもチェックが入っている場合は、エラーが                                |  |  |  |  |
|                       | 修復できなかったときのみ停止します。                                                 |  |  |  |  |
|                       | チェックなし: 整合性エラーを検出しても処理を停止しません。                                     |  |  |  |  |
|                       | 注意:イニシャライズしていないか、または一度も「Auto Fix」モー                                |  |  |  |  |
|                       | ドでリダンダンシチェックを実施していないロジカルドライブへの                                     |  |  |  |  |
|                       | 「Auto Fix」なしリダンダンシチェックはスケジュール設定できませ                                |  |  |  |  |
|                       | ん。実施しようとした際、以下のメッセージが登録され、                                         |  |  |  |  |
|                       | Redundancy Check は実施されません。                                         |  |  |  |  |
|                       | Failed to create the scheduler: Redundancy Check can not           |  |  |  |  |
|                       | be scheduled for logical drive x as it is not Fully initialized or |  |  |  |  |
|                       | AutoFix is not enable                                              |  |  |  |  |
|                       | この場合は、「Auto Fix」でリダンダンシチェックをスケ                                     |  |  |  |  |
|                       | ジュールしてください。                                                        |  |  |  |  |
| Apply to Redundant    | スケジュールを設定したいロジカルドライブのチェックボックスに                                     |  |  |  |  |
| Logical Drives        | チェックマークを入れます。                                                      |  |  |  |  |

5. 完了したら Submit をクリックする。

前の画面に戻りたいときは Back を、設定をキャンセルしたいときは Cancel をクリックする。 スケジュールされると、スケジュールリストの画面に切り替わり、今設定したスケジュール設定がリスト に追加されています。タブの上部に「schedule was created successfully.」と表示されます。

| 127.0.0.1 Background Activity Scheduler - schedule was created successfully. |                |                |                           |                                                  |  |  |
|------------------------------------------------------------------------------|----------------|----------------|---------------------------|--------------------------------------------------|--|--|
| Information Settings - Firm                                                  | nware Update 💌 | Health Event 👻 | Background Activities 💌 🛐 | Scheduler  Configuration                         |  |  |
| Schedule List                                                                |                |                |                           |                                                  |  |  |
| Туре                                                                         | Recurrence     | Start Time     | Operational Status        | Target                                           |  |  |
| Redundancy Check 1 Weekly                                                    |                | 02:00 4/9/2007 | Enabled                   | LD: 1<br>Auto Fix: true<br>Pause on Error: false |  |  |
| Media Patrol 1                                                               | Weekly         | 00:00 1/1/2007 | Enabled                   | PD: 1,2,3                                        |  |  |

以上の手順でスケジュールが設定されます。

設定した開始時間になるとリダンダンシチェックが始まり、手順3で入力した時間間隔で繰り返されます。

## □ 注意

 フルイニシャライズしていないか、または一度も「Auto Fix」モードでリダンダンシチェックを実施していないロジカルドライブへの「Auto Fix」なしリダンダンシチェックのスケジュール設定はできません。実施しようとした際、以下のメッセージが登録され、Redundancy Check は実施されません。 Failed to create the scheduler: Redundancy Check can not be scheduled for logical drive x as it is not Fully initialized or AutoFix is not enable この場合は、一度「Auto Fix」でリダンダンシチェックを実行してください。

## <u>スケジュール設定の変更</u>

1. Tree Viewでサブシステム(ST EX4650EL)アイコンをクリックする。

 Management WindowでSchedulerタブをクリックし、スケジュール設定を変更したいリダンダンシチェックの リンクをクリックします。
 この後は、スケジュールの作成と同じ手順で実施します。

#### スケジュール設定の中止(削除)

1. Tree Viewでサブシステム(ST EX4650EL)アイコンをクリックする。

2. Management WindowでSchedulerタブ右側の矢印をクリックし、Delete Schedulesをクリックします。

3. 削除したいリダンダンシチェックのチェックボックスにチェックを入れ、Submitをクリックする。 削除してもいいかどうかの確認画面が表示されます。OKをクリックします。

## <u> ヒント</u>

1つのロジカルドライブに対してリダンダンシチェックのスケジュールは1件のみ設定できます。

## 3.9 メディアパトロール

メディアパトロールは下記対象のHDDに対する全面的な読み込みを行う機能です。HDDは経年劣化 し、アクセスして初めて障害として検出される場合があります。メディアパトロールによってHDD の読み込みを定期的に実施することは、この障害の早期検出を可能にし、早期の対応を可能にしま す。

- RAIDを構成するHDD
- スペアに設定されたHDD

メディアパトロール実施中にアクセスがあった場合は、そのアクセスが完了するまでの間メディア パトロールは一時中断します。そのため、メディアパトロールによる性能低下はほとんどありませ ん。システムの負荷が軽いタイミングを見計らってチェックを行う機能であるため、常時高負荷状 態のシステムでは処理が進まない可能性があります。このため、夜間を含む、比較的負荷の軽いシ ステム環境で利用してください。

山 注意

- ・ WebPAM PRO のインストール直後は、毎週水曜日の AM0:00 にメディアパトロールを実行す るようにデフォルト設定されています。お使いの環境に合わせて変更してください。
- 本 RAID システムでは、個々の HDD ごとにメディアパトロールの設定を変えることはできません。
- メデイアパトロールは、ディスクアレイに構成されていない HDD に対しては実施されません。未構成の HDD は、あらかじめスペアディスクに設定しておくようにしてください。
- ・ メディアパトロールは HDD のメディアエラーを早期に検出でき、冗長性のある RAID のメンバの HDD に限り修復も行いますが、パリティとの整合性チェック機能はありません。
- 本機能は、指定した HDD のメディアパトロールを指定した日時開始で1回のみ実施する機能です(スケジューリング設定している場合は指定日時開始で定期的に実施されます)。常時動作する機能ではありません。

メディアパトロールを実施する場合は、以下の操作を行ってください。

- 1. Tree View でサブシステム(ST EX4650EL)アイコンをクリックする。
- 2. Management Window で Background Activities タブ右側の下向き矢印をクリックし、Start Media Patrol をクリックする。
- 3. [Start]をクリックする。

| 127.0.0.1 Background Activities Help |             |                 |          |         |                       |           |               |
|--------------------------------------|-------------|-----------------|----------|---------|-----------------------|-----------|---------------|
| Information                          | Settings 🔻  | Firmware Update | ▼ Health | Event - | Background Activities | Scheduler | Configuration |
| Media Patrol is no                   | ot running. |                 |          |         |                       |           |               |
|                                      |             |                 |          | Start   |                       |           |               |

メディアパトロールが開始されます。

メディアパトロールの進捗は、Background Activitiesタブに表示されます。また、表示されている進行中のタス クのリンクをクリックすると、現在の進捗状況が表示されます。この画面で、一時停止(Pause)や停止(Stop)が できます。

| 127.0.0.1 Background Activities   |                                                          | Help                |
|-----------------------------------|----------------------------------------------------------|---------------------|
| Information Settings - Firmware   | e Update 👻 Health Event 👻 Background Activities 👻 Schedu | ler 🔻 Configuration |
| Sackground Activities             |                                                          |                     |
| Media Patrol                      | Running - 23 %                                           |                     |
| Background Activity Parameters    |                                                          |                     |
| Rebuild Rate                      | Medium                                                   |                     |
| Logical Drive Initialization Rate | Medium                                                   |                     |
| Media Patrol Rate                 | Low                                                      |                     |
| Redundancy Check Rate             | Medium                                                   |                     |
| Migration Rate                    | Low                                                      |                     |
| PDM Rate                          | Medium                                                   |                     |
| Transition Rate                   | Medium                                                   |                     |
| Reassigned Block Threshold        | 32 Blocks                                                |                     |
| Error Block Threshold             | 32 Blocks                                                |                     |
| Media Patrol                      | Enabled                                                  |                     |
| Auto Rebuild                      | Enabled                                                  |                     |
| Last Media Patrol Start Time      | Apr 09,2007 14:56:57                                     |                     |
| Last Media Patrol Stop Time       | Apr 09,2007 14:45:58                                     |                     |

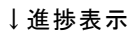

| 27.0.0.1 Background Activities Help |        |          |        |       | Help |                       |   |           |   |               |
|-------------------------------------|--------|----------|--------|-------|------|-----------------------|---|-----------|---|---------------|
| Information Settings - Fi           | rmware | Update 💌 | Health | Event | •    | Background Activities | • | Scheduler | • | Configuration |
| Media Patrol Status                 |        |          |        |       |      |                       |   |           |   |               |
| Media Patrol Status                 |        | Running  |        |       |      |                       |   |           |   |               |
| Media Patrol Overall Progress       |        | 23%      |        |       |      |                       |   |           |   |               |
| Current Physical Drive ID           |        | 2        |        |       |      |                       |   |           |   |               |
| Progress on Current Physical Drive  |        | 9%       |        |       |      |                       |   |           |   |               |
| Number of Physical Drives Completed |        | 1        |        |       |      |                       |   |           |   |               |
| Number of Physical Drives Queued    |        | 1        |        |       |      |                       |   |           |   |               |
| Completed Physical Drives IDs       |        | 1        |        |       |      |                       |   |           |   |               |
| Queued Physical Drives IDs          |        | 3        |        |       |      |                       |   |           |   |               |
| Stop Pause                          |        |          |        |       |      |                       |   |           |   |               |

## メディアパトロールの進捗表示画面に示されている各項目の説明

| Media Patrol Status    | メディアパトロールの状態が表示されます。             |
|------------------------|----------------------------------|
| Media Patrol Overall   | 接続されている全 HDD に対するメディアパトロールの進捗が表  |
| Progress               | 示されます。                           |
| Current Physical Drive | 現在メディアパトロールが実施されている物理ドライブの ID が表 |
| ID                     | 示されます。                           |
| Progress on Current    | 現在メディアパトロールが実施されている物理ドライブについての   |
| Physical Drive         | 進捗が表示されます。                       |
| Number of Physical     | 現在までにメディアパトロールが終了している物理ドライブの台数   |
| Drives Completed       | が表示されます。                         |
| Number of Physical     | メディアパトロール実施を待っている物理ドライブの台数が表示さ   |
| Drives Queued          | れます。                             |
| Completed Physical     | メディアパトロールが既に終了した物理ドライブの ID が表示され |
| Drives IDs             | ます。                              |
| Queued Physical        | メディアパトロール実施を待っている物理ドライブの ID      |
| Drives IDs             | が表示されます。                         |

- メディアパトロール実施中、ステータスにYieldedと示される場合があります。メディアパトロールの実行優先度はデフォルトで最も低いため、メディアパトロール実施中にアクセスがあった場合は、そのアクセスが完了するまでの間メディアパトロールは一時中断します。Yieldedはこのような場合に表示されます。
- メディアパトロールの終了後は必ずイベントログを参照し、メディアパトロール処理中に 発生したエラーの有無を確認してください。メディアエラーが発生していた場合は、メ ディアパトロールが問題なく終了したというメッセージの前に、エラーの発生を示すメッ セージが表示されています。
- メディアパトロール実施中、同じPhysical Driveに対する、スケジューリングされた別の メディアパトロールの設定時間が来た場合、その回のスケジュールメディアパトロール はスキップされます。
- あらかじめメディアパトロールがスケジュールされている時間に電源がOFFの状態であった場合、その回のスケジュールメディアパトロールはスキップされます。

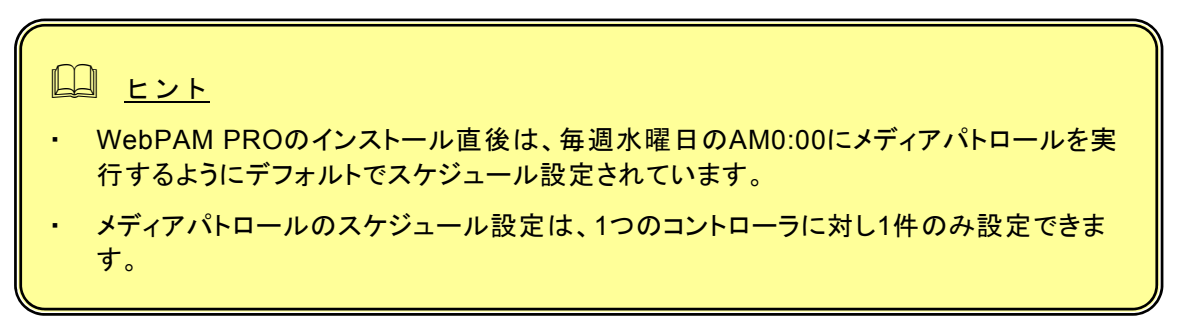

メディアパトロールのスケジュール設定を追加する場合は以下の操作を行ってください。

- 1. Tree Viewでサブシステム(ST EX4650EL)アイコンをクリックする。
- 2. Management WindowでSchedulerタブ右側矢印をクリックしAdd BGA Schedulerをクリックする。 既にメディアパトロールが設定されている場合は、Scheduler NameのオプションにMedia Patrol は表示されません。
- 3. 以下の値を設定し、Nextをクリックする。

| 127.0.0.1 Background Activity Schedules Help |                                                                             |  |  |  |  |  |  |
|----------------------------------------------|-----------------------------------------------------------------------------|--|--|--|--|--|--|
| Information Settings - Firmward              | e Update 🔹 Health Event 👻 Background Activities 👻 Scheduler 👻 Configuration |  |  |  |  |  |  |
| New BGA Scheduler                            |                                                                             |  |  |  |  |  |  |
| Scheduler Name                               | Media Patrol O Redundancy Check                                             |  |  |  |  |  |  |
| Enable This Schedule                         |                                                                             |  |  |  |  |  |  |
| Recurrence Pattern                           | ◯ daily ⊙ weekly ◯ monthly                                                  |  |  |  |  |  |  |
| Concel Next >                                |                                                                             |  |  |  |  |  |  |

| Scheduler Name       | Media Patrol のラジオボタンを選択する。                                               |
|----------------------|--------------------------------------------------------------------------|
| Enable This Schedule | チェックを入れてください。                                                            |
| Recurrence Pattern   | daily: 毎日決まった時刻に実施する。<br>weekly: 毎週決まった曜日に実施する。<br>monthly:毎月決まった日に実施する。 |

- 4. 以下の値を設定する。
  - (以下はweeklyを選択したときの図です。)

| 27.0.0.1 Background Activity Schedules Help |                                                                                 |  |  |  |  |  |  |
|---------------------------------------------|---------------------------------------------------------------------------------|--|--|--|--|--|--|
| Information Settings - Firmw                | are Update 🔹 Health 🛛 Event 💌 Background Activities 👻 Scheduler 👻 Configuration |  |  |  |  |  |  |
| New BGA Scheduler                           | New BGA Scheduler                                                               |  |  |  |  |  |  |
| Scheduler Name                              | Media Patrol                                                                    |  |  |  |  |  |  |
| Enable This Schedule                        | Enable                                                                          |  |  |  |  |  |  |
| Run Time                                    |                                                                                 |  |  |  |  |  |  |
| Start Time                                  | 0 🕶 : 0 💌                                                                       |  |  |  |  |  |  |
| Recurrence Pattern                          |                                                                                 |  |  |  |  |  |  |
| weekly                                      | Every 1 weeks                                                                   |  |  |  |  |  |  |
|                                             | □ Thursday □ Friday ♥ Saturday                                                  |  |  |  |  |  |  |
| Range of Recurrence                         |                                                                                 |  |  |  |  |  |  |
| Start From                                  | April 💙 9 💙 2007 💙                                                              |  |  |  |  |  |  |
| End On                                      | No End Date (recommend)     End After 1 times     Until April 2007              |  |  |  |  |  |  |
| <- Back Submit Cancel                       |                                                                                 |  |  |  |  |  |  |

| Run Time - Start Time | 開始時間を入れてください 左側のプルダウンけ時を 左側のプ           |
|-----------------------|-----------------------------------------|
|                       |                                         |
|                       | ルダウンは分を示します。5 分刻みで設定できます。               |
| Recurrence Pattern    | その前の画面で選択した Recurrence Pattern によって表示され |
|                       | る画面が異なります。                              |
|                       | [daily]                                 |
|                       | ・「Every-days」(※使用できません。)                |
|                       | [weekly]                                |
|                       | ・「Every-weeks」(※使用できません。)               |
|                       | ・実行したい曜日のチェックボックスにチェックを入れます。            |
|                       | [monthly]                               |
|                       | ・「Day of Month」毎月何日に実行するかを設定します。        |
|                       | 「The」(※使用できません。)                        |
|                       | ・実行したい月のチェックボックスにチェックを入れます。             |
| Range of Recurrence   | Start from: 開始日                         |
|                       | End on-No End Date: これを選択してください。        |
|                       | ーEnd After: (※使用できません。)                 |
|                       | ーUntil: (※使用できません。)                     |

「※使用できません。」と記載されているオプションには設定しないでください。

5. 完了したらSubmitをクリックする。

前の画面に戻りたいときはBackを、設定をキャンセルしたいときはCancelをクリックする。 スケジュールされると、スケジュールリストの画面に切り替わり、今設定したスケジュール設定がリストに追 加されています。タブの上部に「schedule was created successfully.」と表示されます。

| 127.0.0.1 Background Activity Scheduler - schedule was created successfully. Help                                  |            |                |                    |                                                  |  |  |
|----------------------------------------------------------------------------------------------------|------------|----------------|--------------------|--------------------------------------------------|--|--|
| Information Settings  Firmware Update  Health Event  Background Activities  Scheduler  Configuration Schedule List |            |                |                    |                                                  |  |  |
| Туре                                                                                                    | Recurrence | Start Time     | Operational Status | Target                                           |  |  |
| Redundancy Check 1                                                                                                 | Weekly     | 02:00 4/9/2007 | Enabled            | LD: 1<br>Auto Fix: true<br>Pause on Error: false |  |  |
| <u>Media Patrol 1</u>                                                                                              | Weekly     | 00:00 4/9/2007 | Enabled            | PD: 1,2,3                                        |  |  |

以上の手順でスケジュールが設定されます。

設定した開始時間になるとメディアパトロールが始まり、手順3で入力した時間間隔で繰り返されます。

#### スケジュール設定の変更

1. Tree Viewでサブシステム(ST EX4650EL)アイコンをクリックする。

2. Management WindowでSchedulerタブをクリックし、スケジュール設定を変更したいメディアパトロールのリ ンクをクリックします。

この後は、スケジュールの作成と同じ手順で実施します。

#### スケジュール設定の中止(削除)

1. Tree Viewでサブシステム(ST EX4650EL)アイコンをクリックする。

2. Management WindowでSchedulerタブ右側の矢印をクリックし、Delete Schedulesをクリックします。

3. 削除したいメディアパトロールのチェックボックスにチェックを入れ、Submitをクリックする。 削除してもいいかどうかの確認画面が表示されます。OKをクリックします。

| • | 127.0.0.1 Background Activity Scheduler Help |                  |                |            |                           |                |                       |       |               |   |               |
|---|----------------------------------------------|------------------|----------------|------------|---------------------------|----------------|-----------------------|-------|---------------|---|---------------|
| ĺ | Informa                                      | ntion Settings 🔻 | Firmware Updat | e 🔻 Health | Event                     | •              | Background Activities | •     | Scheduler     | • | Configuration |
|   | 🗢 Sched                                      | lule List        |                |            |                           |                |                       |       |               |   |               |
|   |                                              | Туре             |                | Recurrence |                           | Sta            | rt Time               | Орег  | ational Statu | s |               |
|   | Redundancy Check 1                           |                  |                | Weekly     |                           | 02:00 4/9/2007 |                       | Enabl | ed            |   |               |
|   | Media Patrol 1 VVe                           |                  |                | Weekly     | Veekly 00:00 4/9/2007 Ena |                |                       | Enabl | ed            |   |               |
|   |                                              |                  |                |            |                           |                |                       |       |               |   |               |
|   | Reset Submit Cancel                          |                  |                |            |                           |                |                       |       |               |   |               |

リビルドはRAIDレベルが1、10、または5についてHDDが1台故障した場合に、冗長性を回復させる機能です。 リビルド中はデータのRead/Writeはできますが、リビルド動作が完了するまでは冗長性がありません。

HDDが故障したとき、ロジカルドライブはクリティカル状態になり、通知されます。

注意
 リビルド中は負荷がかかり、処理速度が低下することに注意してください。

## 3.10.1 ホットスペアリビルド

冗長性のあるロジカルドライブが縮退状態に陥った場合、ホットスペアリビルドは、以下の条件がすべてそろっているときに実行されます。

| スペアドライブが設定され<br>ている | 以下のいずれかである必要があります。<br>・Globalに設定されたスペアドライブ<br>・縮退状態に陥ったロジカルドライブのDedicatedスペアドライブ |
|---------------------|----------------------------------------------------------------------------------|
| 設定されているスペアドラ        | 障害の発生した物理ドライブと同一またはそれより大きい容量を持つスペ                                                |
| イブの容量が適切である         | アドライブである必要があります。                                                                 |

上記の条件を満たしている場合、ホットスペアリビルドは自動的に開始されます。ステータスがUnconfigured であるHDD(アレイに構成されておらずかつスペアにも設定されていないHDD)はスペアとして動作しません。

## 3.10.2 ホットスワップリビルド

ホットスワップリビルドは、以下の条件がそろっているときに実行されます。

| Auto Rebuildが有効                          | (サブシステム(ST EX4650EL)のBackground Activitiesタブにある<br>Settingsの画面で、Enable Auto Rebuildにチェックが入っている必要が<br>あります。詳しくは、「3.5.1 サブシステムアイコン(ST EX4650EL」の<br>Background Activitiesタブの説明を参照してください。 |
|------------------------------------------|----------------------------------------------------------------------------------------------------|
| 障害の発生した物理ドラ<br>イブを同じスロットで新し<br>いHDDに交換した | 新しいHDDは障害の発生した物理ドライブと同一またはそれより大きい容<br>量を持つ必要があります。                                                                                                    |

上記の条件を満たしている場合、ホットスワップリビルドは自動的に開始されます。

## 3.10.3 マニュアルリビルド

マニュアルリビルドは以下の手順で実施します。

- 1. Tree Viewで、Degraded状態となっているディスクアレイをクリックする。
- 2. Management WindowのBackground Activitiesタブ右側の矢印をクリックし、Start Rebuildを選択する。

| 🔁 Home (User:administrator) | 127.0.0.1 Disk   | Array           |           |                                       |           |             |          |              | Help               |
|-----------------------------|------------------|-----------------|-----------|---------------------------------------|-----------|-------------|----------|--------------|--------------------|
| Administrative Tools        | Information      | Settings        | Create LD | Delete LD                             | Backgrou  | nd Activiti | ies 🔻    | Transport    |                    |
| Subsystem/Host Managemer    | 🗢 Disk Array I   | nformation      |           | · · · · · · · · · · · · · · · · · · · | Start Mig | ration      |          |              |                    |
| Software Management         | Disk Array ID    |                 |           | 0                                     | Start Reb | uild        |          |              |                    |
| 🚔 🛃 127.0.0.1               | Alias            |                 |           |                                       | Start PDM | Start Phy   | vsical D | rive Rebuild |                    |
| EX4650EL                    | Operational Stat | us              |           | Degraded                              | Start Tra | nsition     | ·        |              |                    |
| Controllers                 | Total Physical C | apacity         |           | 102.69GB                              |           |             |          |              |                    |
| Controller1                 | Configurable Ca  | pacity          |           | 68.12GB                               |           |             |          |              |                    |
|                             | Free Capacity    |                 |           | 48.12GB                               |           |             |          |              |                    |
| 😑 🚚 Enclosure 1             | Max Contiguous   | Free Capacity   |           | 48.12GB                               |           |             |          |              |                    |
| 😑 🔊 Physical Drives         | Media Patrol     |                 |           | Enabled                               |           |             |          |              |                    |
| Slot 1 HITACHI H            | PDM              |                 |           | Enabled                               |           |             |          |              |                    |
| Slot 2 MAXTOR .             | Number of Phys   | ical Drives     |           | 2                                     |           |             |          |              |                    |
| - 🖸 Slot 3 MAXTOR .         | Number of Logic  | al Drives       |           | 1                                     |           |             |          |              |                    |
| Slot 4 MAXTOR .             | Available RAID L | evels           |           | 01                                    |           |             |          |              |                    |
| Disk Arrays                 | O Physical Dri   | ves in the Disk | Array     |                                       |           |             |          |              |                    |
| E BAO                       | Device M         | lodel           |           |                                       | Туре      | Configur    | able Ca  | pacity       | Operational Status |
| 🕀 🔀 Logical Drives          | 004              | TACULUCAZA      | 2014 0200 |                                       | 0.00      | 04.000D     |          |              | Dend French Office |

## 3. リビルド元とリビルド先を指定する。

| 127.0.0.1 Back    | round Activ | ities     |               |                         |           | Help |
|-------------------|-------------|-----------|---------------|-------------------------|-----------|------|
| Information       | Settings    | Create LD | Delete LD     | Background Activities 🔻 | Transport |      |
| C Rebuild Para    | meters      |           |               |                         |           |      |
| Source Physical   | Drive       |           | Array 0 SeqNo | o 0: 34.06GB 📃 💌        |           |      |
| Target Physical D | )rive       |           | ID1: 34.06GB  |                         |           |      |
|                   |             |           |               | Reset Submit            |           |      |

| Source Physical Drive | Critical 状態のロジカルドライブを構成する、現在正常な物理ドラ<br>イブを指定します。 |
|-----------------------|--------------------------------------------------|
| Target Physical Drive | リビルド先となる HDD を指定します。                             |

- 4. Submitをクリックする。
- リビルド中はBackground Activitiesタブに進捗が表示されます。

リビルドが完了すると、ロジカルドライブの状態表示は正常に戻ります。

## <u> ヒント</u>

- リビルドの終了後は必ずイベントログを参照し、リビルド処理中に発生したエラーの有無を確認してください。メディアエラーが発生していた場合は、リビルドが問題なく終了したというメッセージの前に、エラーの発生を示すメッセージが表示されています。
- ・ 故障したHDDを交換する場合は、HDDを取り外してから代わりのHDDを取り付けるまでに90 秒以上の間隔をあけてください。
- コントローラの設定でEnable Buzzerにチェックがついている場合、ロジカルドライブが Critical/Offline状態の時、またはリビルド時にブザー音が鳴動します。ブザーのon/offを切り替えるには、ControllerのSettingsタブ内のEnable Buzzerのチェックボックスで設定してください。詳細は「3.5.2 Controller」のBuzzerタブの説明を参照してください。鳴動中のブザー音はロジカルド ライブが正常な状態に回復すると自動的に停止します。

## 3.11 PDM

PDM(Predictive Data Migration)機能は、ロジカルドライブを構成するHDDを常に監視し、障害が発生する 疑いのあるHDDを事前に感知して、このHDD内のデータをスペアドライブにコピーする機能です。リビルド機 能とは違い、ロジカルドライブを縮退させることなく実施できます。データコピー後、コピー元のHDDはStale の状態表示になり、PFAエラーとして認識されます。

## <u> 注意</u>

- PDM 機能を利用するためには、事前に以下の設定となっている必要があります。
   ディスクアレイの Settings タブで Enable PDM にチェックがついていること
   (「3.5.7 Disk Array」の Settings タブの説明を参照してください。)
   スペアドライブが作成されていること(自動 PDM 機能を利用する場合)
- PDM を有効にしていると、ロジカルドライブを構成している HDD に問題が発生した場合に、自動的にスペアドライブにデータがコピーされます。そのため、当初作成したロジカルドライブを構成する物理ドライブのスロット位置が変わってしまう可能性があります。PDM 機能を利用する場合はこの点に留意して使用してください。

PDMは、以下のいずれかの条件で自動実行されます。

- S.M.A.R.T.エラーが発生した場合
- ・バッドブロックがしきい値(32)を超えた場合
- ・メディアパトロール中に致命的なメディアエラーが発生した場合

また、手動で実行することもできます。

PDMを手動で開始するには以下の手順で実施します

- 1. Tree Viewで、PDMを実行したいディスクアレイを選択する。
- 2. Background Activitiesタブ右側の矢印をクリックし、Start PDMを選択する。

| 들 Home (User:administrator) | 127.0.0.1 Disk  | ( Array           |                |            |               |                |              |                        | Help |  |  |
|-----------------------------|-----------------|-------------------|----------------|------------|---------------|----------------|--------------|------------------------|------|--|--|
| Administrative Tools        | Information     | Settings          | Create LD      | Delete LI  | ) Backgro     | und Activities | ▼ Transport  | ]                      |      |  |  |
| Subsystem/Host Managemer    | O Disk Array    | Information       |                | _          | Start Mig     | gration        |              |                        |      |  |  |
| Software Management         | Disk Array ID   |                   |                | 0          | Start Re      | build          |              |                        |      |  |  |
| 🖨 🖪 127.0.0.1               | Alias           |                   |                |            | Start PD      | м              |              |                        |      |  |  |
| 🕂 📅 ST EX4650EL             | Operational Sta | atus              |                | ок         | Start Tra     | Start Physic   | al Drive PDM |                        |      |  |  |
| Controllers                 | Total Physical  | Capacity          |                | 102.69GB   |               |                |              |                        |      |  |  |
| Controller1                 | Configurable C  | apacity           |                | 68.12GB    |               |                |              |                        |      |  |  |
| 🖨 🚄 Enclosures              | Free Capacity   |                   |                | 58.12GB    |               |                |              |                        |      |  |  |
| Enclosure 1                 | Max Contiguou   | is Free Capacity  |                | 58.12GB    |               |                |              |                        |      |  |  |
| 😑 🔊 Physical Drives         | Media Patrol    |                   |                | Enabled    | nabled        |                |              |                        |      |  |  |
| Slot 1 HITACHI H            | PDM             |                   |                | Enabled    |               |                |              |                        |      |  |  |
| Slot 2 MAXTOR               | Number of Phy   | sical Drives      |                | 2          |               |                |              |                        |      |  |  |
| Slot 3 MAXTOR               | Number of Log   | ical Drives       |                | 1          |               |                |              |                        |      |  |  |
| Slot 4 MAXTOR               | Available RAID  | Levels            |                | 01         |               |                |              |                        | _    |  |  |
| Disk Arrays                 | Physical Dr     | rives in the Dis  | sk Array       |            |               |                |              |                        |      |  |  |
| DA0                         | Device I        | Viodel            |                |            | Туре          | Configurable   | Capacity     | Operational Status     |      |  |  |
| E B Logical Drives          | PD1             | HTACHI HUS151     | 436VLS300      |            | SAS           | 34.06GB        |              | OK, Transition Running |      |  |  |
| - BELDO                     | PD2             | MAXTOR ATLAS      | 610K5_73SAS    |            | SAS           | 68.38GB        |              | ок                     |      |  |  |
| Spare Drives                | 🗢 Logical Dri   | ves in the Disl   | k Array        |            |               |                |              |                        |      |  |  |
| Eligical Drive Summary      | Device          | Alias             | RAID Level     | c          | onfigurable C | apacity        |              | Operational Status     |      |  |  |
|                             | LDO             |                   | RAID1          | 5          | GB _          |                |              | ок                     |      |  |  |
|                             | O Available S   | ipare Drives to   | the Disk Arr   | ay         |               |                |              | 1<br>                  |      |  |  |
|                             | Device F        | Physical Drive    | ID             | Revertible | Туре          | Configurabl    | e Capacity   | Operational Status     |      |  |  |
| ▶                           | No hot opera d  | kiuo ouoiloblo in | the diek error |            |               |                |              |                        |      |  |  |

#### 3. 以下を指定する。

| 127.0.0.1 Background    | Activities    |               |                         | Нер       |
|-------------------------|---------------|---------------|-------------------------|-----------|
| Information Setti       | ngs Create LD | Delete LD     | Background Activities 💌 | Transport |
| <b>O</b> PDM Parameters |               |               |                         |           |
| Source Physical Drive   |               | Array 0 SeqNo | o 0: 34.06GB            |           |
| Target Physical Drive   |               | ID3: 136.31GB | •                       |           |
|                         |               |               |                         |           |

Reset Submit

| Source Physical Drive | 障害発生の疑いがあり、データをコピーしておきたい物理ドライブ<br>を指定します。 |
|-----------------------|-------------------------------------------|
| Target Physical Drive | コピー先の物理ドライブを指定します。                        |

4. Submitをクリックする。

PDMが始まります。容量によって時間がかかる場合があります。 実行中は進捗を確認できます。

5. 処理が終了すると、コピー元のHDDは「Stale,PFA」の状態表示になり、TreeViewのアイコン に赤い×印がつきます。本HDDは交換をおすすめします。

| (2) 1 1 1 1 1 2 2 1 1 1 1 1 2 2 1 1 1 1 1 |                   |                  |                |            |          |         |                 |           |                    |      |
|-------------------------------------------|-------------------|------------------|----------------|------------|----------|---------|-----------------|-----------|--------------------|------|
| Home (User:administrator)                 | 27.0.0.1 Disk A   | rray             |                |            |          |         |                 |           |                    | Help |
| Administrative Tools                      | Information       | Settings         | Create LD      | Delete LD  | Bac      | kgroun  | d Activities 🔹  | Transport |                    |      |
| Subsystem/Host Managemer                  | Disk Array In     | formation        |                |            |          |         |                 |           |                    |      |
| Software Management Di                    | isk Array ID      |                  |                | 0          |          |         |                 |           |                    |      |
| A                                         | lias              |                  |                |            |          |         |                 |           |                    |      |
| ST EX4650EL                               | perational Statu  | s                |                | ок         |          |         |                 |           |                    |      |
| Controllers To                            | otal Physical Ca  | pacity           |                | 204.94GB   |          |         |                 |           |                    |      |
| Controller1                               | onfigurable Cap   | acity            |                | 136.76GB   |          |         |                 |           |                    |      |
| Enclosures                                | ree Capacity      |                  |                | 126.76GB   |          |         |                 |           |                    |      |
| 🗎 😅 🛃 Enclosure 1                         | tax Contiguous F  | Free Capacity    |                | 126.76GB   |          |         |                 |           |                    |      |
| Physical Drives                           | ledia Patrol      |                  |                | Enabled    |          |         |                 |           |                    |      |
| Slot 1 HITACHI H                          | DM                |                  |                | Enabled    |          |         |                 |           |                    |      |
| Slot 2 MAXTOR .                           | lumber of Physic  | al Drives        |                | 2          |          |         |                 |           |                    |      |
| Slot 3 MAXTOR .                           | lumber of Logica  | I Drives         |                | 1          |          |         |                 |           |                    |      |
| Slot 4 MAXTOR                             | vailable RAID Le  | evels            |                | 01         |          |         |                 |           |                    |      |
| Disk Arrays                               | Physical Driv     | es in the Dis    | k Array        |            |          |         |                 |           |                    |      |
|                                           | levice Mo         | del              |                |            | T)       | уре     | Configurable Ca | apacity   | Operational Status |      |
| E 🐯 Logical Drives                        | MA MA             | XTOR ATLAS       | 15K2_147SAS    |            | S        | AS      | 136.31GB        |           | OK                 |      |
|                                           | MA MA             | XTOR ATLAS       | 10K5_73SAS     |            | S        | AS      | 68.38GB         |           | OK                 |      |
| Spare Drives                              | Logical Drive     | s in the Disk    | Array          |            |          |         |                 |           |                    |      |
| Distance (Coglobal Difference)            | levice            | Alias            | RAID Level     | С          | onfigura | ble Cap | acity           | C         | perational Status  |      |
|                                           | <u>.D0</u>        |                  | RAID1          | 50         | 3B       |         |                 | C         | ж                  |      |
| •                                         | Available Spa     | re Drives to     | the Disk Arra  | ay         |          |         |                 |           |                    |      |
| D                                         | levice Phy        | sical Drive I    | D              | Revertible | Ту       | ре      | Configurable Ca | pacity    | Operational Status |      |
|                                           | lo hot snare driv | e availahle in t | the disk array |            |          |         |                 |           |                    |      |

## 3.12 トランジション

スペアドライブを「Revertible」タイプで作成しておくことにより(「3.15 スペアドライブの作成と削除」参照)、障 害発生時にロジカルドライブが縮退しホットスペアリビルドで回復した結果、構成スロット位置が離れてしまっ たロジカルドライブを、元の連続したスロット位置に自動的に戻すことができます。

# 注意 常に高負荷な環境では、トランジション処理に時間がかかり、長時間アクセス性能が低下する恐れがあります。このような環境下でご使用される場合にはスペアドライブを設定する際、Revertibleを OFF に設定することをお勧めいたします。

以下のような場合に役立ちます。

く自動トランジションの例>

1. 元の状態(RAID5)

スペアドライブをRevertibleタイプで作成する。(「3.15 スペアドライブの作成と削除」の章参照)

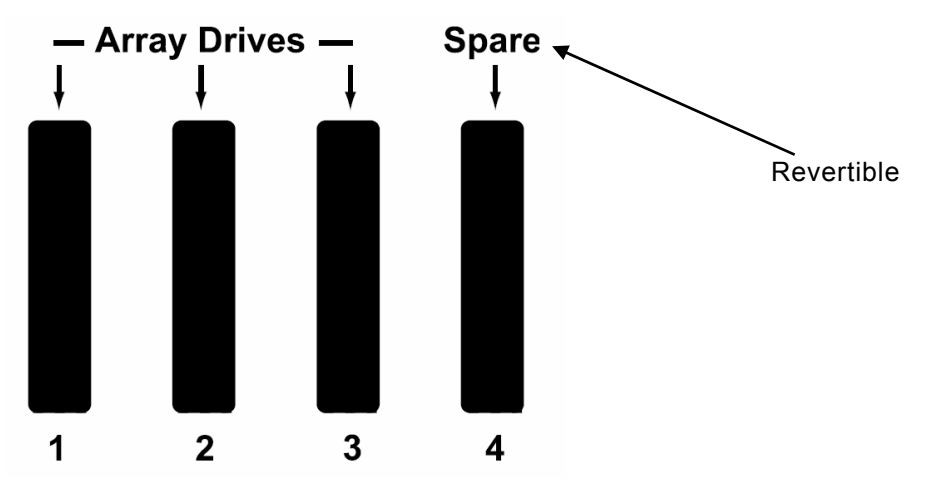

2. PD2に障害発生

アレイを構成する物理ドライブの1つに障害が発生し、ディスクアレイがDegrade (ロジカルドライブは Critical)状態になる。

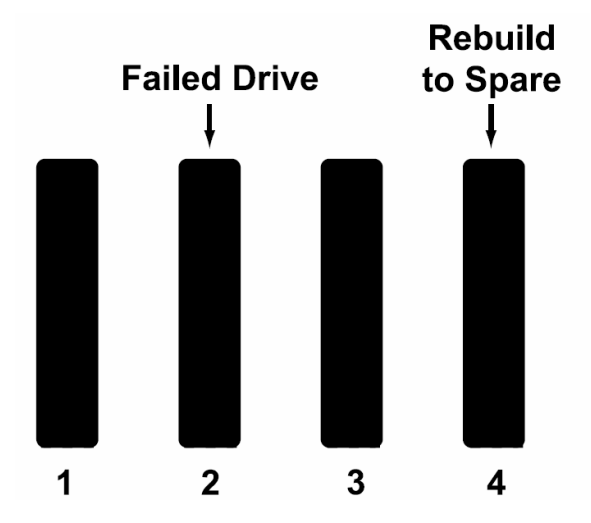

3. PD4を使ってホットスペアリビルドが実施され、PD1/PD3/PD4を構成物理ドライブとするロジカルドライブ となる。

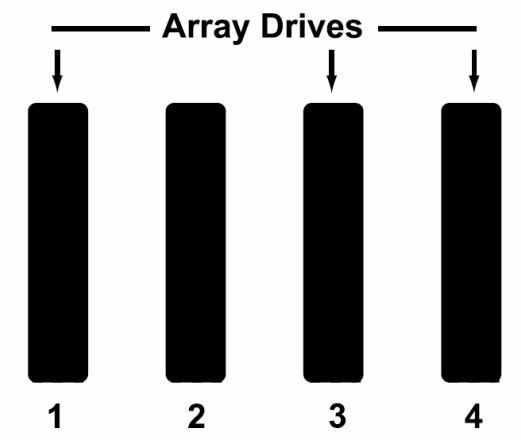

4.2.で障害が発生した物理ドライブを、同じ容量以上の新しい物理ドライブに交換する。

5. 自動的にトランジションが開始され、スペアからデータが移動される。

6. トランジションが終了すると、新しい物理ドライブは元のロジカルドライブのメンバとなり、データを一時的に保持していたスペアドライブは元のスペアドライブに戻る。

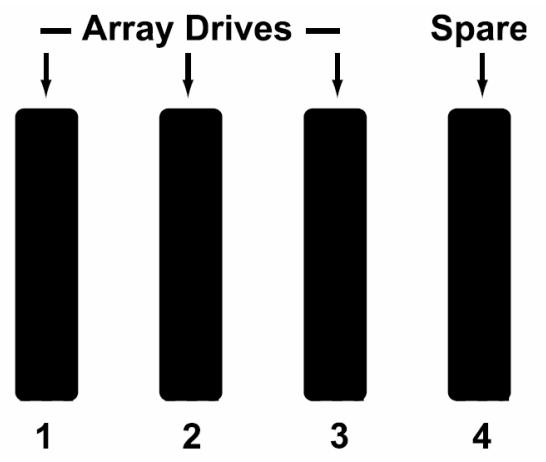

## く手動トランジションの例>

1. 元の状態(RAID1)

スペアドライブをRevertibleタイプで作成する。(「3.15 スペアドライブの作成と削除」の章参照)

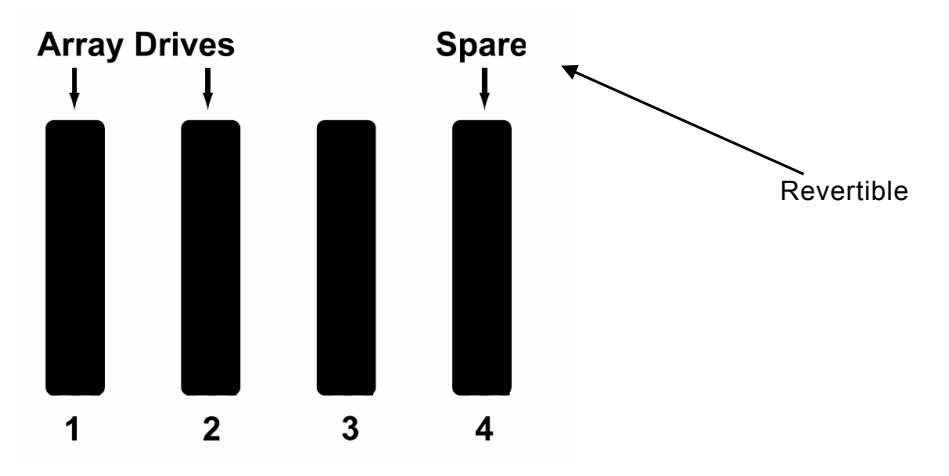

2. PD2に障害発生

アレイを構成する物理ドライブの1つに障害が発生し、ディスクアレイがDegrade (ロジカルドライブは Critical)状態になる。

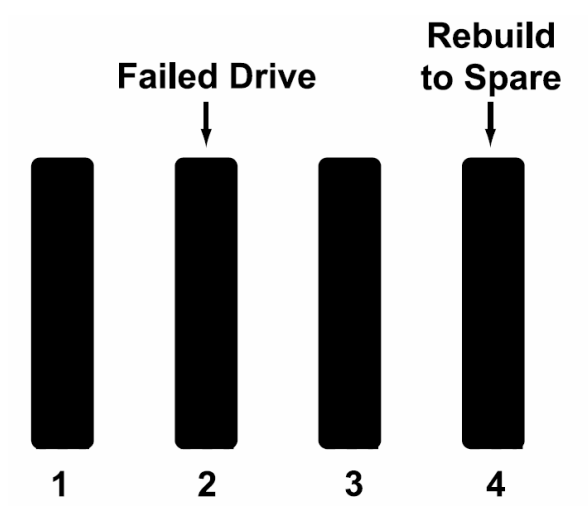

3. PD4を使ってホットスペアリビルドが実施され、PD1/PPD4を構成物理ドライブとするロジカルドライブとなる。

4. PD3のFree物理ドライブを元のロジカルドライブの構成物理ドライブとしたい場合、この状態で手動で PD3を選択してトランジションを実行できる。

(1) Background Activitiesタブ右側矢印をクリックし、Start Transitionを選択する。

| 127.0.0.1                     | DISK AFFRAY       |              |        |           |              |                 |               |          |                    | Help |
|-------------------------------|-------------------|--------------|--------|-----------|--------------|-----------------|---------------|----------|--------------------|------|
| Administrative Tools          | ation Setti       | ngs Cre      | ate LD | Delete LD | Backgrou     | nd Activities   | - Trans       | oort     |                    |      |
| Subsystem/Host Managemen      | Array Informa     | tion         |        |           | Start Mig    | ration          |               |          |                    |      |
| Software Management Disk Arra | y ID              |              | 0      |           | Start Reb    | uild            |               |          |                    |      |
| 127.0.0.1 Alias               |                   |              |        |           | Start PDN    | 1               |               |          |                    |      |
| ST EX4650EL Operation         | nal Status        |              | O      | к         | Start Tran   | nsition         |               |          |                    |      |
| Controllers Total Phy         | sical Capacity    |              | 20     | 04.94GB   |              | Caret Careta De |               | -        |                    |      |
| Configur                      | able Capacity     |              | 68     | 8.12GB    |              | otart opare pr  | ive transitio | <u>n</u> |                    |      |
| Enclosures                    | acity             |              | 56     | 8.12GB    |              |                 |               |          |                    |      |
| 🕀 🚄 Enclosure 1 Max Con       | iguous Free Ca    | pacity       | 58     | 58.12GB   |              |                 |               |          |                    |      |
| Physical Drives Media Pa      | trol              |              | Er     | nabled    |              |                 |               |          |                    |      |
| Slot 1 HITACHI H              |                   |              | Er     | nabled    |              |                 |               |          |                    |      |
| Slot 2 MAXTOR . Number of     | f Physical Drive  | 55           | 2      |           |              |                 |               |          |                    |      |
| Slot 3 MAXTOR . Number (      | It Logical Drive: | ŝ            | 1      |           |              |                 |               |          |                    |      |
| Slot 4 MAXTOR . Available     | RAID Levels       |              | 0.     | 1         |              |                 |               |          |                    | _    |
| Disk Arrays                   | cal Drives in t   | he Disk Arra | iy .   |           |              |                 |               |          |                    |      |
| Device                        | Model             |              |        |           | Туре         | Configurable    | e Capacity    |          | Operational Status |      |
| E Logical Drives PD3          | MAXTOR /          | ATLAS15K2_   | 147SAS |           | SAS          | 34.06GB         |               |          | ок                 |      |
| PD2                           | MAXTOR /          | ATLAS10K5_   | 73SAS  |           | SAS          | 68.38GB         |               |          | ок                 |      |
| Spare Drives                  | al Drives in th   | e Disk Array | r      |           |              |                 |               |          |                    |      |
| Device                        | Alias             | RAID         | evel   | Con       | figurable Ca | pacity          |               | Oper     | ational Status     |      |
| LD0                           |                   | RAID1        |        | 5GB       |              |                 |               | OK       |                    |      |

(2)「Source Physical Drive」に移動元の物理ドライブを、「Target Physical Drive」に移動先の物理ドライブを選び、Submitをクリックする。

| 127.0.0.1 Background Activities |                                            | Help |
|---------------------------------|--------------------------------------------|------|
| Information Settings Create LD  | Delete LD Background Activities  Transport |      |
| Source Physical Drive           | Array 0 SeqNo 0: 34.06GB                   |      |
| Target Physical Drive           | ID1: 34.06GB                               |      |
|                                 | Reset Submit                               |      |

トランジション中は、Background Activitiesタブに進捗が表示されます。

処理が終了すると、スペアドライブは正常状態に戻ります。

## <u> レント </u>

 トランジションが終了したにも関わらず、Operation Statusが「Transition Running」のままとなる ことがあります。OSイベントログに完了のログが登録されていれば、表示に関わらず処理は終了 しています。

## 3.13 トランスポート

トランスポートは、オンラインの状態でディスクアレイを正常な状態のまま移動させたい場合に使用する機能です。

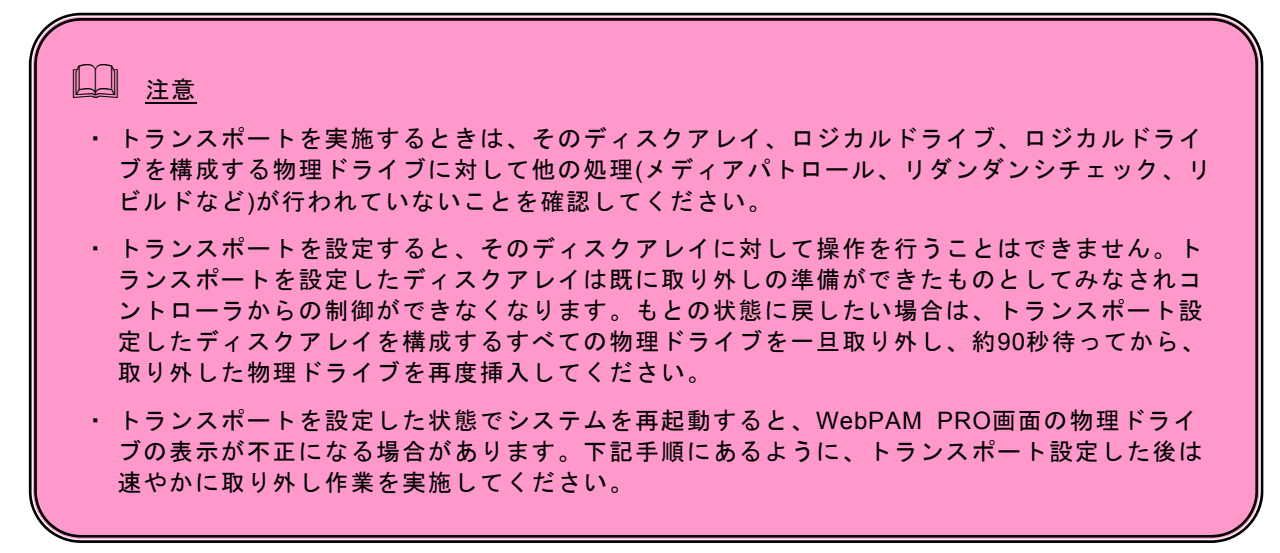

1. Tree Viewでトランスポートを実施したいディスクアレイをクリックし、Transportタブをクリックする。

| PROMISE®<br>TECHNOLOGY, INC.                                                                                                    | Language English 🖌   Show Event Frame   Show Storage Network   Contact Us   Logout   Help                                                                                                    |     |
|----------------------------------------------------------------------------------------------------|----------------------------------------------------------------------------------------------------|-----|
| Kome (Useradministrator)     Annestative Tools     User Management     Subsystem-Host Management     Software Management     G 127001 | 127.0.0.1 Disk Array     Information     Settings     Create LD     Delete LD     Background Activities     Transport       O Prepare Disk Array For Transport     Prepare Disk Array For Transport | eip |
| ST EX4650EL                                                                                                    | Feset Submit                                                                                                    |     |
| 🔛 Spare Drives<br>⊞ 🖶 Logical Drive Summary                                                                                           |                                                                                                    |     |

- 2. Submitをクリックする。
- 3. 確認のポップアップが表示されるので「confirm」と入力しOKをクリックする。

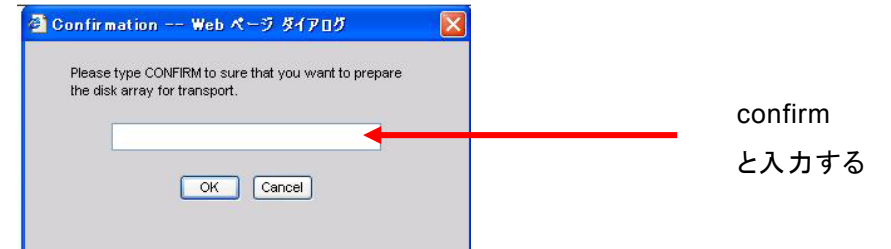

4. Operational Statusが「Offline, Transport Ready」であることを確認し、このディスクアレイの構成HDD をスロットから取り出す。

| Information   | n Settings      | Create LD        | Delete LD      | Backgro     | und Activities | •     | Transport                |  |  |  |  |
|---------------|-----------------|------------------|----------------|-------------|----------------|-------|--------------------------|--|--|--|--|
| O Disk Arra   | Information     |                  |                |             |                |       |                          |  |  |  |  |
| Disk Array ID |                 |                  | 1              |             |                |       |                          |  |  |  |  |
| Alias         |                 |                  |                |             |                |       |                          |  |  |  |  |
| Operational S | tatus           |                  | Transport Read | yk.         |                |       |                          |  |  |  |  |
| Total Physica | Capacity        |                  | 67.75GB        |             |                |       |                          |  |  |  |  |
| Configurable  | Capacity        |                  | 67.50GB        |             |                |       |                          |  |  |  |  |
| Free Capacity |                 |                  | 57.50GB        |             |                |       |                          |  |  |  |  |
| Max Contiguo  | us Free Capacit | У                | 57.50GB        |             |                |       |                          |  |  |  |  |
| Media Patrol  |                 |                  | Enabled        |             |                |       |                          |  |  |  |  |
| PDM           | DM              |                  |                |             |                |       |                          |  |  |  |  |
| Number of Ph  | ysical Drives   |                  | 2              |             |                |       |                          |  |  |  |  |
| Number of Lo  | gical Drives    |                  | 1              |             |                |       |                          |  |  |  |  |
| Available RAI | ) Levels        |                  | 01             |             |                |       |                          |  |  |  |  |
| 🗘 Physical (  | Irives in the D | isk Array        |                |             |                |       |                          |  |  |  |  |
| Device        | Model           |                  | Туре           | e Conf      | igurable Capac | ity   | Operational Status       |  |  |  |  |
| PD2           | FUJITSU MAX     | (3036RC          | SAS            | 33.75       | GB             |       | OK                       |  |  |  |  |
| PD3           | FUJITSU MAX     | (3036RC          | SAS            | 33.75       | GB             |       | OK                       |  |  |  |  |
| C Logical Di  | ives in the Dis | sk Array         |                |             |                |       |                          |  |  |  |  |
| Device        | Alias           | RAID Level       | Config         | jurable Cap | acity          |       | Operational Status       |  |  |  |  |
| LD1           |                 | RAID1            | 5GB            |             |                |       | Offline, Transport Ready |  |  |  |  |
| O Available   | Spare Drives 1  | to the Disk Arra | iy             |             |                |       |                          |  |  |  |  |
| Davias        | Physical Drive  | • ID             | Revertible     | Tyme        | Configurabl    | e Can | acity Operational Status |  |  |  |  |

5. 取り出したHDDを新しいN8103-105ディスクアレイコントローラ配下の環境のスロットに挿し、Refreshを実施すると、正常なディスクアレイとして認識される。

ディスクアレイを作成した後で、別途イニシャライズを実施できます。

フルイニシャライズを実施すると、そのロジカルドライブ全体に0ビットが埋め込まれます。ロジカルドライブを 作成した場合は、フルイニシャライズをまず実施することをおすすめします。

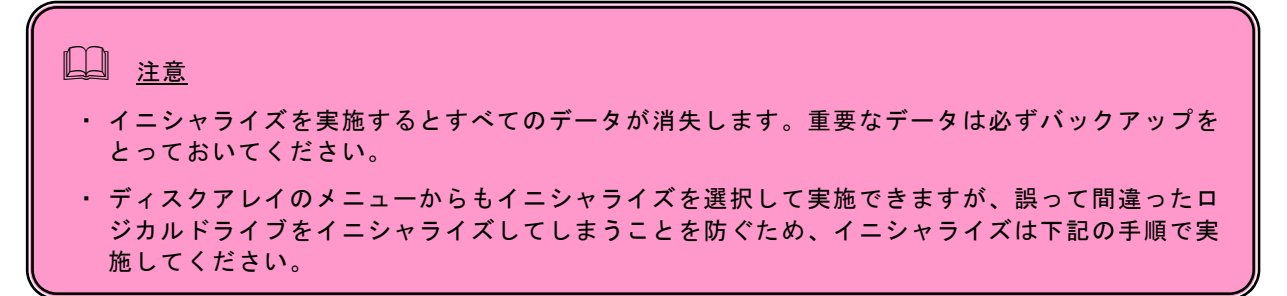

1. Tree Viewで、フルイニシャライズを実施するロジカルドライブを選択する。

2. Management Windowで、Background Activitiesタブ右側の矢印をクリックし、Start Initializationを選 択する。

| 127.0.0.1 Background Activities | Help                    |             |  |
|---------------------------------|-------------------------|-------------|--|
| Information - Settings          | Background Activities 🔹 | Check Table |  |
| Initialization Parameters       |                         |             |  |
| Logical Drive ID                | 1                       |             |  |
| Quick Initialization            |                         |             |  |
| Quick Initialization Size       | 64                      | MB          |  |
| Initialization Pattern in Hex   | 00000000                |             |  |

Reset Submit

| Quick Initialization    | チェックありの場合 Quick Initialization が実施され、チェックなし |
|-------------------------|---------------------------------------------|
|                         | の場合 Full Initialization が実施されます。            |
|                         | Quick Initialization:マスタブートセクタのみを初期化します。    |
|                         | Full Initialization:ロジカルドライブ全体に対してイニシャライズ処  |
|                         | 理を実施し整合性を整えます。                              |
| Quick Initialization    | Quick Initialization の場合有効になります。イニシャライズのブ   |
| Size                    | ロックサイズを指定します。                               |
| Initialization Patterns | Full Initialization の場合有効になります。デフォルトの 0 のまま |
| in Hex                  | の設定にしておいてください。                              |

3. Submitをクリックする。

確認画面が表示されるので、「confirm」と入力しOKをクリックする。

イニシャライズ中はBackground Activitiesタブに進捗が表示されます。

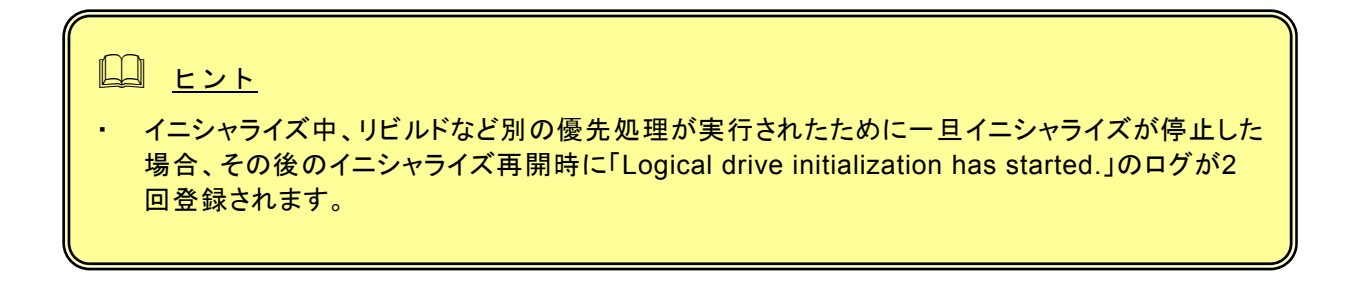

## 3.15 スペアドライブの作成と削除

## 3.15.1 スペアドライブの作成

## <u>〕</u> <u>注意</u>

スペアドライブを作成する場合、以下のハードディスクドライブは使用できません。

- 以前ロジカルドライブで使用したことのあるハードディスクドライブ

- パーティションが作成済みのハードディスクドライブ

スペアドライブは冗長ロジカルドライブのハードディスクドライブが故障したときにこのロジカル ドライブを保護するために使います。すなわち、冗長ロジカルドライブのハードディスクドライブ が故障した場合、ロジカルドライブを保護するために、スペアドライブにリビルドを行って、故障 ハードディスクドライブの代替をします。また、PDM機能やトランジション機能を使用する場合は 必須となります。

以下の手順でスペアドライブを作成します。

- 1. Tree ViewのSpare Drivesをクリックする。
- 2. Management WindowのCreateタブをクリックする。

| 127.0.0.1 Spare Drives        |           |                                       |              |            | Help                     |
|-------------------------------|-----------|---------------------------------------|--------------|------------|--------------------------|
| Information Create            | Delete Sp | are Check                             |              |            |                          |
| Create Spare Drives           |           |                                       |              |            |                          |
| Spare Type                    |           | 📀 Global 🤇                            | Dedicated    |            |                          |
| Revertible                    |           |                                       |              |            |                          |
| Enable Media Patrol           |           |                                       |              |            |                          |
| Physical Drives               |           | Availat<br>ID2:68.05GB<br>ID3:68.05GB |              | Selected   |                          |
| Dedicated Disk Arrays         |           | Availat                               |              | Selected   |                          |
| Update Delete                 |           |                                       |              |            |                          |
| O New Hot Spare Drives        |           |                                       |              |            |                          |
| # Physical Drive ID           | Capacity  | Revertible                            | Media Patrol | Spare Type | Dedicated to Disk Arrays |
| No new spare drive available. |           |                                       |              |            |                          |

3. 以下を設定する。

| Spare Type            | Global:どのディスクアレイにも使用できます。                 |
|-----------------------|-------------------------------------------|
|                       | Dedicated:指定したディスクアレイにのみ使用できます。           |
| Revertible            | トランジション機能(「3.12 トランジション」参照)を使用する場合は       |
|                       | チェックします。                                  |
| Enable Media Patrol   | チェックします。                                  |
| Physical Drives       | 左側の「Available」の枠内にある HDD から、スペアドライブに設     |
|                       | 定する HDD を選択し、>>をクリックします。右側の「Selected」     |
|                       | の枠内に移動します。                                |
| Dedicated Disk Arrays | Spare Type で Dedicated を選択した場合は、ここでディスクアレ |
|                       | イを指定します。                                  |

| 127.0.0.1 Spare Drives        |          |              |              |                     | Help                     |
|-------------------------------|----------|--------------|--------------|---------------------|--------------------------|
| Information Create            | Delete   | Spare Check  |              |                     |                          |
| Create Spare Drives           |          |              |              |                     |                          |
| Spare Type                    |          | 💿 Global 🔘   | Dedicated    |                     |                          |
| Revertible                    |          |              |              |                     |                          |
| Enable Media Patrol           |          |              |              |                     |                          |
| Physical Drives               |          | Availabl     |              | Selected<br>68.05GB |                          |
| Dedicated Disk Arrays         |          | Availabi     | e >>>        | Selected            |                          |
| Update Delete                 |          |              |              |                     |                          |
| New Hot Spare Drives          |          |              |              |                     |                          |
| # Physical Drive ID           | Capacity | y Revertible | Media Patrol | Spare Type          | Dedicated to Disk Arrays |
| No new spare drive available. |          |              |              |                     |                          |

### 4. Updateボタンをクリックする。

指定したスペアドライブが、一番下の「New Hot Spare Drives」の一覧に追加されます。

#### 5. Submitをクリックする。

| 127.0.0.1 Spare Drives - Spare Drives were created successfully. |                                     |        |                  |         |                     |                          |                       |                           | Help |
|------------------------------------------------------------------|-------------------------------------|--------|------------------|---------|---------------------|--------------------------|-----------------------|---------------------------|------|
| Information                                                      | formation Create Delete Spare Check |        |                  |         |                     |                          |                       |                           |      |
| 🗢 Spare Driv                                                     | e List                              |        |                  |         |                     |                          |                       |                           |      |
| ID                                                               | Operational                         | Status | Physical D       | rive ID | Capacity            | Revertible               | Туре                  | <b>Dedicated to Array</b> |      |
| Spare 0                                                          | pare 0 OK 2 68.05GB Yes Global      |        |                  |         |                     |                          |                       |                           |      |
| iD<br><u>Spare 0</u>                                             | Operational<br>OK                   | Status | Physical Di<br>2 | rive ID | Capacity<br>68.05GB | <b>Revertible</b><br>Yes | <b>Type</b><br>Global | Dedicated to Array        |      |

スペアドライブが設定されます。Informationタブに、作成したスペアドライブが追加表示されます。

## 注意 ステータスが Unconfigured である HDD(アレイに構成されておらずかつスペアにも設定 されていない HDD)はスペアとして動作しません。 ディスクアレイに構成されていない HDD に対してはメデイアパトロールが実施されません。ディス クアレイに未構成の物理ドライブは、あらかじめスペアディスクに設定しておくようにしてください。 Dedicated Spare は、その専用とするディスクアレイの容量と大きさを同一にしてください。

## 3.15.2 スペアドライブの削除

以下の手順でスペアドライブを削除します。

- 1. Tree ViewのSpare Drivesをクリックする。
- 2. Management WindowのDeleteタブをクリックする。

| 127.0. | 0.1 Spare [  | Drives            |             |               |          |            |        |                    | Help |
|--------|--------------|-------------------|-------------|---------------|----------|------------|--------|--------------------|------|
| Infor  | mation       | Create Delete     | Spare Check |               |          |            |        |                    |      |
| O Del  | lete Spare I | Drives            |             |               |          |            |        |                    |      |
|        | Spare ID     | Operational State | us Phys     | ical Drive ID | Capacity | Revertible | Туре   | Dedicated to Array |      |
|        | 0            | ок                | 2           |               | 68.05GB  | Yes        | Global |                    |      |
|        |              |                   |             | Reset         | ubmit    |            |        |                    |      |

削除するスペアドライブのチェックボックスにチェックを入れ、Submitをクリックします。

以下のポップアップが表示されます。確認し、OKをクリックします。

選択したスペアドライブが削除されます。

### □ 注意

- ロジカルドライブのエクスパンションを行う前に、必ずディスク内のデータのバックアップを行ってください。エクスパンション中に予期せぬエラーが発生した場合、ディスク内のデータが破壊されることがあります。
- ・ 3 台の物理ドライブで構成された RAID5 の、4 台へのエクスパンションのみが可能です。
- ・ エクスパンション実施時は、容量を同一にして実行してください。
- 本機能はロジカルドライブ容量を拡大することが出来ます。OS 上では既存の HDD の容量が増えたようになり、空き容量を使用して新たにパーティションを作成することで利用可能となります (既存のパーティション容量が増えるわけではありません)。

#### 1. Tree Viewで、エクスパンションを実施したいディスクアレイをクリックする。

| PROMISE<br>TECHNOLOGY, INC.                           | Languaç                                                 | e English                   | - 1                                 | Show Eve                   | nt Frame |            |                    |           | Us   Logo | ut   Help        |      |   |
|-------------------------------------------------------|---------------------------------------------------------|-----------------------------|-------------------------------------|----------------------------|----------|------------|--------------------|-----------|-----------|------------------|------|---|
| Home (User:administrator)                             | 127.0.0.1 Disk                                          | Array                       |                                     |                            |          |            |                    |           |           |                  | Help | - |
| Administrative Tools                                  | Information<br>O Disk Array I                           | Settings                    | Create LD                           | Delete                     | LD Ba    | ickgrour   | nd Activities 🔻    | Transport |           |                  |      |   |
| Software Management                                   | Disk Array ID<br>Alias                                  |                             |                                     | 0                          |          |            |                    |           |           |                  |      |   |
| Controllers                                           | Operational Stat<br>Total Physical C<br>Configurable Ca | us<br>apacity<br>pacity     |                                     | OK<br>239.13GB<br>102.17GB |          |            |                    |           |           |                  |      |   |
| Enclosures                                            | Free Capacity<br>Max Contiguous                         | Free Capacity               |                                     | 94.67GB<br>94.67GB         |          |            |                    |           |           |                  |      |   |
| Physical Drives     Slot 1 HITACHI H                  | Media Patrol<br>PDM                                     | ical Drives                 |                                     | Enabled<br>Enabled         |          |            |                    |           |           |                  |      |   |
| Slot 2 MAXTOR .<br>Slot 3 MAXTOR .<br>Slot 4 MAXTOR . | Number of Logic                                         | al Drives                   |                                     | 1 05                       |          |            |                    |           |           |                  | _    |   |
| Disk Arrays                                           | Physical Dri<br>Device M                                | ves in the Dis<br>odel      | к Аггау                             |                            |          | Туре       | Configurable C     | apacity   | Ope       | erational Status |      |   |
| Eugical Drives                                        | PD1 HI<br>PD2 M                                         | TACHI HUS151<br>AXTOR ATLAS | 436VLS300<br>10K5_73SAS             |                            |          | SAS<br>SAS | 34.06GB<br>68.38GB |           | OK<br>OK  |                  | _    |   |
| El cogical Drive Summary                              | PD3 M.<br>C Logical Driv                                | es in the Disk              | 15K2_147SAS                         | ;                          |          | SAS        | 136.31GB           |           | ок        |                  |      |   |
|                                                       | LDO<br>Available Sc                                     | Allas<br>are Drives to      | RAID Level<br>RAID5<br>the Disk Arr | av                         | SGB      | аріе Сар   | распу              |           | OK<br>OK  | Status           |      |   |
|                                                       | Neuice Pl                                               | nesical Drive I             | n                                   | -<br>Revertible            | . 1      | hme        | Configurable Ca    | macifir   | One       | rational Status  |      | - |

2. Management WindowのBackground Activitiesタブ右側の矢印をクリックし、Start Migrationを選 択する。

| 127.0.0.1 Di                       | sk Array                   |                 |            |                |                          |              |                    | Help |
|------------------------------------|----------------------------|-----------------|------------|----------------|--------------------------|--------------|--------------------|------|
| Informatio                         | n Settings                 | Create LD       | Delete LD  | Backgrou       | Ind Activities 💌         | Transport    |                    |      |
| 🗢 Disk Arr                         | ay Information             |                 |            | Start Mig      | ration                   |              |                    |      |
| Disk Array II                      | )                          |                 | 0          | Start Rel      | ouild<br>Start Diok Arra | u Migration  |                    |      |
| Alias                              |                            |                 |            | Start PD       |                          | IV MIGLATION |                    |      |
| Operational                        | Status                     |                 | ок         | Start Tra      | nsition                  |              |                    |      |
| Total Physic                       | al Capacity                |                 | 239.13GB   |                |                          |              |                    |      |
| Configurable                       | Capacity                   |                 | 102.17GB   |                |                          |              |                    |      |
| Free Capaci                        | .y                         |                 | 94.67GB    |                |                          |              |                    |      |
| Max Contigu                        | ous Free Capacity          | /               | 94.67GB    |                |                          |              |                    |      |
| Media Patrol                       |                            |                 | Enabled    |                |                          |              |                    |      |
| PDM                                |                            |                 | Enabled    |                |                          |              |                    |      |
| Number of P                        | hysical Drives             |                 | 3          |                |                          |              |                    |      |
| Number of L                        | ogical Drives              |                 | 1          |                |                          |              |                    |      |
| Available RA                       | ID Levels                  |                 | 05         |                |                          |              |                    |      |
| 🗢 Physical                         | Drives in the Di           | sk Array        |            |                |                          |              |                    |      |
| Device                             | Model                      |                 |            | Туре           | Configurable C           | apacity      | Operational Status |      |
| <u>PD1</u>                         | HITACHI HUS151             | 1436VLS300      |            | SAS            | 34.06GB                  |              | OK                 |      |
| PD2                                | MAXTOR ATLAS               | S10K5_73SAS     |            | SAS            | 68.38GB                  |              | OK                 |      |
| PD3                                | D3 MAXTOR ATLAS15K2_147SAS |                 |            | SAS            | 136.31GB                 |              | OK                 |      |
| C Logical Drives in the Disk Array |                            |                 |            |                |                          |              |                    |      |
| Device                             | Alias                      | RAID Level      | Co         | onfigurable Ca | apacity                  |              | Operational Status |      |
| LD0                                |                            | RAID5           | 50         | 9B             |                          |              | ок                 |      |
| 🗘 Available                        | Spare Drives to            | o the Disk Arra | iy         |                |                          |              |                    |      |
| Denice                             | Physical Drive             | IN              | Revertible | Time           | Configurable C           | anacitr      | Operational Status |      |

3. エクスパンションに使用する物理ドライブを選択する。

| 127.0.0.1 Disk Array Migration Help |                   |                         |                                    |  |  |  |  |  |
|-------------------------------------|-------------------|-------------------------|------------------------------------|--|--|--|--|--|
| Information Setting                 | s Create LD       | Delete LD               | Background Activities    Transport |  |  |  |  |  |
| Step 1 - Add Physical               | Drives (Optional) |                         |                                    |  |  |  |  |  |
| Physical Drives                     |                   | Availab<br>104:136.31GB | le Selected                        |  |  |  |  |  |

「>>」をクリックし、Selectedの枠内に移動させます。

| 127.0.0.1 Disk / | 127.0.0.1 Disk Array Migration Help |               |           |                              |       |  |  |  |  |
|------------------|-------------------------------------|---------------|-----------|------------------------------|-------|--|--|--|--|
| Information      | Settings                            | Create LD     | Delete LD | Background Activities 💌 Tran | sport |  |  |  |  |
| Step 1 - Add     | Physical Driv                       | es (Optional) |           |                              |       |  |  |  |  |
| Physical Drives  |                                     |               | Availab   | e Selected                   |       |  |  |  |  |
| r                |                                     |               |           | Next ->                      |       |  |  |  |  |

Nextをクリックします。

4. 詳細を設定する。

| 127.0.0.1 Disk Array Migration  | Hei                                        |
|---------------------------------|--------------------------------------------|
| Information Settings Create LD  | Delete LD Background Activities  Transport |
| Step 2 - Migrate Logical Drives |                                            |
| Alias                           |                                            |
| RAID Level                      | RAID5                                      |
| Expand Capacity                 |                                            |
| Capacity                        | 5.00 GB Max:102.17GB Min: 5GB              |
| Update                          |                                            |
| Capacity Usage                  |                                            |
| 0///                            |                                            |
| Logical Drives Free Capacity    |                                            |
| C Logical Drives                |                                            |
| # Alias RAID Level              | Capacity Stripe Sector                     |
| 0 RAID5                         | 502B////////////////////////////////////   |

<- Back Next ->

| RAID Level      | RAID5 のみです。                                                          |
|-----------------|----------------------------------------------------------------------|
| Expand Capacity | 容量を増やしたい場合、チェックを入れた状態にしておきます。<br>ディスクアレイに空き容量がない場合はグレイアウトされていま<br>す。 |
| Capacity        | 容量を増やす場合、ここで数値を指定します。                                                |

Updateをクリックします。Capacity Usageに、エクスパンションを実行した場合の状態がグラフィカルに表示されます。

Nextをクリックします。

5. 実行するエクスパンションのサマリが表示される。

| 127.0.0.1 Disk Array Migration Help |             |           |          |                        |       | Help      |        |          |  |
|-------------------------------------|-------------|-----------|----------|------------------------|-------|-----------|--------|----------|--|
| Information                         | Settings    | Create LD | Delete L | D Background Activitie | es 🔻  | Transport |        |          |  |
| Step 3 - Sum                        | mary        |           |          |                        |       |           |        |          |  |
| Disk Array ID                       |             |           | 0        |                        |       |           |        |          |  |
| Disk Array Alias                    |             |           |          |                        |       |           |        |          |  |
| Number of Physic                    | cal Drives  |           | 4        |                        |       |           |        |          |  |
| Physical Drive ID                   | s           |           | 1234     |                        |       |           |        |          |  |
| Configurable Cap                    | acity       |           | 136.23GB |                        |       |           |        |          |  |
| Free Capacity                       |             |           | 129.57GB | 129.57GB               |       |           |        |          |  |
| Media Patrol                        |             |           | Enabled  |                        |       |           |        |          |  |
| PDM                                 | PDM Enabled |           |          |                        |       |           |        |          |  |
| C Logical Drive                     | s           |           |          |                        |       |           |        |          |  |
| Logical Drive ID                    | )           | Al        | ias      | RAID Level             | Capac | ity       | Stripe | Sector   |  |
| 0                                   |             |           |          | RAID5                  | 5GB   |           | 64KB   | 512Bytes |  |
|                                     |             |           |          |                        | 1     |           |        |          |  |

Submitをクリックします。

6. 確認の画面が表示されるので、「confirm」と入力してOKをクリックする。

| 🚰 Confirmation Web ページ ダイアログ                                                | × |
|-----------------------------------------------------------------------------|---|
| Please type CONFIRM to make sure that you want to start<br>array migration. |   |
| confirm                                                                     |   |
| OK Cancel                                                                   |   |
|                                                                             |   |

エクスパンションの進捗画面が表示されます。

| 127.0.0.1 Background Activities Help |                     |                         |           |   |  |
|--------------------------------------|---------------------|-------------------------|-----------|---|--|
| Information Settings                 | Create LD Delete LD | Background Activities 💌 | Transport |   |  |
| Background Activities                |                     |                         |           |   |  |
| Migration On DA0                     | Running - 0 %       |                         |           |   |  |
|                                      |                     |                         |           | _ |  |

↓進捗表示

| 127.0.0.1 Background Activities |                      |           |           |                       |   |           | Help |
|---------------------------------|----------------------|-----------|-----------|-----------------------|---|-----------|------|
| Information                     | Settings             | Create LD | Delete LD | Background Activities | • | Transport |      |
| Migration Prog                  | © Migration Progress |           |           |                       |   |           |      |
| Disk Array ID                   |                      |           | 0         |                       |   |           |      |
| State                           |                      |           | Running   |                       |   |           |      |
| Completion Percent              | tage                 |           | 3%        |                       |   |           |      |

## 3.17 イベント

WebPAM PROでは、RAIDシステム上で発生したすべてのイベントについて、エラー、警告、情報で分類して記録しています。これはシステムで発生した障害の解決や、診断に有効です。

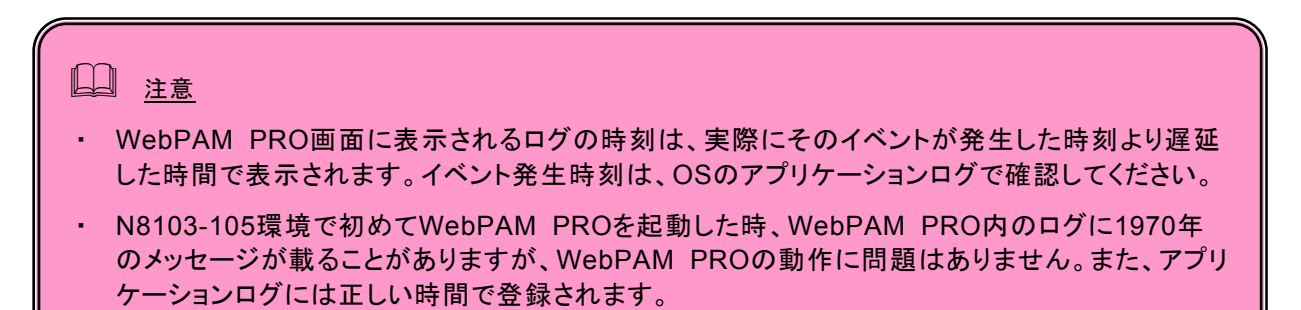

WebPAM PRO Headerの「Show Event/Hide Event」で、Event Frameの表示/非表示の切り替えができます。

| 🖬 https://localhost:8443/promise/html/Tree.faces?method=show_hide&withFrame=true - Microsoft Internet Explorer 📰 🗐 🗃 |                                                                                                    |           |                |          |                     |                                 | <b>a</b> 🗙                |  |
|----------------------------------------------------------------------------------------------------|----------------------------------------------------------------------------------------------------|-----------|----------------|----------|---------------------|---------------------------------|---------------------------|--|
| ファイル(E) 編集(E) 表示(M) お気に入り(A) ツール(D ヘルプ(H)                                                                            |                                                                                                    |           |                |          |                     |                                 | <b></b>                   |  |
| 3 戻る 🔹 3 🕆 📧 👔 🏠 🔎 検索 🌟 お気に入り 🥝 🔕 😂                                                                                  |                                                                                                    |           |                |          |                     |                                 |                           |  |
| アドレス(1) 🚳 https://localhost:8443/pro                                                                                 | <sup>1</sup> ドレス ① 🕘 https://localhost8443/promise/html/Tree.faces?method=show_hide&withF <u>rame=true</u> 🔍 🄁 移動 リンク 🌺 |           |                |          |                     |                                 |                           |  |
| PROMISE®   Language English V   Hide Event Frame Show Storage Network   Contact Us   Logout   Help                   |                                                                                                    |           |                |          |                     |                                 |                           |  |
| (2) (1) (1) (2) (2) (2) (2) (2) (2) (2) (2) (2) (2                                                                   |                                                                                                    |           |                |          |                     |                                 | ~                         |  |
| Home (User:administrator)                                                                                            | 127.0.0.1 Logical Drive                                                                                                 |           |                |          |                     | Help                            |                           |  |
| Administrative Tools                                                                                                 | Information - Cottingo                                                                                                  | Dookaro   | und Activitico |          | andk Table          |                                 |                           |  |
| - 🚑 User Management                                                                                                  | information + Settings                                                                                                  | Баскуго   | unu Acuviues   | •        |                     |                                 | _                         |  |
| Subsystem/Host Managemer                                                                                             | Logical Drive Information                                                                                               |           |                |          |                     |                                 |                           |  |
| Software Management                                                                                                  | Logical Drive ID                                                                                                    |           | 0              |          |                     |                                 | _                         |  |
| <b>B</b> 127.0.0.1                                                                                                   | Allas                                                                                                    |           | BOOTRAIDU      |          |                     |                                 | _                         |  |
| ST EX4650EL                                                                                                    | Operational Status                                                                                                    |           |                |          |                     |                                 |                           |  |
| Controllers                                                                                                    | Canacity                                                                                                    |           | 33.75GB        |          |                     |                                 |                           |  |
|                                                                                                    | Physical Capacity                                                                                                    |           | 33,75GB        |          |                     |                                 |                           |  |
|                                                                                                    | Number of Axles                                                                                                    |           | 1              |          |                     |                                 |                           |  |
|                                                                                                    | Number of Used Physical Drives                                                                                          |           | 1              |          |                     |                                 |                           |  |
| Slot 1 FUJITSU N                                                                                                    | Stripe Size                                                                                                    |           | 64KB           |          |                     |                                 |                           |  |
| Slot 2 HITACHI H                                                                                                    | Sector Size                                                                                                    |           | 512Bytes       |          |                     |                                 |                           |  |
| Slot 3 HITACHI H                                                                                                    | Disk Array ID                                                                                                    |           | 0              |          |                     |                                 | ~                         |  |
| Disk Arrays                                                                                                    |                                                                                                    |           |                |          |                     |                                 | <u> </u>                  |  |
| 🕀 👹 DA0 (BootDA)                                                                                                    | C Event List                                                                                                    |           |                |          |                     |                                 |                           |  |
| E Dogical Drives                                                                                                    |                                                                                                    |           |                |          |                     | Delete Event                    |                           |  |
| LD0 (BootRAID0                                                                                                    |                                                                                                    |           | Host IP All    | ~        | WWW All             | ✓ Time All ✓ Severity All ✓     | -                         |  |
| Spare Drives                                                                                                    | Host IP WWN                                                                                                    | Device    | Event ID       | Severity | Time                | Description                     |                           |  |
| E les Logical Drive Summary                                                                                          | 127.0.0.1 2000-0001-55FF-F93F                                                                                           | PD 2      | 0x000D000A i   | nfo      | 2007 04 09 21:30:50 | Physical Disk has been inserted |                           |  |
|                                                                                                    | 127.0.0.1 2000-0001-55FF-F93F                                                                                           | PD 3      | 0x000D000A i   | nfo      | 2007 04 09 21:30:48 | Physical Disk has been inserted |                           |  |
|                                                                                                    | 127.0.0.1 2000-0001-55FF-F93F                                                                                           | PD 2      | 0x000D000B     | error    | 2007 04 09 21:30:11 | Physical Disk has been removed  |                           |  |
|                                                                                                    | 127.0.0.1 2000-0001-55FF-F93F                                                                                           | PD 3      | 0x000D000B     | error    | 2007 04 09 21:30:11 | Physical Disk has been removed  |                           |  |
| <                                                                                                    | 127.0.0.1 2000-0001-55FF-F93F                                                                                           | LD 1      | 0x00090001 i   | nfo      | 2007 04 09 21:09:22 | Logical drive has been deleted  | ~                         |  |
| ページが表示されました                                                                                                    | [6]                                                                                                    | ) Windows | PYDIOREC       |          |                     | A 般 学 ②                         | APS _<br>ANA <del>-</del> |  |

イベントは新しいものから50個まで表示されています。

[Save Events]をクリックするとイベントをファイルへ記録することができます。[Delete Events]をクリックする と登録されているイベントが全て削除されます。

発生したイベントは、WebPAM PROの画面右上に、以下の形でポップアップされます。

New Event X Last Event: 127.0.0.1,2007 04 09 21:30:50 Physical Disk has been inserted イベントのソートはできません。

## 3.18 Configuration 情報の採取

コントローラ及びアレイ構成情報を、保存先を指定してテキスト形式で保存します。この機能は保守用です。保 守員からの指示があった場合は以下の方法で採取をお願いします。

- 1. TreeViewのサブシステムアイコン(ST EX4650EL)をクリックする。
- 2. Management Windowの「Configuration」タブをクリックする。
- 3. 表示された一覧をスクロールし、右下の[Save Configuration]をクリックする。 「ファイルのダウンロード」画面が表示されます。適当な場所にファイルを保存します。

## □ 注意

 Microsoft Windows 2000の環境で、Configuration情報を保存すると、Internet Explorerの 左隅に「ページエラー」が表示されます。この場合、Configuration情報自体は保存できているため問題はありません。この表示は、Management Windowsの任意の場所をクリックすることで 消えます。

### 付録 A. WebPAM PRO を Internet Explorer 上で使用する場合の準備

WebPAM PRO を操作するブラウザとしては Microsoft Internet Explorer(IE)6.0 以降のみをサポートしています。

#### セキュリティレベルの設定

Internet Explorer が高いレベルのセキュリティ設定を使っている場合は、問題が発生することがあります。高いレベルのセキュリティは Java スクリプトを無効にします。Web ブラウザで高いレベルのセキュリティを使用しているときは以下の設定を有効にする必要があります。

JavaScript

カスタムレベルのセキュリティ設定を以下のように設定してください。

- 1. Internet Explorerの「ツール」の「インターネットオプション」をクリックし、「インター ネットオプション」ダイアログボックスを表示する。
- 2. 「セキュリティ」タブをクリックする。
- 3. 「インターネット」を選択し、[レベルのカスタマイズ]をクリックする。 「セキュリティの設定」ダイアログボックスが表示されます。
- 4. 以下の設定を有効にする。
- ・ アクティブスクリプト

#### プロキシサーバの設定

プロキシサーバを使用している場合は下記のようにプロキシサーバをバイパスしてください。

- 1. Internet Explorerの「ツール」の「インターネットオプション」をクリックし、「インター ネットオプション」ダイアログボックスを表示する。
- 「接続」タブをクリックし、[LANの設定]をクリックする。
   「ローカルエリアネットワーク(LAN)の設定」ダイアログボックスが表示されます。

「LANにプロキシサーバを使用する」チェックボックスの状態によって下記の設定を行ってください。 ・チェックボックスがオフの場合は[OK]をクリックして終了する。

・チェックボックスがオンの場合は、「ローカルアドレスにはプロキシサーバを使用しない」を チェックし、[詳細]をクリックします。その後、「例外」ウィンドウのエントリに管理するRAIDシ ステムのIPアドレスを入力してください。

#### アニメーションが表示されるようにする (WebPAM PRO上で処理を実行した場合に「Please Wait」として表示されるアニメーション)

1. Internet Explorerの「ツール」より「インターネットオプション」を選択する。

2. 「詳細設定」タブを選択し、ツリー内のマルチメディア配下にある、[Webページのアニメーションを再生する]にチェックがしてあることを確認する。 チェックされていない場合は、チェックをしてください。

#### ログを保存できるようにする

- 1. Internet Explorerの[ツール]メニューより[インターネットオプション]を選択する。
- 2. [セキュリティ]タブを選択し、[レベルのカスタマイズ]をクリックする。
- 3. 以下の設定を有効にする。
   [ダウンロード]の項の「ファイルのダウンロード」

## 付録B. 通報監視について

ESMPRO/ServerManagerインストール後、アラート通報連携を実施したい場合、以下の設定を行う必要があります。設定は環境によって以下のように異なっています。

- 対象の RAID システムが接続されたサーバと別のマシンで動作する ESMPRO/ServerManager に表示を 行う場合、ESMPRO/ServerManager が動作するマシンで以下の手順を行ってください。
- ・対象の RAID システムが接続されたサーバで動作する ESMPRO/ServerManager に表示を行う場合、設定は不要です。
- 1. コンピュータのCD-ROMドライブに「EXPRESSBUILDER」CD-ROMをセットする。
- 2. 添付CD-ROMの「¥WEBPAMPR¥WPMALERT¥WPPMANJP.EXE」を起動する。

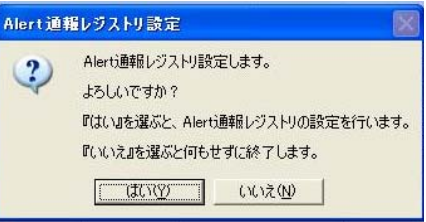

- 3.「はい」をクリックする。
  - <u> ۲۷۲</u>

「いいえ」をクリックすると設定を行わずに終了します。

| Aler | t通報レジストリ設定           |         |
|------|----------------------|---------|
| AI   | ert通報レジストリ設定が終了しました。 | •       |
| 設    | 定を有効にするため、システムを再起動   | 訪して下さい。 |
|      | OK                   |         |

- 4. 「OK」をクリックする。
- 5. システムを再起動する。

WebPAM PROは、ESMPRO/ServerManager、ServerAgentのイベントログ通報機能を使用し、N8103-105 で発生する障害をESMPRO/ServerManagerへアラート通報する機能をサポートしています。通報するアラー トは、アラートビューアで確認できます。発生した障害を検知したときの、ESMPRO/ServerManagerのオペ レーションウィンドウ上でのサーバ状態色変更機能や、データビューアでのディスクアレイ情報の表示機能が サポートされます(ここではこれを「ESMPRO連携」と呼びます)。

ESMRPRO連携は、「SAS Array Management Software」CD-ROMに格納されているESMPROモジュール を適用してください。

以下の表は、ESMPRO連携することでESMPROから通報されるメッセージ以外で、WebPAM PROから通報 される設定となっているメッセージを示しています。

WebPAM PROをインストールした直後はアプリケーションのイベントログにソース名が「Promise Event Logger」で登録された下記のメッセージを通報対象として設定します。この設定を変更する場合は、 ESMPRO/ServerAgentの通報設定で定義し直してください。

| Event<br>ID | メッセージ                                                                               | 処置                                                                                                    | マネー<br>ジャ | ALIVE |
|-------------|-------------------------------------------------------------------------------------|----------------------------------------------------------------------------------------------------|-----------|-------|
| 512         | Battery temperature is above the threshold                                          | バッテリ充電中のログ(ID:517)がその直前の8時間以<br>内に通報されている場合は問題ありませんので無視し<br>てください。バッテリ充電中のログ(ID:517)が通報され<br>ていない場合は、バッテリを交換してください。 | 0         | 0     |
| 517         | Battery is charging                                                                 | バッテリ温度規定範囲外のログ(ID:512)の確認用のロ<br>グです。本メッセージだけが記録されている場合は問題<br>はありません。                                                | 0         | 0     |
| 529         | The write policy of writeback logical drive switched from writeback to writethru    | バッテリ故障の可能性がありますので確認してくださ<br>い。                                                                                      | 0         | ×     |
| 530         | The write policy of writeback logical drive<br>switched from writethru to writeback |                                                                                                    | 0         | ×     |
| 4102        | Logical Drive Initialization is aborted due to an<br>internal error                 | HDD やケーブルなどに障害がないか確認し、障害を取り除いてください。                                                                                 | 0         | 0     |
| 4109        | Quick Logical Drive Initialization is aborted due to an internal error              | HDD やケーブルなどに障害がないか確認し、障害を取り除いてください。                                                                                 | 0         | 0     |
| 5638        | Media Patrol is aborted due to an internal error                                    | HDD やケーブルなどに障害がないか確認し、障害を取り除いてください。                                                                                 | 0         | 0     |
| 6659        | Physical Disk has been reset                                                        | HDD やケーブルなどに障害がないか確認してください。                                                                                         | 0         | ×     |
| 6667        | Physical Disk has been removed                                                      | 物理ドライブが消失しました。HDD やケーブルなどに障<br>害がないか確認し、障害を取り除いてください。                                                               | 0         | 0     |
| 6671        | Bad sector is found on physical disk                                                | 当該 HDD を交換してください。                                                                                                   | 0         | 0     |
| 6149        | RAID migration has encountered a physical disk error                                | エクスパンション中に物理ドライブエラーを検出しました。 修復できなかった場合は HDD を交換してください。                                                              | 0         | 0     |
| 6150        | RAID migration has encountered a physical disk error                                | エクスパンションが失敗しました。保守会社、販売店へ<br>連絡し、再構築を実施してください。                                                                      | 0         | 0     |
| 6154        | Array was made Incomplete due to missing NV Watermark                               | エクスパンション中にエラーが発生しました。保守会社、<br>販売店へ連絡し、再構築を実施してください。                                                                 | 0         | 0     |
| 7681        | Rebuild is completed                                                                | リビルドが完了しました。論理ドライブの状態を確認して<br>ください。                                                                                 | 0         | 0     |
| 7682        | Rebuild is paused                                                                   |                                                                                                    | 0         | ×     |
| 7683        | Rebuild is resumed                                                                  |                                                                                                    | 0         | ×     |
| 7684        | Rebuild is stopped                                                                  | リビルドが停止されました。できるだけ早く Rebuild を再<br>開してください。                                                                         | 0         | 0     |
| 7687        | Rebuild is aborted due to an internal error                                         | リビルドが失敗しました。ログを確認後、保守会社、販売店へ連絡してください。                                                                               | 0         | 0     |
| 7689        | Rebuild is queued                                                                   |                                                                                                    | 0         | ×     |
| 7696        | Auto rebuild can not start                                                          | リビルド用に使用する HDD の容量が不足しています。<br>正しい容量の HDD に変更してください。                                                                | 0         | 0     |
| 7697        | Rebuild stopped internally                                                          | リビルドが失敗しました。ログを確認後、保守会社、販売店へ連絡してください。                                                                               | 0         | 0     |
| 1542        | Redundancy check is aborted due to an internal error                                | HDD やケーブルなどに障害がないか確認し、障害を取り除いてください。                                                                                 | 0         | 0     |

| Event<br>ID | メッセージ                                              | 処置                                                                                         | マネー<br>ジャ | ALIVE |
|-------------|----------------------------------------------------|--------------------------------------------------------------------------------------------|-----------|-------|
| 1543        | Redundancy check encountered inconsistent block(s) | エラーが発生している HDD があれば、当該 HDD を交換してください。エラーが発生している HDD がない場合は、システムデータをバックアップして全 HDD 交換してください。 | 0         | 0     |
| 1546        | Redundancy check task is stopped internally        | HDD やケーブルなどに障害がないか確認し、障害を取り除いてください。                                                        | 0         | 0     |

上記のEventIDは10進数です。マネージャの列の「〇」印はESMPRO/ServerManagerへの通知を示しています。

Aliveの列の「〇」印はエクスプレス通報サービスへの通知を示しています。メッセージの%1などは埋め込み文字です。
# 付録 C. 電源制御抑止ドライバ

この電源制御抑止ドライバ(Standby/Hibernation Lock) は、システムの休止状態やスタンバイ状態へ の移行を抑止することができます。本 RAID システムを使用する環境では、システムの休止状態やス タンバイ状態への移行はサポートされていません。以下の手順に従って、電源制御抑止ドライバを インストールしてください。アンインストールについては、他のソフトウェアでこのドライバが使 用されていないか必ず確認してから行ってください。

# インストール

次の手順に従って電源制御抑止ドライバをインストールします。

- 1. 管理者権限のあるアカウント (administrator 等)で、システムにログオンする。
- 2. インストール手続きを始める前に、実行中のアプリケーションを終了させる。
- システムが 64bit 対応 OS の場合、添付 CD-ROM の「¥WEBPAMPR¥ACPIDV64¥EXPLOCK.BAT」を起 動する。システムが 32bit 対応 OS の場合、「¥WEBPAMPR¥ACPIDV32¥PAM\_INST.BAT」を起動する。 途中以下のウィンドウが表示される場合があります。

| セキュリテ | ィの警告 - ドライバのインストール                                                                                                    |
|-------|----------------------------------------------------------------------------------------------------|
|       | このハードウェア:<br>Standby/Hibernation Lock                                                                                                    |
|       | を使用するためにインストールしようとしているドライバ ソフトウェアは、<br>Authenticode(TM) 技術で通切に署名されていません。そのため、ソフトウェアが<br>発行された後に変更されたかどうかを確認できません。発行元の ID は次の問<br>題のため確認できません: |
|       | サード パーティの INF にデジタル署名情報が含まれていません。<br>このドライバ ソフトウェアをインストールしますか?                                                                                |
| •     | (はいの) (びいび) (詳細情報(M))                                                                                                    |

表示された場合は、「はい」をクリックしてください。

コマンドプロンプトに以下のメッセージが表示されます。(64 ビット環境では表示されません。)

Driver Installed successfully.

以上で、インストールは完了です。

### アンインストール

#### <u> ヒント</u>

システムの休止状態やスタンバイ状態への移行の抑止が必要なソフトウェアは他にも存在します。電源制御抑 止ドライバのアンインストールを行う場合、インストールされているソフトウェアの説明書を参照し、他に電 源制御抑止ドライバを必要としているソフトウェアがないか確認してください。以下のソフトウェアはこの電 源制御抑止ドライバを必要としている可能性があります。

- Power Console Plus
- Adaptec Storage Manager

次の手順に従って電源制御抑止ドライバをアンインストールしてください。

1. 管理者権限のあるアカウント (administrator 等)で、システムにログオンする。

- 2. スタートメニューから[設定]を選択し、[コントロールパネル]を起動する。
- 3. [管理ツール]内の[コンピュータの管理]を起動し、[デバイスマネージャ]をクリックする。 デバイスの一覧が表示されます。
- デバイスの一覧より[システムデバイス]、[Standby/Hibernation Lock]の順でダブルクリックする。
  [Standby/Hibernation Lock のプロパティ]画面が表示されます。
- 5. [ドライバ]タブをクリックし、[削除]をクリックする。 以下のような[デバイスの削除の確認]画面が表示されます。

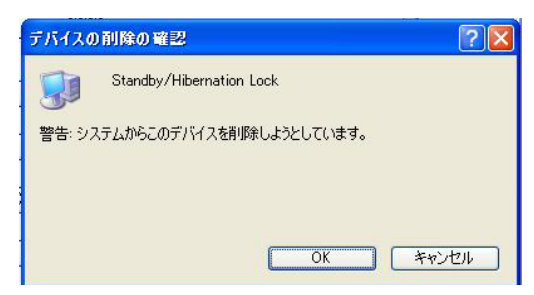

「OK」をクリックする。
 以上でアンインストールは完了です。

# セットアップの確認

電源制御抑止ドライバは以下の手順でシステムにインストールされているか確認することができます。インストールやアンインストールの場合、この手順でインストールまたはアンインストールの結果を確認してください。

- 1. [管理ツール]内の[コンピュータの管理]を起動し、[デバイスマネージャ]をクリックする。
- 2. デバイスの一覧より[システムデバイス]に[Standby/Hibernation Lock]が表示されていることを確認 する。
  - また、アンインストール時には、[Standby/Hibernation Lock]が表示されていないことを確認する。

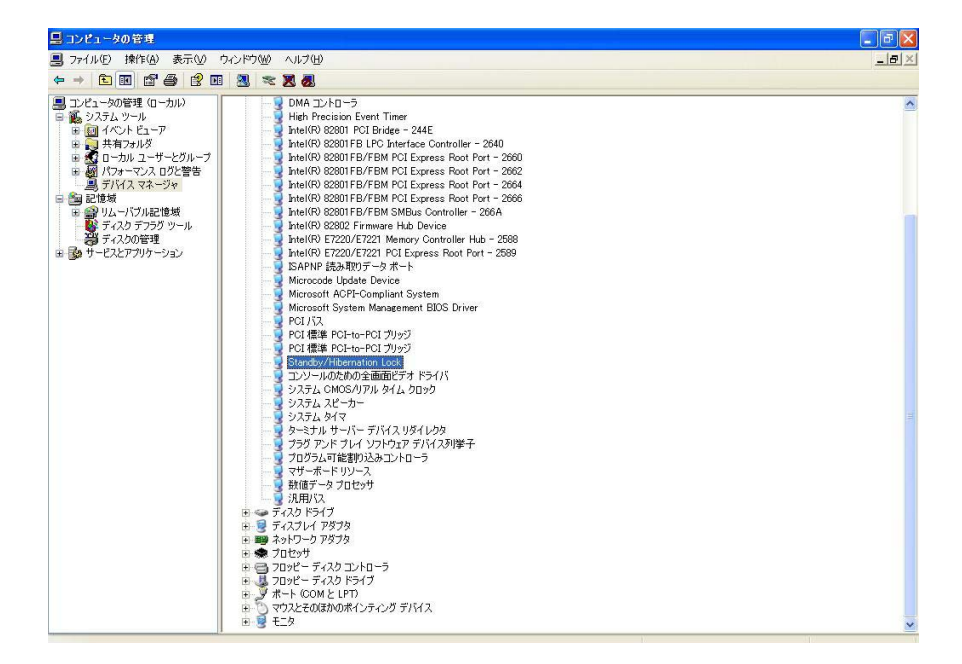

# 電源制御抑止ドライバによりスタンバイ及び休止状態への移行が抑止されたときの表示

電源制御抑止ドライバをインストールすると、スタンバイ及び休止状態への移行はできなくなりま す。例えば、シャットダウンメニューから休止状態を選択するとポップアップが表示されます。

| システム スタンパイの失敗 |                                                                                                    |
|---------------|----------------------------------------------------------------------------------------------------|
| <u>.</u>      | コンピュータは、'Standby/Hibernation Lock' デバイスのデバイス ドライバのためにスタンバイ状態に入ることができません。<br>アプリケーションをすべて終了して、やり直してください。問題が解決されない場合は、このドライバの更新が必要になる場合<br>があります。 |
|               | OK                                                                                                    |

このポップアップは、電源制御抑止ドライバのエラーではありません。

これは、電源制御抑止ドライバがスタンバイ及び休止状態への移行を正常に抑止した結果表示され ているものです。また、このポップアップはオペレーティングシステムが表示しているものであり、 表示を抑止することはできません。

このポップアップは、「OK」をクリックして終了します。

また、スタンバイ及び休止状態への移行が抑止されるとイベントログに以下のログが登録されます。

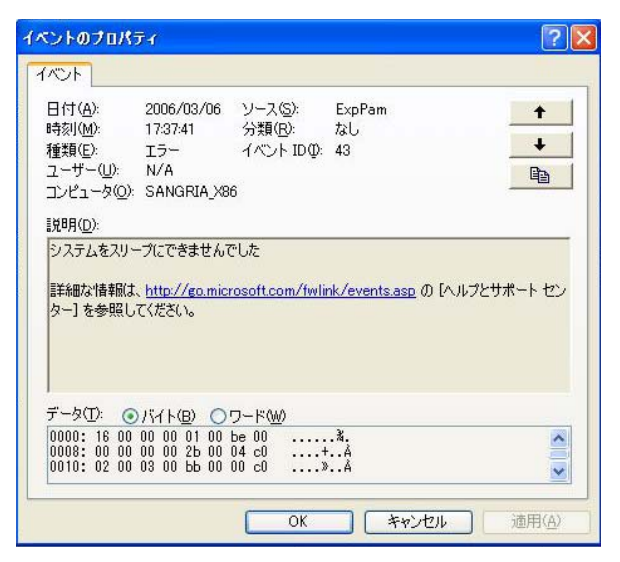

このイベントログはオペレーティングシステムが登録するログであり、スタンバイ/休止状態の違い に関係なく「システムをスリープできませんでした」と表示されます。